User Manual

Original Instructions

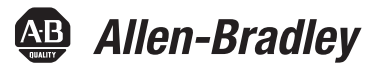

# FLEX 5000 Standard and Safety I/O Modules

Catalog Numbers 5094-IB16, 5094-IB16XT, 5094-IB16S, 5094-IB16SXT, 5094-0B16, 5094-0B16XT, 5094-0B16S, 5094-0B16SXT, 5094-0W8I, 5094-0W4IS, 5094-0W4ISXT

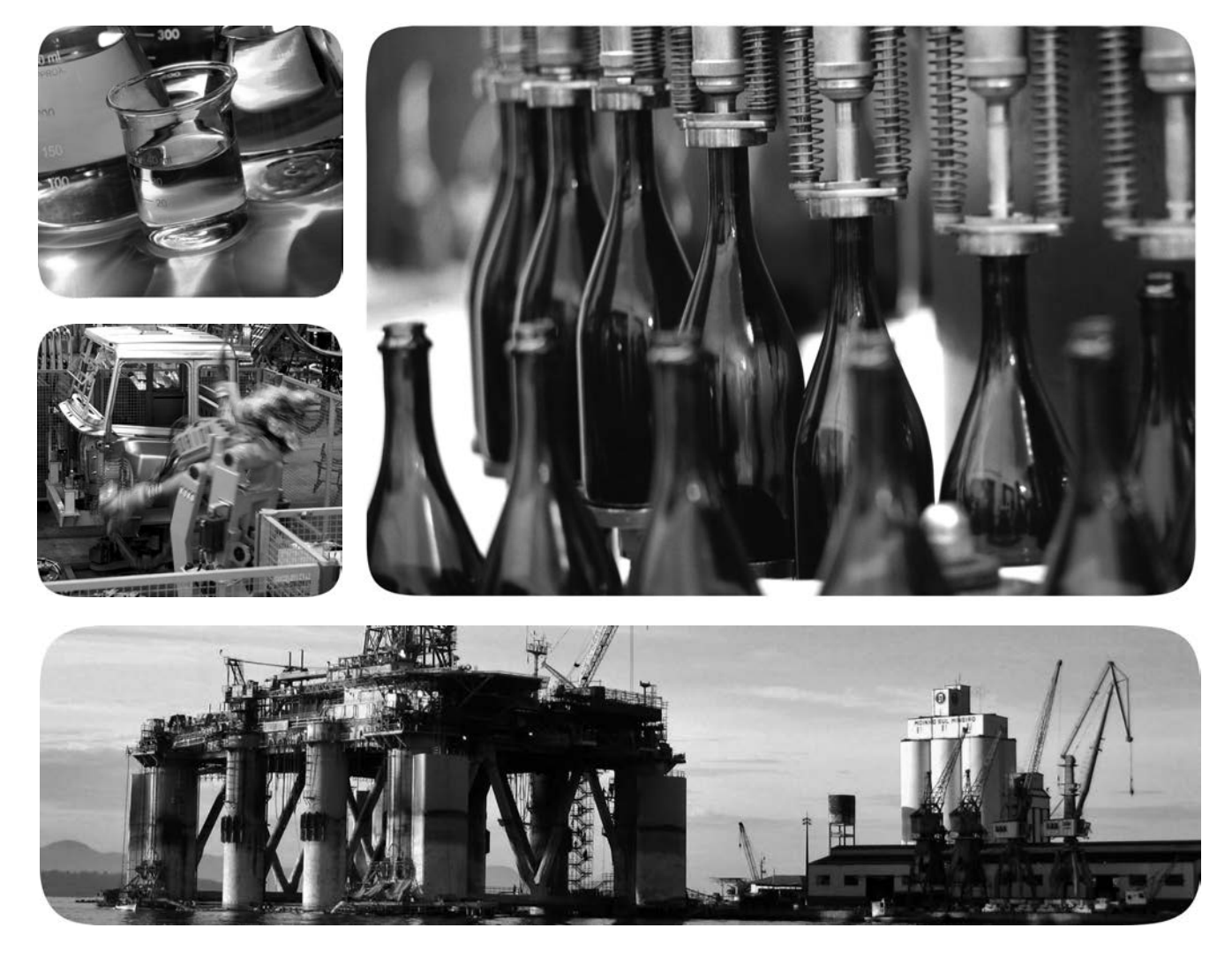

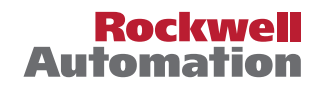

### **Important User Information**

Read this document and the documents listed in the additional resources section about installation, configuration, and operation of this equipment before you install, configure, operate, or maintain this product. Users are required to familiarize themselves with installation and wiring instructions in addition to requirements of all applicable codes, laws, and standards.

Activities including installation, adjustments, putting into service, use, assembly, disassembly, and maintenance are required to be carried out by suitably trained personnel in accordance with applicable code of practice.

If this equipment is used in a manner not specified by the manufacturer, the protection provided by the equipment may be impaired.

In no event will Rockwell Automation, Inc. be responsible or liable for indirect or consequential damages resulting from the use or application of this equipment.

The examples and diagrams in this manual are included solely for illustrative purposes. Because of the many variables and requirements associated with any particular installation, Rockwell Automation, Inc. cannot assume responsibility or liability for actual use based on the examples and diagrams.

No patent liability is assumed by Rockwell Automation, Inc. with respect to use of information, circuits, equipment, or software described in this manual.

Reproduction of the contents of this manual, in whole or in part, without written permission of Rockwell Automation, Inc., is prohibited.

Throughout this manual, when necessary, we use notes to make you aware of safety considerations.

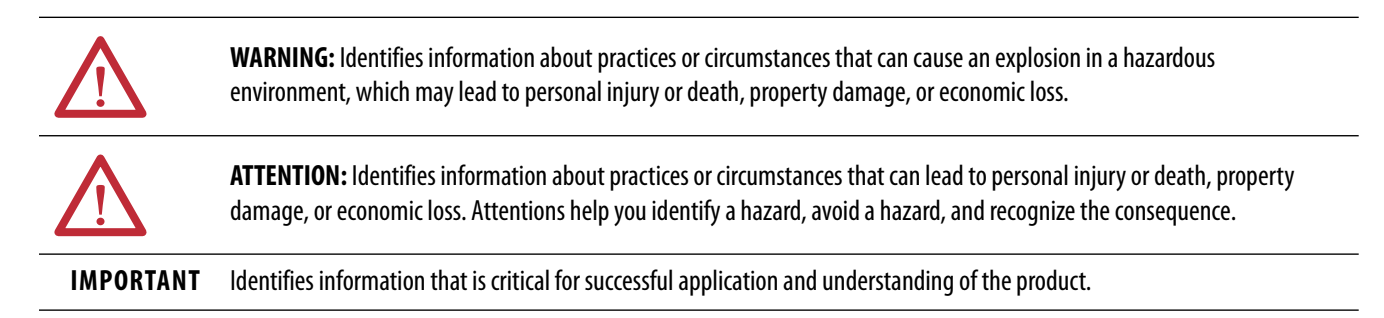

Labels may also be on or inside the equipment to provide specific precautions.

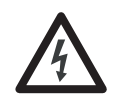

**SHOCK HAZARD:** Labels may be on or inside the equipment, for example, a drive or motor, to alert people that dangerous voltage may be present.

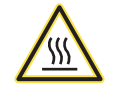

**BURN HAZARD:** Labels may be on or inside the equipment, for example, a drive or motor, to alert people that surfaces may reach dangerous temperatures.

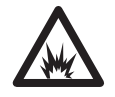

**ARC FLASH HAZARD:** Labels may be on or inside the equipment, for example, a motor control center, to alert people to potential Arc Flash. Arc Flash will cause severe injury or death. Wear proper Personal Protective Equipment (PPE). Follow ALL Regulatory requirements for safe work practices and for Personal Protective Equipment (PPE).

| 9  |
|----|
| 9  |
| 9  |
| 10 |
| 11 |
| 12 |
|    |

### Chapter 1

| Controller and Software Compatibility                  | 17 |
|--------------------------------------------------------|----|
| Controller Compatibility                               | 17 |
| Firmware and Software Compatibility                    | 18 |
| Secure Access to the System                            | 19 |
| Types of Modules                                       | 19 |
| Module Overview                                        | 20 |
| Ownership                                              | 22 |
| Multiple Owners of FLEX 5000 Input Modules             | 22 |
| Configuration Changes in an Input Module               |    |
| with Multiple Owners                                   | 23 |
| Construct a 5094 FLEX 5000 I/O System                  | 24 |
| FLEX 5000 I/O System Power                             | 24 |
| Before You Begin                                       | 25 |
| Configuration via Logix Designer Application           | 25 |
| Connections for Standard I/O Modules                   | 26 |
| Requested Packet Interval                              | 26 |
| Connection Types Available with FLEX 5000 Standard     |    |
| I/O Modules                                            | 27 |
| Data Types Available with FLEX 5000 Standard           |    |
| I/O Modules                                            | 27 |
| Connections for Safety I/O Modules                     | 28 |
| 'Configured By' Options for Safety I/O Modules         | 29 |
| Data Types Available with FLEX 5000 Safety I/O Modules | 30 |
| Requested Packet Interval                              | 30 |
| Connection Over an EtherNet/IP Network                 | 32 |
| Input Module Operation                                 | 32 |
| Trigger Events                                         | 33 |
| Output Module Operation                                | 33 |
| Listen Only Mode                                       | 35 |
| Protected Operations                                   | 36 |
| Considerations Specific to Safety Modules              | 36 |
| Single-channel or Dual-channel Mode                    | 37 |
| Use with Safety Controllers                            | 38 |
| Determine Conformity                                   | 38 |
| Obtain Firmware                                        | 38 |
| Safety Precautions                                     | 39 |
| Safety Application Requirements                        | 40 |
|                                                        |    |

## Digital I/O Module Operation in a Logix 5000 Control System

|                                       | Safe State<br>Configuration Signature and Ownership<br>Reset FLEX 5000 I/O Safety Modules to Out-of-Box State . | 41<br>42<br>43 |
|---------------------------------------|----------------------------------------------------------------------------------------------------|----------------|
|                                       | Chapter 2                                                                                                    |                |
| Common Digital I/O Module<br>Features | Input Module Compatibility<br>Output Module Capability                                                          | 45<br>46       |
|                                       | Producer/Consumer Communication                                                                                 | 46             |
|                                       | Module Data Quality Reporting                                                                                   | 47             |
|                                       | Software Configurable                                                                                           | 48             |
|                                       | Fault and Status Reporting                                                                                      | 48             |
|                                       | Module Firmware                                                                                                 | 48             |
|                                       | Module Inhibiting                                                                                               | 49             |
|                                       | Electronic Keying                                                                                               | 50             |
|                                       | Chapter 3                                                                                                    |                |
| Input Module Features                 | Data Transfer at RPI                                                                                            | 51             |
|                                       | Software Configurable Input Filters and Delays                                                                  | 52             |
|                                       | Field Power Loss Detection                                                                                      | 52             |
|                                       | Fault and Status Reporting                                                                                      | 53             |
|                                       | Chapter 4                                                                                                    |                |
| Output Module Features                | Features Specific to All FLEX 5000 Output Modules                                                               | 56             |
|                                       | Output State Change Time                                                                                        | 56             |
|                                       | Configurable Point-level Output State in Program Mode or                                                        |                |
|                                       | Communications Fault Mode                                                                                       | 56             |
|                                       | Connection Fault Handling                                                                                       | 57             |
|                                       | Output Behavior Immediately After a Connection Fault                                                            | 57             |
|                                       | Output State Once Connection Is Re-established                                                                  | 58             |
|                                       | Forcing                                                                                                    | 58             |
|                                       | Enable Forces                                                                                                   | 58             |
|                                       | Disable or Remove a Force                                                                                       | 59             |
|                                       | CNU Instruction                                                                                                 | 59             |
|                                       | Data Echo                                                                                                    | 60             |
|                                       | Field Dower Loss Detection                                                                                      | 60             |
|                                       | Fault and Status Reporting                                                                                      | 60             |
|                                       | Features Specific to Only Standard and Safety Solid-state                                                       | 01             |
|                                       | Output Modules                                                                                                  | 61             |
|                                       | No Load Detection                                                                                               | 61             |
|                                       | Short-Circuit Protection                                                                                        | 62             |
|                                       | Thermal Shutoff                                                                                                 | 63             |
|                                       | Features Specific to Only Standard Output Modules                                                               | 64             |
|                                       | Time-scheduled Output Control                                                                                   | 64             |
|                                       | Use a MAOC Instruction with a 5094-OB16                                                                         |                |
|                                       | or 5094-OB16XT Standard Output Module                                                                           | 65             |

| Feature Specific to Only Relay Output Modules | 67 |
|-----------------------------------------------|----|
| Isolated Output                               | 67 |

## Safety I/O Module Features

| 5 |
|---|
| 5 |

| Features | Safety Input Module Features                     |
|----------|--------------------------------------------------|
|          | Safety Application Suitability Levels            |
|          | Input Modules in CIP Safety Systems              |
|          | Use Test Output with a Safety Input              |
|          | Single-channel Mode                              |
|          | Safety Input Fault Reset                         |
|          | Safety Input Delay                               |
|          | Safety Output Module Features                    |
|          | Safety Application Suitability Levels            |
|          | Output Module in CIP Safety Systems              |
|          | Safety and Safety Pulse Test Mode                |
|          | Single-channel Mode                              |
|          | Dual-channel Mode                                |
|          | Surge Capability of Safety Output                |
|          | Safety Output Fault Reset                        |
|          | Safety Relay Output Module Features              |
|          | Safety Application Suitability Levels            |
|          | Safety Relay Output Module in CIP Safety Systems |
|          | Safety Relay Output Fault Reset                  |
|          | Fault and Status Reporting                       |

### Chapter 6

| Configure the Standard Module | Before You Begin                                | 88  |
|-------------------------------|-------------------------------------------------|-----|
| -                             | Create a New Module                             |     |
|                               | Discover Modules                                | 89  |
|                               | New Module                                      |     |
|                               | Edit the Module Configuration Common Categories |     |
|                               | General Category                                |     |
|                               | Connection Category                             |     |
|                               | Module Info Category                            |     |
|                               | Edit 5094-IB16 Module Configuration Categories  |     |
|                               | Counters Category                               |     |
|                               | Points Category                                 |     |
|                               | Events Category                                 | 100 |
|                               | Time Sync Category                              | 102 |
|                               | Edit 5094-OB16 Module Configuration Categories  | 103 |
|                               | Points Category                                 | 103 |
|                               | Edit 5094-OW8I Module Configuration Categories  | 104 |
|                               | Points Category                                 | 104 |
|                               | View the Module Tags                            | 105 |

### Configure and Replace Safety Modules

## Chapter 7

| afety | Before You Begin                                | 108 |
|-------|-------------------------------------------------|-----|
|       | Create a New Module                             | 108 |
|       | New I/O Module                                  | 108 |
|       | Edit the Module Configuration Common Categories | 110 |
|       | General Category                                |     |
|       | Connection Category                             | 113 |
|       | Safety Category                                 |     |
|       | Module Info Category                            |     |
|       | Edit the 5094-IB16S or 5094-IB16SXT Module      |     |
|       | Configuration Categories                        |     |
|       | Input Points Category                           |     |
|       | Test Output Points Category                     |     |
|       | Edit the 5094-OB16S or 5094-OB16SXT Module      |     |
|       | Configuration Category                          |     |
|       | Edit the 5094-OW4IS or 5094-OW4ISXT Module      |     |
|       | Configuration Category                          |     |
|       | View the Module Tags                            |     |
|       | Replace a Module                                |     |
|       | Set the SNN Manually                            |     |
|       | Reset to Out-of-Box Configuration               | 120 |
|       | Replace a Module in a Logix 5000 System         | 121 |
|       |                                                 |     |
|       |                                                 |     |

### Appendix A

| Troubleshoot Your Module | SA Power Indicator                                      | 124 |
|--------------------------|---------------------------------------------------------|-----|
|                          | Module Status Indicator                                 | 125 |
|                          | FLEX 5000 Digital Input Modules Status Indicators       | 126 |
|                          | FLEX 5000 Output Modules Status Indicators              | 127 |
|                          | FLEX 5000 Safety Input Modules Status Indicators        | 129 |
|                          | FLEX 5000 Safety Output Modules Status Indicators       | 130 |
|                          | FLEX 5000 Safety Relay Output Modules Status Indicators | 131 |
|                          | Use the Logix Designer Application for Troubleshooting  | 132 |
|                          | Warning Signal in the I/O Configuration Tree            | 132 |
|                          | Status and Fault Information                            |     |
|                          | in Module Properties Categories                         | 133 |
|                          | Logix Designer Application Tag Editor                   | 137 |
|                          |                                                         |     |

### Appendix B

| Tag Name Conventions  | 140 |
|-----------------------|-----|
| Access the Tags       | 140 |
| 5094-IB16 Module Tags | 141 |
| Configuration Tags    | 141 |
| Input Tags            | 142 |
| Output Tags           | 145 |
| Event Input Tags      | 146 |
| Event Output Tags     | 148 |
|                       |     |

**Module Tag Definitions** 

|                             | 5094-IB16S Module Tags                               | 149 |
|-----------------------------|------------------------------------------------------|-----|
|                             | Input Tags                                           | 149 |
|                             | Test Output Tags                                     | 150 |
|                             | Output Tags                                          | 150 |
|                             | 5094-OB16 Module Tags                                | 151 |
|                             | Configuration Tags                                   | 151 |
|                             | Input Tags                                           | 152 |
|                             | Output Tags                                          | 153 |
|                             | 5094-OB16S Module Tags                               | 154 |
|                             | Input Tags                                           | 154 |
|                             | Output Tags                                          | 155 |
|                             | 5094-OW4IS Module Tags                               | 156 |
|                             | Input Tags                                           | 156 |
|                             | 5094-OW8I Module Tags                                | 157 |
|                             | Configuration Tags                                   | 157 |
|                             | Input Tags                                           | 158 |
|                             | Output Tags                                          | 158 |
|                             | Appendix C                                           |     |
| Application/Wiring Examples | 5094-IB16S and 5094-IB16SXT Module Wiring Diagrams   | 160 |
| for Safety I/O Modules      | 5094-OB16S and 5094-OB16SXT Module Wiring Diagrams.  | 165 |
| Tor Sarety 1/0 modules      | 5094-OW4IS and 5094-OW4ISXT Relay Module             |     |
|                             | Wiring Diagrams                                      | 167 |
|                             | Appendix D                                           |     |
| Safety Data for 1/0 Modules | ELEV 5000 I/O Safety Input Module Safety Data        | 170 |
| Safety Data for 1/0 mouthes | FLEX 5000 I/O Safety Autout Module Safety Data       | 171 |
|                             | ELEX 5000 I/O Safety Palay Output Module Safety Data | 172 |
|                             | TLEA 3000 1/O Safety Keray Output Module Safety Data | 1/2 |

### Notes:

This manual describes how to use FLEX 5000™ standard and safety I/O modules in Logix 5000™ control systems.

Make sure that you are familiar with the following:

- Use of a controller in a Logix 5000 control system
- Use of an EtherNet/IP<sup>™</sup> network, if the digital I/O modules are installed in a remote location from the controller that is accessible via the EtherNet/IP network
- Use of safety systems
- Studio 5000 Logix Designer<sup>®</sup> environment

This manual was revised to add information about FLEX 5000 I/O safety modules. This table indicates where new content exists in the manual.

| Торіс                                                                  | Page       |
|------------------------------------------------------------------------|------------|
| Added safety catalog numbers 5094-0W4IS and 5094-0W4ISXT               | Throughout |
| Updated Chapter 5, Safety I/O Module Features                          | 69         |
| Updated Chapter 7, Configure and Replace Safety Modules                | 107        |
| Updated Appendix C, Application/Wiring Examples for Safety I/O Modules | 159        |
| Updated Appendix D, <u>Safety Data for I/O Modules</u>                 | 169        |

### **Manual Conventions**

**Summary of Changes** 

Within this manual, we simplified product names and added product icons for your ease of use.

We use **standard** module to indicate a module that does not have functional safety capability. We use **safety** module to indicate a module with functional safety capability (catalog numbers ending in "S" or "SXT"). Further, we use FLEX 5000 I/O module to indicate when a concept or task applies to **both** the standard and safety digital I/O modules.

### Graphics Indicate Feature Support

#### **Ownership**

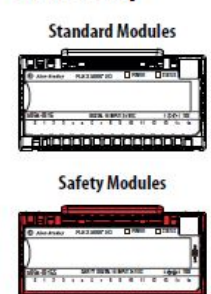

Throughout this manual, graphics appear with section titles to indicate the digital I/O modules that support the feature that is described in that section.

If both standard and safety modules support a feature, you see icons for both types.

A controller, also known as the owner-controller, must own every I/O module in a Logix 5000 control system. When the FLEX 5000 I/O modules are used in a Logix 5000 control system, the owner-controller performs the following:

- Stores configuration data for every module that it owns.
- Can reside in a location that differs from the FLEX 5000 I/O modules.
- Sends the I/O module configuration data to define module behavior and begin operation in the control system.

Each FLEX 5000 I/O module must continuously maintain communication with its owner-controller during normal operation.

If only one type of module, standard or safety, supports a feature, you see only one type of icon.

### Connections for Standard I/O Modules

Standard Modules

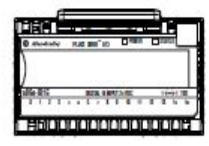

During module configuration, you must define the module. Among the Module Definition parameters, you must choose a connection type for the module. A connection is a real-time data transfer link between the owner-controller and the module that occupies the slot that the configuration references.

When you download module configuration to a controller, the controller attempts to establish a connection to each module in the configuration.

# Terminology

This table defines terms that are used in this manual.

| Abbreviation | Full Term                                         | Definition                                                                                                    |  |
|--------------|---------------------------------------------------|----------------------------------------------------------------------------------------------------|--|
| 1002         | One out of Two                                    | Identifies the programmable electronic controller architecture.                                                                                                    |  |
| CIP™         | Common Industrial Protocol                        | An industrial communication protocol that is used by Logix 5000-based automation systems on EtherNet/IP <sup>™</sup> , ControlNet <sup>®</sup> , and DeviceNet <sup>®</sup> communication networks.                                                                              |  |
| CIP Sync™    | Common Industrial Protocol Synchronization        | CIP Sync provides the increased control coordination needed for control applications where absolute time synchronization is vital to achieve real-time synchronization between distributed intelligent devices and systems.                                                      |  |
| CIP Safety™  | Common Industrial Protocol – Safety Certified     | SIL-rated version of CIP.                                                                                                    |  |
| _            | Connection                                        | Logical communication channel for communication between nodes. Connections are maintained and controlled between masters and slaves.                                                                                                    |  |
| CL           | Claim Limit                                       | The maximum safety integrity level (SIL) that can be achieved.                                                                                                    |  |
| DC           | Diagnostic Coverage                               | The ratio of the detected failure rate to the total failure rate.                                                                                                    |  |
| EDS          | Electronic Data Sheet                             | A template that is used in RSNetWorx <sup>™</sup> software to display the configuration parameters, I/O data profile, and connection-type support for a given I/O module. RSNetWorx software uses these simple text files to identify products and commission them on a network. |  |
| EN           | European Norm.                                    | The official European Standard.                                                                                                    |  |
| ESS          | Energy Storage System                             | Used for backup for memory retention at powerdown on Compact GuardLogix® 5380 controllers. The ESS is inside the controller and cannot be removed.                                                                                                    |  |
| GSV          | Get System Value                                  | A ladder logic instruction that retrieves specified controller status information and places it in a destination tag.                                                                                                    |  |
| MTTF         | Mean Time To Failure                              | The length of time that a device or other product is expected to remain reliable in operation.                                                                                                    |  |
| _            | Multicast                                         | The transmission of information from one sender to multiple receivers.                                                                                                    |  |
| NAT          | Network Address Translation                       | The translation of an Internet Protocol (IP) address to another IP address on another network.                                                                                                    |  |
| ODVA         | Open DeviceNet Vendor Association                 | A nonprofit association of vendors that are established for the promotion of CIP networks.                                                                                                    |  |
| РС           | Personal computer                                 | Computer that is used to interface with and control a Logix-based system via the Studio 5000° environment.                                                                                                    |  |
| PFD          | Probability of Failure on Demand                  | The average probability of a system to fail to perform its design function on demand.                                                                                                    |  |
| PFH          | Average frequency of a dangerous failure per hour | The probability of a system to have a dangerous failure occur per hour.                                                                                                    |  |
| PL           | Performance Level                                 | ISO 13849-1 safety rating.                                                                                                    |  |
| _            | Proof test                                        | Periodic test that detects failures in a safety-related system so that, if necessary, the system can be restored to an as-new condition or as close as practical to this condition.                                                                                              |  |
| _            | Safety (devices)                                  | Devices or portions of devices that have functional safety capability.                                                                                                    |  |
| SIL          | Safety Integrity Level                            | A relative level of risk-reduction provided by a safety function, or to specify a target level of risk reduction.                                                                                                    |  |
| SNN          | Safety Network Number                             | A unique number that identifies a section of a safety network.                                                                                                    |  |
| SRT          | Safety Reaction Time                              | A consideration of delays or latencies within the safety system.                                                                                                    |  |
| SSV          | Set System Value                                  | A ladder logic instruction that sets controller system data.                                                                                                    |  |
| _            | Standard (devices)                                | Devices or portions of devices that do not have functional safety capability.                                                                                                    |  |
| _            | Unicast                                           | The transmission of information from one sender to one receiver.                                                                                                    |  |

### **Additional Resources**

These documents contain additional information concerning related products from Rockwell Automation.

#### Table 1 - Additional Resources

| Resource                                                                                                    | Description                                                                                                    |
|----------------------------------------------------------------------------------------------------|----------------------------------------------------------------------------------------------------|
| FLEX 5000 I/O Modules Specifications Technical Data, publication <u>5094-TD001</u>                                                        | Provides specifications for FLEX 5000 EtherNet/IP adapters and FLEX 5000 modules.                                                                  |
| FLEX 5000 EtherNet/IP Adapters with RJ45 Ports<br>Installation Instructions, publication <u>5094-IN001</u>                                | Describes how to install and wire the 5094-AENTR,<br>5094-AENTRXT, 5094-AEN2TR, and 5094-AEN2TRXT<br>EtherNet/IP adapters.                         |
| FLEX 5000 EtherNet/IP Adapters with SFP Support<br>Installation Instructions, publication <u>5094-IN002</u>                               | Describes how to install and wire the 5094-AENSFPRXT and 5094-AEN2SFPRXT EtherNet/IP adapters.                                                     |
| FLEX 5000 Digital 16-point Sinking Input Modules<br>Installation Instructions, publication <u>5094-IN003</u>                              | Describes how to install and wire the 5094-IB16 and 5094-IB16XT digital input modules.                                                             |
| FLEX 5000 Digital 16-point Sourcing Output Modules<br>Installation Instructions, publication <u>5094-IN004</u>                            | Describes how to install and wire the 5094-0B16 and 5094-0B16XT digital output modules.                                                            |
| FLEX 5000 Digital 8-point Isolated Relay Output Modules<br>Installation Instructions, publication <u>5094-IN005</u>                       | Describes how to install and wire the 5094-0W8I and 5094-0W8IXT digital output modules.                                                            |
| FLEX 5000 Analog 8-channel Current/Voltage Input<br>Modules Installation Instructions, publication<br>5094-IN006                          | Describes how to install and wire the 5094-IF8 and 5094-IF8XT analog input modules.                                                                |
| FLEX 5000 Analog 8-channel Current/Voltage Output<br>Modules Installation Instructions, publication<br>5094-IN007                         | Describes how to install and wire the 5094-0F8 and 5094-0F8XT analog output modules.                                                               |
| FLEX 5000 Analog 8-channel Current/Voltage/RTD/<br>Thermocouple Input Modules Installation Instructions,<br>publication <u>5094-IN008</u> | Describes how to install and wire the 5094-IY8 and 5094-IY8XT analog input modules.                                                                |
| FLEX 5000 High-speed Counter I/O Modules Installation<br>Instructions, publication <u>5094-IN009</u>                                      | Describes how to install and wire the 5094-HSC and 5094-HSCXT high-speed counter I/O modules.                                                      |
| FLEX 5000 Terminal Base Assembly Modules Installation<br>Instructions, publication <u>5094-IN010</u>                                      | Describes how to install and wire the terminal base assemblies for the FLEX 5000 system.                                                           |
| FLEX 5000 Digital 16-point Sinking Safety Input<br>Modules Installation Instructions, publication<br>5094-IN012                           | Describes how to install and wire the 5094-IB16S and 5094-IB16SXT digital safety input modules.                                                    |
| FLEX 5000 Digital 16-point Sourcing Safety Output<br>Modules Installation Instructions, publication<br>5094-IN013                         | Describes how to install and wire the 5094-0B16S and 5094-0B16SXT digital safety output modules.                                                   |
| FLEX 5000 Relay 4-point Safety Output Modules<br>Installation Instructions, publication <u>5094-IN015B</u>                                | Describes how to install and wire the 5094-0W4IS and 5094-0W4ISXT digital relay safety output modules.                                             |
| FLEX 5000 Analog I/O Modules User Manual, publication 5094-UM002                                                                          | Describes how to configure, operate, and troubleshoot<br>FLEX 5000 analog I/O modules.                                                             |
| FLEX 5000 High-speed Counter I/O Modules User Manual, publication 5094-UM003                                                              | Describes how to configure, operate, and troubleshoot<br>FLEX 5000 high-speed counter modules.                                                     |
| CompactLogix 5380 Controllers User Manual, publication <u>5069-UM001</u>                                                                  | Describes how to configure, operate, and troubleshoot<br>CompactLogix™ 5380 controllers.                                                           |
| EtherNet/IP Communication Modules in 5000 Series<br>Control Systems User Manual, publication <u>ENET-UM004</u>                            | Describes how to configure, operate, and troubleshoot the FLEX 5000 EtherNet/IP adapters.                                                          |
| Integrated Architecture and CIP Sync Configuration Application Technique, publication <u>IA-AT003</u>                                     | Provides information about CIP Sync technology and<br>how to synchronize clocks within the Rockwell<br>Automation Integrated Architecture® system. |
| Electronic Keying in Logix5000 Control Systems<br>Application Technique, publication <u>LOGIX-AT001</u>                                   | Describes how to use electronic keying in Logix 5000 control system applications.                                                                  |
| Logix5000 Controllers Tasks, Programs, and Routines<br>Programming Manual, publication <u>1756-PM005</u>                                  | Provides more information on event tasks and event task configuration.                                                                             |

#### Table 1 - Additional Resources

| Position-based Output Control with the MAOC Instruction, publication <u>1756-AT017</u>                                  | Describes how to configure time-scheduled output control with the MAOC instruction.                                        |
|----------------------------------------------------------------------------------------------------|----------------------------------------------------------------------------------------------------|
| Industrial Automation Wiring and Grounding Guidelines, publication <u>1770-4.1</u>                                      | Provides general guidelines for installing a Rockwell Automation industrial system.                                        |
| Product Certifications website,<br>http://www.rockwellautomation.com/<br>rockwellautomation/certification/overview.page | Provides declarations of conformity, certificates, and other certification details.                                        |
| SISTEMA software utility,<br>http://marketing.rockwellautomation.com/safety/en/<br>Sistema_Download                     | The Rockwell Automation SISTEMA data library is available for download, together with a link to the SISTEMA download site. |

You can view or download publications at

http://www.rockwellautomation.com/global/literature-library/overview.page.

To order paper copies of technical documentation, contact your local Allen-Bradley distributor or Rockwell Automation sales representative.

### Notes:

# Digital I/O Module Operation in a Logix 5000 Control System

| Торіс                                        | Page |
|----------------------------------------------|------|
| Controller and Software Compatibility        | 17   |
| Before You Begin                             | 25   |
| Secure Access to the System                  | 19   |
| Types of Modules                             | 19   |
| Module Overview                              | 20   |
| Ownership                                    | 22   |
| Construct a 5094 FLEX 5000 I/O System        | 24   |
| Configuration via Logix Designer Application | 25   |
| Connections for Standard I/O Modules         | 26   |
| Connections for Safety I/O Modules           | 28   |
| Connection Over an EtherNet/IP Network       | 32   |
| Input Module Operation                       | 32   |
| Output Module Operation                      | 33   |
| Listen Only Mode                             | 35   |
| Protected Operations                         | 36   |
| Considerations Specific to Safety Modules    | 36   |
| Use with Safety Controllers                  | 38   |

 IMPORTANT You cannot use FLEX 5000<sup>™</sup> I/O modules with all Logix 5000<sup>™</sup> controllers. For example, you can use FLEX 5000 I/O modules with CompactLogix<sup>™</sup> 5380 and ControlLogix<sup>®</sup> 5580 controllers but not with CompactLogix 5370 and ControlLogix 5570 controllers. You can use FLEX 5000 I/O modules with Logix 5000 controllers as remote I/O modules only. Throughout this publication, the term Logix 5000 controller refers to the controllers with which you can use FLEX 5000 I/O modules in a given capacity. The term does not refer to all Logix 5000 controllers. For the most current information on the Logix 5000 controllers with which you can use FLEX 5000 I/O modules, see the product description at <u>http://www.ab.com</u>. Logix 5000 controllers use FLEX 5000 standard and safety I/O modules to control devices in a control system. The controllers access the modules over an EtherNet/IP<sup>™</sup> network. FLEX 5000 I/O modules use terminal base (TB) assemblies to connect field-side wiring.

FLEX 5000 I/O modules use the Producer/Consumer network communication model. This communication is an intelligent data exchange between modules and other system devices in which each module produces data without first being polled.

You use FLEX 5000 I/O modules as remote I/O modules that are accessible via an EtherNet/IP network. The modules are installed to the right of a FLEX 5000 EtherNet/IP adapter.

Logix 5000 controllers can exchange data with the modules over the network. <u>Figure 1</u> shows a standard controller with standard I/O modules. Standard controllers **do not** support safety I/O modules.

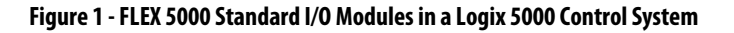

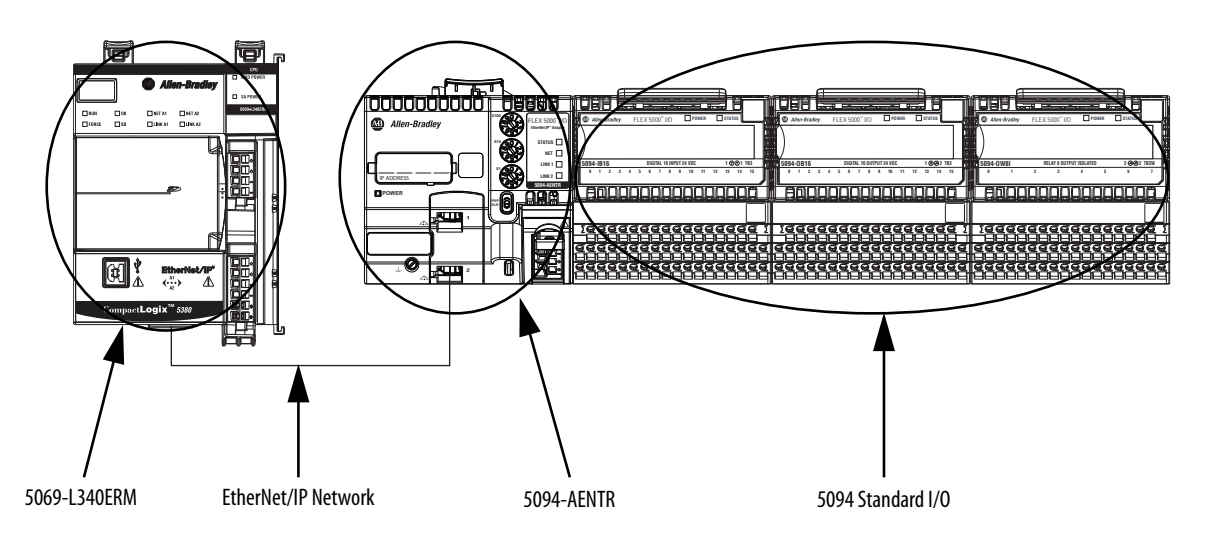

<u>Figure 2</u> shows a safety controller with standard and safety I/O modules. Safety controllers support both standard and safety I/O modules.

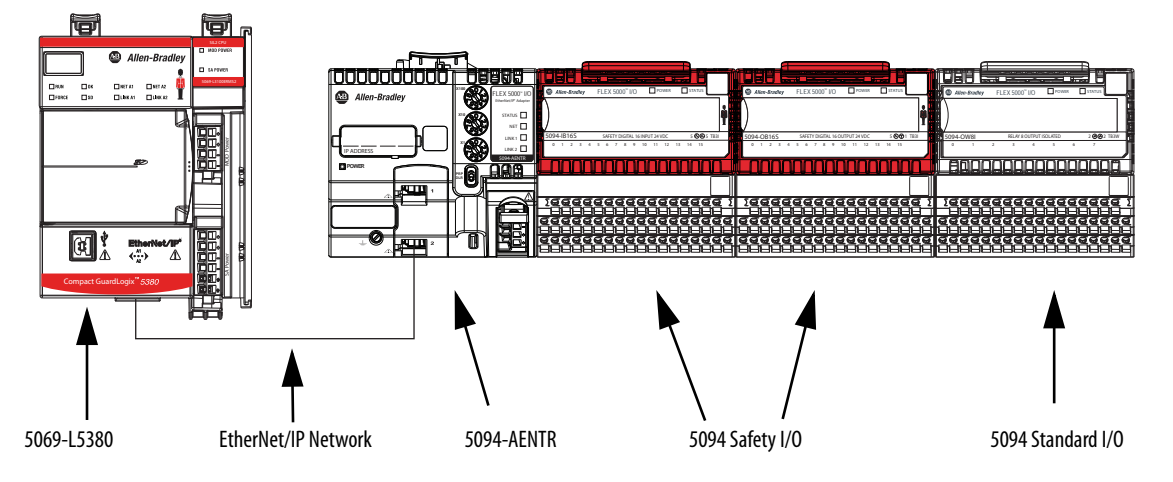

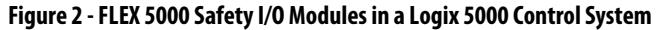

### Controller and Software Compatibility

Controller and programming software compatibility requirements apply when you use FLEX 5000 standard and safety I/O modules. A module type and how it is used affect which requirements apply.

You must also consider Logix Designer application version requirements when you design your system. For example, you can use FLEX 5000 safety I/O modules with only version 32 or greater of the Logix Designer application.

#### **Controller Compatibility**

Compatibility between Logix 5000 controllers and FLEX 5000 I/O modules varies based on module type, that is, whether the module is standard or safety.

While you must pair safety I/O with a safety controller, you can also pair standard I/O with a safety controller. For example, ControlLogix 5580 controllers are compatible with FLEX 5000 standard I/O modules. GuardLogix<sup>®</sup> 5580 controllers are compatible with FLEX 5000 standard and safety I/O modules.

#### **Firmware and Software Compatibility**

<u>Table 2</u> describes the module compatibility requirements when you use FLEX 5000 I/O standard and safety modules with Logix 5000 controllers.

**IMPORTANT** You must use adapter firmware version 3.011 or later with standard I/O firmware version 2.011 and safety I/O modules.

5069-L306ERMS2, 5069-L306ERS2, 5069-L310ERS2, 5069-L310ERMS2,

5069-L320ERS2, 5069-L320ERMS2, 5069-L330ERS2, 5069-L330ERMS2,

5069-L340ERS2, 5069-L340ERMS2, 5069-L350ERS2, 5069-L350ERMS2,

1756-L81ES, 1756-L82ES, 1756-L83ES, 1756-L84ES

5069-L380ERS2, 5069-L380ERMS2, 5069-L3100ERS2, 5069-L3100ERMS2

32.00.00 or later

32.00.00 or later

#### Controllers **Logix Designer** Modules System Cat. Nos. **Application Version Standard Modules** 5069-L320ER, 5069-L340ERM CompactLogix 5380 31.00.00 or later 5094-IB16, 5094-IB16XT, 5069-L306ER, 5069-L306ERM, 5069-L310ER, 5069-L310ERM, 5069-L310ER-NSE, 31.00.00 or later 5094-0B16, 5094-0B16XT, 5069-L310ERS2, 5069-L320ERM, 5069-L330ER, 5069-L330ERM, 5069-L340ER 5094-0W8I, 5094-0W8IXT 5069-L350ERM, 5069-L380ERM, 5069-L3100ERM 31.00.00 or later Compact GuardLogix 5380 5069-L306ERMS2, 5069-L306ERS2, 5069-L310ERS2, 5069-L310ERMS2, 31.00.00 or later 5069-L320ERS2, 5069-L320ERMS2, 5069-L330ERS2, 5069-L330ERMS2, 5069-L340ERS2, 5069-L340ERMS2, 5069-L350ERS2, 5069-L350ERMS2, 5069-L380ERS2, 5069-L380ERMS2, 5069-L3100ERS2, 5069-L3100ERMS2 ControlLogix 5580 1756-L83E, 1756-L85E 31.00.00 or later 1756-L81E, 1756-L82E, 1756-L84E 31.00.00 or later GuardLogix 5580 1756-L81ES, 1756-L82ES, 1756-L83ES, 1756-L84ES 31.00.00 or later

#### Table 2 - FLEX 5000 I/O Standard and Safety Modules Controller and Software Compatibility Requirements

Compact GuardLogix 5380

GuardLogix 5580

Safety Modules

5094-IB16S, 5094-IB16SXT,

5094-0B16S, 5094-0B16SXT,

5094-0W4IS, 5094-0W4ISXT

**Secure Access to the System** To secure access to the [device] by authorized users only, consider these options:

- Password helps protect the source and execution of the control program
- Remove the key from the controller
- Deploy EtherNet/IP devices in accordance with recommended architectures and concepts. See the Converged Plantwide Ethernet (CPwE) Design and Implementation Guide, publication <u>ENET-TD001</u>.
- Implement physical barriers, such as locked cabinets

To secure access to the system, consider these options:

• Follow industry best practices to harden your personal computers and servers, including anti-virus/anti-malware and application whitelisting solutions.

The recommendations are published at the Rockwell Automation technical support center in Knowledgebase article *Rockwell Automation Customer Hardening Guidelines*, #546987. The technical support center is available at: <u>https://rockwellautomation.custhelp.com/</u>

- Develop and deploy backup and disaster recovery policies and procedures. Test backups on a regular schedule.
- Minimize network exposure for all control system devices and systems, and confirm that they are not accessible from the Internet.
- Locate control system networks and devices behind firewalls and isolate them from the business network.
- Subscribe to the Rockwell Automation Security Advisory Index, Knowledgebase article KB54102, so you have access to information about security matters that affect Rockwell Automation products.

### **Types of Modules**

<u>Table 3</u> describes the types of FLEX 5000 I/O modules.

Table 3 - FLEX 5000 Standard and Safety Digital I/O Modules

| Cat. No. <sup>(1)</sup>  | Description                                                           |
|--------------------------|-----------------------------------------------------------------------|
| 5094-IB16, 5094-IB16XT   | 1832V DC 16-point, sinking input module                               |
| 5094-IB16S, 5094-IB16SXT | 1832V DC 16-point sinking safety input module                         |
| 5094-0B16, 5094-0B16XT   | 1832V DC 16-point, sourcing output module                             |
| 5094-0B16S, 5094-0B16SXT | 1832V DC 16-point sourcing safety output module                       |
| 5094-0W4IS, 5094-0W4ISXT | 5240V/125V DC 4-point safety relay output module                      |
| 5094-0W8I, 5094-0W8IXT   | 5240V AC /125V DC 8-point, isolated normally open relay output module |

(1) XT modules can operate in extreme environments while non-XT modules cannot.

### **Module Overview**

Figure 3 shows the parts of an example FLEX 5000 standard I/O module.

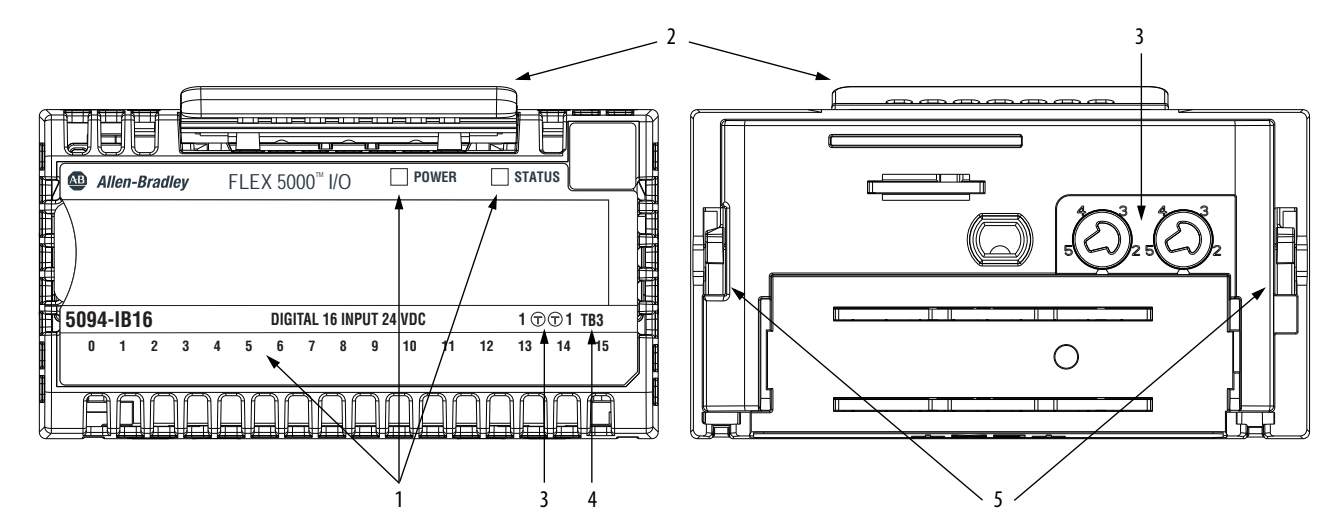

#### Figure 3 - Example FLEX 5000 Standard I/O Module

#### Table 4 - FLEX 5000 Standard I/O Module Parts

| ltem | Description                                                                                                    |
|------|----------------------------------------------------------------------------------------------------|
| 1    | <b>Status indicators</b> - Displays the status of communication, module health, and input/output devices. Indicators help with troubleshooting anomalies |
| 2    | <b>Release lever</b> - Disengages the latching hooks to allow removal of the module from the terminal base assembly                                      |
| 3    | <b>Module keying</b> - Indicates the keying position the terminal base assembly must be configured to before installing the module                       |
| 4    | Terminal base - Indicates the type of terminal base assembly to use with the module                                                                      |
| 5    | Latching hooks - Securely installs FLEX 5000 modules on the terminal base assembly                                                                       |

Figure 4 shows the parts of an example FLEX 5000 safety I/O module.

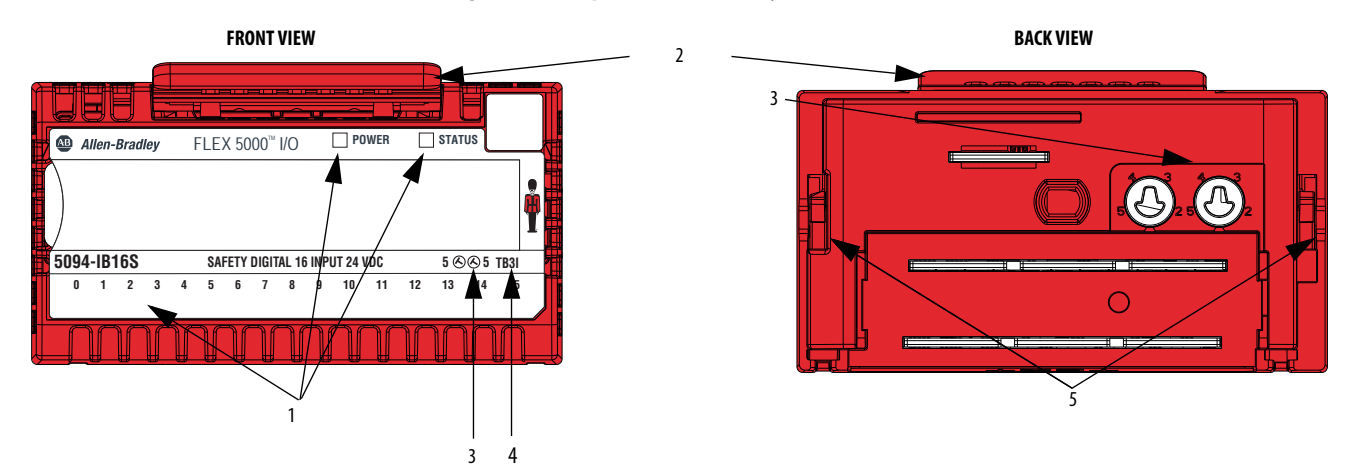

#### Figure 4 - Example FLEX 5000 Safety I/O Module

#### Table 5 - FLEX 5000 Safety I/O Module Parts

| ltem | Description                                                                                                    |
|------|----------------------------------------------------------------------------------------------------|
| 1    | <b>Status indicators</b> - Displays the status of communication, module health, and input/output devices. Indicators help with troubleshooting anomalies |
| 2    | <b>Release lever</b> - Disengages the latching hooks to allow removal of the module from the terminal base assembly                                      |
| 3    | <b>Module keying</b> - Indicates the keying position the terminal base assembly must be configured to before installing the module                       |
| 4    | Terminal base - Indicates the type of terminal base assembly to use with the module                                                                      |
| 5    | Latching hooks - Securely installs FLEX 5000 modules on the terminal base assembly                                                                       |

### **Ownership**

**Standard Modules** 

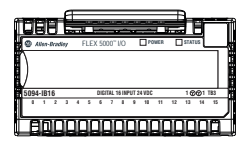

**Safety Modules** 

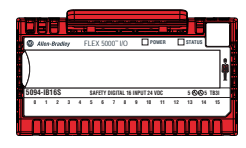

A controller, also known as the owner-controller, must own every I/O module in a Logix 5000 control system. When the FLEX 5000 I/O modules are used in a Logix 5000 control system, the owner-controller performs the following:

- Stores configuration data for every module that it owns.
- Can reside in a location that differs from the FLEX 5000 I/O modules.
- Sends the I/O module configuration data to define module behavior and begin operation in the control system.

Each FLEX 5000 I/O module must continuously maintain communication with its owner-controller during normal operation.

Typically, each I/O module in a FLEX 5000 I/O system has only one owner-controller. Modules with output tags are limited to one owner-controller.

#### **Multiple Owners of FLEX 5000 Input Modules**

While typically only one owner-controller is connected to a FLEX 5000 digital input module, multiple Logix 5000 controllers can own FLEX 5000 digital input modules as owner-controllers. In this case, the following conditions must exist:

- The controllers maintain the same configuration.
- The configuration in each controller uses a Data connection to the input module.
- The first controller to make a connection to the input module is the only controller that can change the configuration. Therefore, it 'owns' the module configuration.

IMPORTANTIf the controller that owns the module configuration changes the<br/>configuration, the other controllers are not notified of any changes.<br/>See Configuration Changes in an Input Module with Multiple<br/>Owners on page 23 for more information.

• The controllers that do maintain but do not 'own' the module configuration are similar to Listen-only controllers. The difference between the controllers is that the controllers that maintain but do not own the module configuration can use a Multicast or Unicast connection over the EtherNet/IP network.

For more information on Listen-only controllers, see <u>Listen Only Mode</u> on page 35.

### Configuration Changes in an Input Module with Multiple Owners

You must be careful when changing the configuration data of an input module in a multiple owner scenario. If the configuration data is changed in owner A and sent to the module, that configuration data is accepted as the new configuration for the module. Owner B continues to listen unaware that any changes have been made in the behavior of the input module, as illustrated.

#### Figure 5 - Module Configuration Changes with Multiple Owners

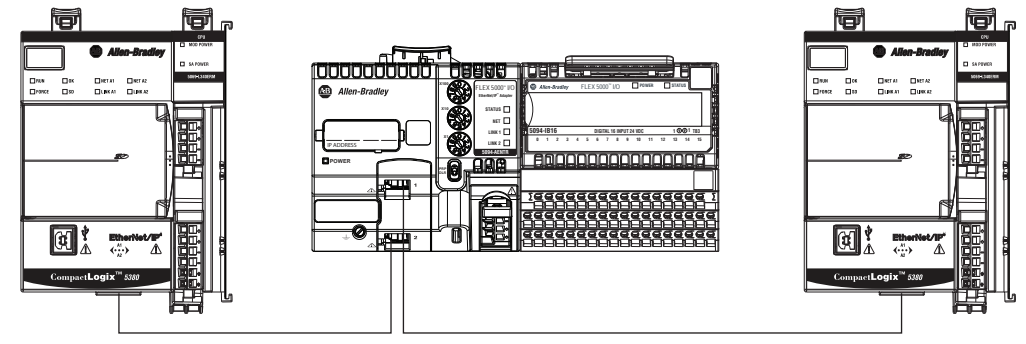

Controller A sends new configuration to the module.

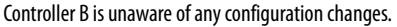

**IMPORTANT** A message in Logix Designer alerts you to the possibility of a multiple owner-controller situation and lets you inhibit the connection before changing the module configuration. When changing the configuration for a module with multiple owners, we recommend that you inhibit the connection.

To prevent other owner-controllers from receiving potentially erroneous data, use these steps when changing the configuration of a module in a multiple owner scenario while online.

- 1. For each owner-controller, inhibit the connection to the module either in the software on the Connection tab or the message dialog box warning you of the multiple owner condition.
- 2. Make the appropriate configuration data changes in the software. For more information about using Logix Designer to change the configuration, see <u>Chapter 6</u>.
- 3. Repeat <u>step 1</u> and <u>step 2</u> for all owner-controllers, making the exact same changes in each.
- 4. Clear the Inhibit checkbox in each owner-controller configuration.

### Construct a 5094 FLEX 5000 I/O System

Adapter

FLEX 5000 I/O is a small, modular I/O system for distributed applications that performs all of the functions of rack-based I/O. The FLEX system contains the components pictured below.

Terminal Base

I/O Module

End Caps

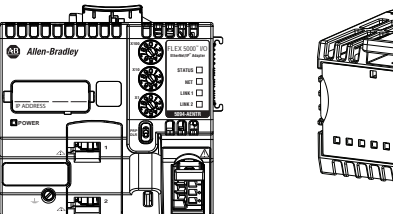

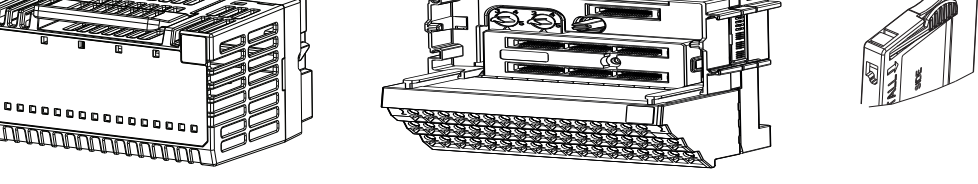

- Adapter transfers read and write configuration data to and from the I/O module
- Terminal base contains a terminal strip to terminate wiring for two- or three-wire devices
- I/O modules contains the bus interface and circuitry needed to perform specific functions related to your application
- End cap basically a dust cap for the last module in a rack

### FLEX 5000 I/O System Power

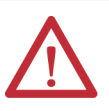

ATTENTION: Power to this equipment and all connected I/O must be supplied from a source that is isolated from Mains power via an approved isolating transformer constructed with basic insulation.

#### FLEX 5000 I/O SA Field-Side Power

- FLEX 5000 I/O modules use terminal base (TB) assemblies to connect field-side wiring.
- SA field-side power source is connected to the terminal base (TB) assemblies via SA Power terminals.
- You must limit the SA field-side power source to 10 A, max, at 18...32V DC.
- Confirm that the external module power supply is adequately sized for the total SA field-side power current draw in the module.

For example, if the total module power current draw, including current inrush requirements, is 5 A, you can use a module power supply that is limited to 5 A.

You must use SELV-listed power supplies for module power if there are • functional safety modules that are connected to the FLEX 5000 I/O system.

• Not all power supplies are certified for use in all applications, for example, nonhazardous and hazardous environments.

**IMPORTANT** We recommend that you use separate external power supplies for the adapter and the adjacent terminal base. This practice can prevent unintended consequences that can result if you use one supply.

For more information, see the publications that are listed in Additional Resources on page 12.

#### **Before You Begin**

- Before you use your digital I/O module, you must complete the following:
  - a. Install a FLEX 5000 EtherNet/IP adapter.
  - b. Install the FLEX 5000 I/O modules to the right of the adapter.
  - c. Install an EtherNet/IP network.
  - d. Install the Logix 5000 controller that accesses the FLEX 5000 I/O modules via an EtherNet/IP network.

Make sure that you have enough FLEX 5000 terminal base (TB) assemblies to satisfy your application needs. For more information, see the FLEX 5000 Terminal Base Assembly Modules Installation Instructions, publication <u>5094-IN010</u>.

| IMPORTANT | Terminal bases are not included with your module and are not available for |
|-----------|----------------------------------------------------------------------------|
|           | purchase. A terminal base consists of a mounting base (MB) and removable   |
|           | terminal block (RTB). You must purchase MBs and RTBs separately and        |
|           | assemble them together.                                                    |

For adapter information, see the FLEX 5000 EtherNet/IP Adapters with RJ45 Ports Installation Instructions, publication <u>5094-IN001</u>, and the FLEX 5000 EtherNet/IP Adapters with SFP Support Installation Instructions, publication <u>5094-IN002</u>.

### Configuration via Logix Designer Application

You must create a Logix Designer application project for the Logix 5000 controller that owns the FLEX 5000 standard and safety I/O modules. The project includes module configuration data for the FLEX 5000 I/O modules.

The Logix Designer application transfers the project to the owner-controller during the program download. Data is then transferred to the FLEX 5000 I/O modules over the EtherNet/IP network.

The FLEX 5000 I/O modules can operate immediately after receiving the configuration data.

### Connections for Standard I/O Modules

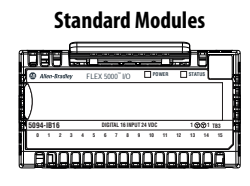

During module configuration, you must define the module. Among the Module Definition parameters, you must choose a connection type for the module. A connection is a real-time data transfer link between the owner-controller and the module that occupies the slot that the configuration references.

When you download module configuration to a controller, the controller attempts to establish a connection to each module in the configuration.

Because part of module configuration includes a slot in the FLEX 5000 I/O system, the owner-controller checks for the presence of a module there. If a module is detected, the owner-controller sends the configuration. One of the following occurs:

- If the configuration is appropriate to the module detected, a connection is made and operation begins.
- If the configuration is not appropriate to the module detected, the data is rejected and the Logix Designer application indicates that an error occurred.

The configuration can be inappropriate for many reasons. For example, a mismatch in electronic keying that helps prevents normal operation.

The owner-controller monitors its connection with a module. Any break in the connection, for example, the loss of power to the FLEX 5000 I/O system, causes a fault. The Logix Designer application monitors the fault status tags to indicate when a fault occurs on a module.

### **Requested Packet Interval**

The Requested Packet Interval (RPI) is a configurable parameter that defines a rate at which the owner-controller and the module exchange data. You set the RPI value during initial module configuration and can adjust it as necessary after module operation has begun. The following are valid RPI values:

• FLEX 5000 I/O standard modules: 0.2...750 ms

| IMPORTANT | You can change the RPI while the project is online. If you change the RPI while the project is online, however, the connection to the module is closed and reopened in one of the following ways: |
|-----------|----------------------------------------------------------------------------------------------------|
|           | • You inhibit the connection to the module, change the RPI value, and uninhibit the connection.                                                                                                   |
|           | <ul> <li>You change the RPI value. In this case, the connection is closed and<br/>reopened immediately after you apply the change to the module<br/>configuration.</li> </ul>                     |
|           |                                                                                                    |

For more information on guidelines for specifying RPI rates, see the Logix 5000 Controllers Design Considerations Reference Manual, publication <u>1756-RM094</u>.

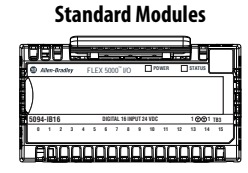

**Standard Modules** 

| )         | PLEX 5000 10    |           |             |
|-----------|-----------------|-----------|-------------|
| 5094-1816 | DIGITAL 16 INPO | IT 24 VDC | 1 @@1 T83   |
| 0 1 2 3   | 4 5 6 7 8       | 8 90 91   | 12 13 14 15 |
|           |                 | 1006      | 10000       |

#### Connection Types Available with FLEX 5000 Standard I/O Modules

When configuring a FLEX 5000 standard I/O module, you must define the module. Connection is a required parameter in the Module Definition. The choice determines what data is exchanged between the owner-controller and the module.

<u>Table 6</u> describes the connection types that you can use with FLEX 5000 I/O modules.

|                                                                    | Description                                                                                                    |                                                                                                    |  |
|--------------------------------------------------------------------|----------------------------------------------------------------------------------------------------|----------------------------------------------------------------------------------------------------|--|
| Connection Type                                                    | FLEX 5000 Input Modules                                                                                                    | FLEX 5000 Output Modules                                                                              |  |
| Data                                                               | The module returns the following to the<br>owner-controller:<br>• General fault data<br>• Input data                                                                                                    | The module returns the following to the<br>owner-controller:<br>• General fault data<br>• Output data |  |
| Data with Events <sup>(1)</sup>                                    | The module returns the following to the<br>owner-controller:<br>• Event fault data<br>• Event input data<br>• Event output data                                                                                                    | N/A                                                                                                   |  |
| Listen Only Data<br>Listen Only Data<br>with Events <sup>(1)</sup> | When a Listen Only Data connection is used, another controller owns the module.<br>A controller that makes a Listen Only Data connection to the module does not write<br>configuration for the module. It merely listens to the data exchanged with the owner-<br>controller.<br>Use Listen Only Data when the connection type is set to Data. Use Listen Only Data with<br>Events when the connection type is set to Data with Events.<br><b>IMPORTANT</b> : If a controller uses a Listen Only Data connection, the connection must use the<br>Multicast option.<br>For more information on Listen Only connections, see <u>Listen Only Mode on page 35</u> . In this<br>case, all other connections to the module, for example, the connection to the owner-<br>controller must also use the Multicast option. |                                                                                                    |  |

#### Table 6 - Connections - FLEX 5000 I/O Modules

(1) Data with Events and Listen Only Data with Events are available only on the 5094-IB16 digital input module.

### Data Types Available with FLEX 5000 Standard I/O Modules

The Module Definition includes a Data parameter that matches the module type. Digital input modules use Input Data, and digital output modules use Output Data.

The module type and Connection choice determine the available Input Data or Output Data choices. For example, you can configure a 5094-IB16 digital input module to use the Connection choice Data with Events. The resulting Input Data choices are Data with Events include Data, Packed Data, or Timestamped Data.

For more information on the Connection and Data parameter choices available with FLEX 5000 I/O modules, see the Logix Designer application.

#### Standard Modules

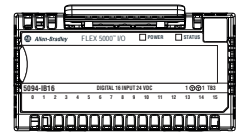

### Connections for Safety I/O Modules

Safety Modules

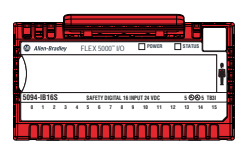

**IMPORTANT** This section shows some Logix Designer application screens that are used when you configure FLEX 5000 I/O safety modules. For a complete description of how to configure the modules, see <u>Chapter 7</u>, <u>Configure and Replace Safety Modules on page 107</u>.

During module configuration, you must define the module. Among the Module Definition parameters with FLEX 5000 safety I/O modules, you must choose how module is configured.

The choice depends on whether the project is downloaded to the controller that owns the module configuration, that is, the owner-controller, or to a controller that is listening to input modules in a project.

A real-time data transfer link is established between the controller and the module that occupies the slot that the configuration references.

When you download module configuration to a controller, the controller attempts to establish a connection to each module in the configuration.

Because part of module configuration includes a slot number in the remote FLEX 5000 I/O system, the owner-controller checks for the presence of a module there. If a module is detected, the owner-controller sends the configuration. One of the following occurs:

- If the configuration is appropriate to the module detected, a connection is made and operation begins.
- If the configuration is not appropriate to the module detected, the data is rejected and the Logix Designer application indicates that an error occurred.

The configuration can be inappropriate for many reasons. For example, a mismatch in electronic keying that helps prevents normal operation.

The owner-controller monitors its connection with a module. Any break in the connection, for example, the loss of power to a remote FLEX 5000 I/O system, causes a fault. The Logix Designer application monitors the fault status tags to indicate when a fault occurs on a module.

### 'Configured By' Options for Safety I/O Modules

The 'Configured By' choice determines what data is exchanged between the owner-controller and the module. This is an example Module Definition dialog box, and available Connection choices, for FLEX 5000 I/O safety modules.

| <u>S</u> eries:            | A <b>•</b>          |
|----------------------------|---------------------|
| <u>R</u> evision:          | 1 🔹 001 🚔           |
| Electronic <u>K</u> eying: | Compatible Module 👻 |
| Configured By:             | This Controller     |
| Input Data:                | External Means      |
|                            |                     |
|                            |                     |
|                            |                     |
|                            |                     |
|                            |                     |
|                            |                     |
|                            |                     |
|                            |                     |
|                            |                     |
|                            |                     |
|                            |                     |
|                            | Cancel              |

<u>Table 7</u> describes the connection types that you can use with FLEX 5000 I/O safety modules.

#### Table 7 - Configured By Choices - FLEX 5000 Safety I/O Modules

| Configured by Choice | Description                                                                                                    |                                                                                                    |  |  |
|----------------------|----------------------------------------------------------------------------------------------------|----------------------------------------------------------------------------------------------------|--|--|
|                      | FLEX 5000 Safety Input Module                                                                                                    | FLEX 5000 Safety Output Module                                                                                                    |  |  |
| This controller      | The module returns the following to the owner-<br>controller:<br>• General fault data<br>• Safety input data                                                                                                    | The module exchanges the following with the owner-<br>controller:<br>• General fault data<br>• Safety input data<br>• Safety output data |  |  |
| External means       | When the External Means option is chosen, another controller owns the module.<br>A controller that chosen this option does not write configuration for the module. It merely listens to the data<br>exchanged with the owner-controller. That is, it receives Safety input data. |                                                                                                    |  |  |

#### Data Types Available with FLEX 5000 Safety I/O Modules

The Module Definition includes a Data parameter that matches the module type. Safety input modules use Input Data, and safety output modules use Output Data.

The module type and Connection choice determine the available Input Data or Output Data choices. We recommend that you use Safety Data as the Input Data choice unless you need to use Safety Packed Data<sup>(1)</sup> for backward application compatibility.

For more information on the Connection and Data parameter choices available with FLEX 5000 I/O modules, see the Logix Designer application.

| <u>S</u> eries:            | A                 |   |
|----------------------------|-------------------|---|
| <u>R</u> evision:          | 1 🔻 001 🚔         |   |
| Electronic <u>K</u> eying: | Compatible Module | • |
| Configured By:             | This Controller   | - |
| Input Data:                | Safety Data       | - |
|                            | Safety Data       |   |
|                            |                   |   |
|                            |                   |   |

#### **Requested Packet Interval**

The requested packet interval (RPI) is a configurable parameter that defines a rate at which the owner-controller and the module exchange data. You set the RPI value during initial module configuration and can adjust it as necessary after module operation has begun.

The valid RPI values for FLEX 5000 I/O safety modules are 2...500 ms.

<sup>(1)</sup> Safety Packed Data is not available for the 5094-0W4IS and 5094-0W4ISXT modules.

| IMPORTANT | You can change the RPI while the project is online. If you change the RPI while the project is online, however, the connection to the module is closed and reopened in one of the following ways: |
|-----------|----------------------------------------------------------------------------------------------------|
|           | • You inhibit the connection to the module, change the RPI value, and uninhibit the connection.                                                                                                   |
|           | <ul> <li>You change the RPI value. In this case, the connection is closed and<br/>reopened immediately after you apply the change to the module<br/>configuration.</li> </ul>                     |

#### Connection Reaction Time Limit With FLEX 5000 I/O Safety Modules

Setting the RPI on FLEX 5000 I/O safety modules is not as straightforward as setting it on FLEX 5000 I/O digital modules. With FLEX 5000 I/O safety modules, the Connection Reaction Time Limit configuration affects the RPI that is used for a module.

The Connection Reaction Time Limit defines the predicted period of safety packets on the associated connection. If the Max Network Delay exceeds the Connection Reaction Time Limit, a connection fault occurs.

By default, the Connection Reaction Time Limit is four times the RPI.

Use the default values for Timeout Multiplier (2) and Network Delay Multiplier (200). The Network Delay Multiplier value is in terms of percentage. Thus, 200 means 200%.

| IMPORTANT | To determine what is appropriate, analyze each safety channel. The default<br>Timeout Multiplier of 2 and Network Delay Multiplier of 200 creates a worst-<br>case input connection reaction time limit of 4 times the RPI, and an output<br>connection reaction time limit of 3 times the RPI. |
|-----------|----------------------------------------------------------------------------------------------------|
|           | Changes to these parameters must be approved only after a thorough review by a safety administrator.                                                                                                    |

For more information on specifying RPI rates, see the following:

- FLEX 5000 I/O safety I/O modules page <u>30</u>
- Logix 5000 Controllers Design Considerations Reference Manual, publication <u>1756-RM094</u>

| Connection Over an<br>EtherNet/IP Network | <ul> <li>During module configuration, you must configure the Connection over<br/>EtherNet/IP parameter. The configuration choice dictates how input data is<br/>broadcast over the network.</li> <li>The FLEX 5000 I/O modules use one of the following methods to broadcast<br/>data: <ul> <li>Multicast - Data is sent to all network devices</li> <li>Unicast - Data is sent to a specific controller depending on the module<br/>configuration</li> <li>Unicast is the default setting. We recommend that you use Unicast because<br/>it reduces network bandwidth usage.</li> </ul> </li> </ul>                                                                                                    |  |  |  |
|-------------------------------------------|----------------------------------------------------------------------------------------------------|--|--|--|
| Input Module Operation                    | <ul> <li>Logix 5000 controllers do not poll the FLEX 5000 input modules for input data. Instead, the input modules send data at the RPI.</li> <li>FLEX 5000 input modules reside in a FLEX 5000 I/O system that is accessible to a Logix 5000 controller over an EtherNet/IP network. A FLEX 5000 EtherNet/IP adapter is the first component in a FLEX 5000 I/O system and connects the system to the EtherNet/IP network.</li> <li>FLEX 5000 input modules communicate input data to the FLEX 5000 EtherNet/IP adapter at the defined RPI. The input data consists of point and status data.</li> <li>At the RPI, the following events occur.</li> <li>1. The digital input module scans its points for input data.</li> <li>2. The module sends the data to the FLEX 5000 EtherNet/IP adapter.</li> <li>3. The FLEX 5000 EtherNet/IP adapter in the FLEX 5000 I/O system sends the data over the EtherNet/IP network.</li> <li>4. One of the following: <ul> <li>I f the controller is directly connected to the EtherNet/IP network, it receives the input data immediately.</li> <li>If the controller is connected to the EtherNet/IP network through another communication module, the module sends the data to its backplane and the controller receives it.</li> </ul> </li> </ul> |  |  |  |

### **Trigger Events**

**IMPORTANT** FLEX 5000 I/O safety input modules cannot trigger events.

A FLEX 5000 standard input module can trigger as many as four events. The module can also trigger an Event task to execute in the owner-controller. The event task lets you execute a section of logic immediately when an event occurs.

For more information on event tasks, see the Logix5000 Controllers Tasks, Programs, and Routines Programming Manual, publication <u>1756-PM005</u>.

### **Output Module Operation**

The controller sends data to an output module at the RPI or after an Immediate Output (IOT) instruction is executed.

#### **IMPORTANT** Immediate Output instruction is not supported in safety applications.

The RPI defines when the controller sends data to the FLEX 5000 standard output module and when the output module echoes data. The controller sends data to an output module only at the RPI.

At the RPI, not only does the controller send data to the output module, but also the output module sends data to the controller. For example, the output module sends an indication of the point data quality.

**IMPORTANT** The RPI for a FLEX 5000 I/O safety output module is the Safety Task period. Safety output data is sent at the completion of the Safety Task scan.

FLEX 5000 output modules reside in a FLEX 5000 I/O system that is accessible to a Logix 5000 controller over an EtherNet/IP network. A FLEX 5000 EtherNet/IP adapter is the first component in a FLEX 5000 I/O system and connects the system to the EtherNet/IP network.

FLEX 5000 output modules receive output data from a controller. The output module also sends data to the controller.

#### Controller to Output Module Data Transmission

The controller broadcasts data to its local backplane at one of the following:

- RPI
- An IOT instruction is executed (standard I/O modules only)

**IMPORTANT** An IOT instruction sends data to all of the output modules in the system immediately, and resets the RPI timer.

Based on the RPI rate and the length of the controller program scan, the output module can receive and echo data multiple times during one program scan.

When the RPI is less than the program scan length, the output points can change values multiple times during a program scan. The owner-controller does not depend on the program scan to complete to send data.

These events occur when the controller sends data to a FLEX 5000 output module.

- 1. Data is sent in one of the following ways:
  - If the controller is directly connected to the EtherNet/IP network, it broadcasts data to the network.
     In this case, skip to step 3.

In this case, skip to <u>step 3</u>.

• If the controller is connected to the EtherNet/IP network via a communication module, the controller transmits the data to the backplane.

In this case, proceed to step 2.

- 2. The EtherNet/IP communication module transmits the data to the EtherNet/IP network.
- 3. The FLEX 5000 EtherNet/IP adapter in the FLEX 5000 I/O system receives the data from the network and transmits it to the backplane.
- 4. The digital output module receives the data from the backplane and behaves as dictated by its configuration.

#### **Output Module to Controller Data Transmission**

When a FLEX 5000 output module receives new data and the requested data value is present on the RTB, the output module sends, or 'echoes', a data value back to the controller and to the rest of the control system. The data value corresponds to the signal present at its terminals. This feature is called <u>Data Echo</u>.

In addition to the Data Echo, the output module sends other data to the controller at the RPI. For example, the module alerts the controller if a short circuit condition exists on the module.

The following events occur when a FLEX 5000 output module sends data to the controller at the RPI.

- 1. The module sends the data to the backplane.
- 2. The FLEX 5000 EtherNet/IP adapter in the FLEX 5000 I/O system sends the data over the EtherNet/IP network.
- 3. One of the following occurs:
  - If the controller is directly connected to the EtherNet/IP network, it receives the input data from the network without need for a communication module.
  - If the controller is connected to the EtherNet/IP network through another communication module, the module transmits the data to its backplane and the controller receives it.

### **Listen Only Mode**

Any controller in the system can listen to the data from an I/O module. An owner-controller, as described in <u>Ownership on page 22</u>, exchanges data with digital I/O modules.

Other controllers can use a Listen Only connection with the digital I/O module. In this case, the 'listening' controller can only listen to input data or 'echoed' output data. The listening controller does not own the module configuration or exchange other data with the module.

During the I/O configuration process, you can specify a Listen Only connection. For more information on Connection options, see <u>Module Definition on</u> page 94.

| IMPORTANT | Remember the following:                                                                                                    |
|-----------|----------------------------------------------------------------------------------------------------|
|           | The Listen Only Mode applies only to standard I/O modules.                                                                                                    |
|           | • If a controller uses a Listen Only connection, the connection must use the Multicast option. In this case, all other connections to the module, for example, the connection of the owner-controller, must also use the Multicast option. |
|           | • If a controller attempts to use a Listen Only connection to a module but the owner-controller connection uses the Unicast option, the attempt at a Listen Only connection fails.                                                         |
|           | The 'Listen Only' controller receives data from the module as long as a connection between an owner-controller and module is maintained.                                                                                                   |
|           | <ul> <li>If the connection between an owner-controller and the module is<br/>broken, the module stops sending data and connections to all 'listening<br/>controllers' are also broken.</li> </ul>                                          |

### **Protected Operations**

To maintain the secure operation of your FLEX 5000 digital I/O module, operations that can disrupt module operation are restricted based on the module operating mode. <u>Table 8</u> describes the restrictions.

| Table 8 - Protected Operation | ns on FLEX 5000 | <b>Digital I/O Modules</b> |
|-------------------------------|-----------------|----------------------------|
|-------------------------------|-----------------|----------------------------|

|                               |                               | Activity                |                         |                         |                                        |                                |            |
|-------------------------------|-------------------------------|-------------------------|-------------------------|-------------------------|----------------------------------------|--------------------------------|------------|
| Current Module Operation      | Firmware<br>Update<br>Request | Module Reset<br>Request | Connection<br>Request   | Configuration<br>Change | Connection or<br>Data Format<br>Change | Electronic<br>Keying<br>Change | RPI Change |
| Connection not running        |                               |                         |                         | Accepted                |                                        |                                |            |
| Connection running            | Rejected                      |                         | Accepted <sup>(1)</sup> | Accepted <sup>(2)</sup> | Not allowed <sup>(3)</sup>             | Accepted <sup>(4)</sup>        |            |
| Firmware update is in process | Rejected                      |                         |                         |                         |                                        |                                |            |

(1) Only requests for Listen Only connections are accepted.

(2) Configuration change is accepted in the following scenarios:

- Changes are made in the Module Properties dialog box and you click Apply.

- Changes are made in the Configuration tags and you send a Reconfigure Module MSG to the module.

(3) The difference between Rejected and Not allowed is that rejected activities can be attempted in the Logix Designer application but do not take effect. The activities that are not allowed, that is, attempts to change the Connection or Data Format used, do not occur in the Logix Designer application.

For example, if you attempt to reset a module that is connected to the owner-controller, the Logix Designer application executes the request and alerts you that it was rejected. If you attempt to change the data format on a module that is connected to an owner-controller, the Logix Designer application does not execute the attempted change. The application only alerts you that the change is not allowed. In the case, if the change is attempted online, the Module Definition dialog box field that changes the data format is disabled.

(4) The change occurs after the connection is closed and reopened. You can close and reopen the connection in the following ways:

- Change the project while it is offline and download the updated project before going online again.

- Change the project while it is online and click Apply or OK in the Module Properties dialog box. In this case, a dialog box alerts you of the ramifications before the change is made.

### Considerations Specific to Safety Modules

**Safety Modules** 

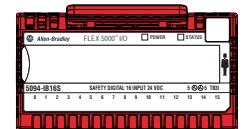

FLEX 5000 safety I/O modules have additional items to be aware of. Type approval, certification, and suitability for use in safety applications vary by catalog number.

These modules can be used with GuardLogix 5580 and Compact GuardLogix 5380 safety controllers in applications up to SIL 3, PLe, Cat. 4 in single-channel and dual-channel configurations. The Studio 5000 Logix Designer\* application, version 32 or later, is the configuration and programming tool for these modules.

**IMPORTANT** TÜV Rheinland has approved GuardLogix 5580 and Compact GuardLogix 5380 controller systems for use in safety-related applications where the deenergized state is always considered to be the safe state. You must confirm that the configuration of each channel of the safety I/O module is set for "Off" under the Output State During Program Mode and Communications Fault Mode selection to consider those output points as part of the safety function of any equipment. The safety I/O modules to which this note applies include 1756-OBV8S, 5094-OB16S, and 5094-OW4IS.
| IMPORTANT | Functional safety certification and performance of FLEX 5000 I/O safety modules requires that the modules operate in conditions at or below the ambient operating temperature specification.                                                    |
|-----------|----------------------------------------------------------------------------------------------------|
|           | The Probability of Failure on Demand (PFD) and average frequency of a dangerous failure per hour (PFH) calculations for these modules are based on the module operating conditions adhering to the ambient operating temperature specification. |
|           | For more information on the maximum ambient operating temperature specification for FLEX 5000 I/O safety modules, see the FLEX 5000 Modules Specifications Technical Data, publication <u>5094-TD001</u> .                                      |

These restrictions apply to the modules:

- Type-approved and certified for use in safety applications up to and including SIL 3 per IEC 61508
- Suitable for use in safety applications up to and including SIL CL 3 per IEC 62061
- Suitable for use in safety applications up to and including Performance Level e (PLe), category 4 per ISO 13849-1

| IMPORTANT | Requirements are based on the ISO standards that are current at the time of certification.                              |
|-----------|----------------------------------------------------------------------------------------------------|
|           | For more information on safety application suitability levels with the FLEX 5000 safety I/O modules, see the following: |
|           | 5094-IB16S - Safety Input Module Features on page 69                                                                    |
|           | 5094-0B16S - Safety Output Module Features on page 77                                                                   |
|           | • 5094-0W4IS - Safety Relay Output Module Features on page 84                                                           |

### Single-channel or Dual-channel Mode

You can use FLEX 5000 safety I/O modules in single-channel mode or dualchannel configuration. The configuration affects the safety application suitability level for a module.

In single-channel mode, the signal status on one channel is evaluated. Based on that status, safety input data and safety input status can be off or on.

In dual-channel mode, the consistency between the signal status on two channels is evaluated. Based on the status on both channels, safety input data and safety input status can be off or on.

You use safety instructions in the safety controller ladder logic with two single channels, that is, one even and one odd.

## **Use with Safety Controllers**

#### Safety Modules

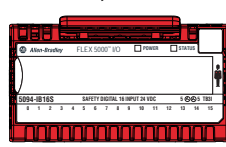

You can use only the Compact GuardLogix 5380 or GuardLogix 5580 controllers with the FLEX 5000 safety I/O modules. Restrictions apply with respect to how the controllers can use the I/O modules. The restrictions are described in Controller and Software Compatibility on page 14.

For more information on which controllers you can use with FLEX 5000 I/O safety modules, see <u>Table 2 on page 18</u>.

You must use the Logix Designer application, version 32 or later, to configure the FLEX 5000 I/O safety modules.

### **Determine Conformity**

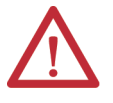

**ATTENTION:** Use only appropriate components or devices that comply with the relevant safety standards and meet the required safety integrity level or performance level and safety category.

- Conformity to the requirements of the relevant safety standards must be determined for the entire system by conducting a risk assessment.
- Use devices properly according to the installation environment, performance rating, and functions of the machine.
- Use devices within their specified ratings.
- We recommend that you consult a certification body regarding assessment of conformity to the required safety integrity level or performance level.

You are responsible for confirming compliance with the applicable standards for the entire system. You must read, understand, and fulfill the functional safety requirements of the standard applicable to your safety application.

### **Obtain Firmware**

Firmware information for safety I/O devices is available at the Rockwell Automation Product Compatibility and Download Center (PCDC). The PCDC is available at:

https://compatibility.rockwellautomation.com/Pages/home.aspx

Only download firmware and access product release notes from the Rockwell Automation PCDC.

Do not download firmware from non-Rockwell Automation sites.

### Safety Function During Firmware Update

The FLEX 5000 I/O safety modules are not safety capable when a firmware update is in process. You must use other methods to maintain the safety function during the update process.

### **Safety Precautions**

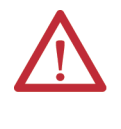

**ATTENTION:** Personnel responsible for the application of safety-related programmable electronic systems (PES) shall be aware of the safety requirements in the application of the system and shall be trained in the use of the system.

Observe these precautions for the proper use FLEX 5000 I/O safety modules.

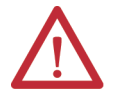

**ATTENTION:** As serious injury can occur due to loss of required safety function, follow these safety precautions.

- Never use test outputs as safety outputs. Test outputs are not safety outputs.
- Do not use standard I/O data or explicit message data as safety data.
- Do not use light-emitting diode (LED) status indicators on the I/O modules for safety operations.
- Do not connect loads beyond the rated value to the safety outputs.
- Apply properly specified voltages to the module. Applying inappropriate voltages can cause the module to fail to perform its specified function, which could lead to loss of safety functions or damage to the module.
- Wire the FLEX 5000 I/O safety modules as shown in the FLEX 5000 Technical Data, publication <u>5094-TD001</u>.
- Set unique network node addresses before connecting devices to the network.
- Perform testing to confirm that device wiring, configuration, and operation is correct before starting system operation.
- Do not disassemble, repair, or modify the module. This can result in loss of safety functions.

For more information about safety precautions, see <u>Secure Access to the</u> <u>System on page 19</u>.

Installing and Replacing Modules

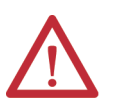

#### **ATTENTION:**

- Clear nr
  - Clear previous configuration data before connecting devices to the network or connecting input or output power to the device.
  - Configure the replacement device properly and confirm that it operates correctly.
  - After installation of the module, a safety administrator must confirm the installation and conduct trial operation and maintenance.

## **Safety Application Requirements**

Safety application requirements include evaluating the following:

- Probability of failure rates (PFD and PFH)
- System reaction time settings
- Functional verification tests that fulfill appropriate safety-level criteria

Creating, recording, and verifying the safety signature is also a required part of the safety application development process. The safety controller creates the safety signatures. The safety signature consists of an identification number, date, and time that uniquely identifies the safety portion of a project. This number includes all safety logic, data, and safety I/O configuration.

For safety system requirements, including information on the safety network number (SNN), verifying the safety signature, functional verification test intervals, system reaction time, and PFD/PFH calculations, see the GuardLogix 5580 and Compact GuardLogix 5380 Controller Systems Safety Reference Manual, publication <u>1756-RM012</u>.

You must read, understand, and fulfill the requirements that are described in this publication before you operate a safety system that uses FLEX 5000 I/O safety modules.

## Safe State

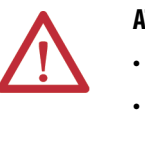

### ATTENTION:

- The safe state of the outputs is defined as the off state.
- The safe state of the module and its data is defined as the off state.
- Use the FLEX 5000 I/O safety modules only in applications where the off state is the safe state.

The following are the safe states of the safety modules:

- Safety outputs: OFF
- Safety input data to network: OFF

### Figure 6 - Safety Status

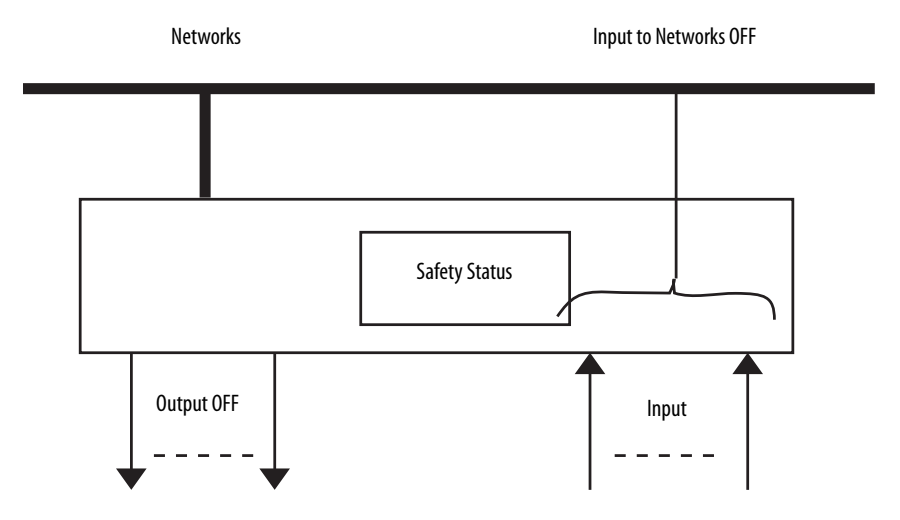

The modules are designed for use in applications where the safe state is the off state.

| IMPORTANT | If you inhibit a safety module from transitioning to a safe state when a fault occurs because an I/O connection is lost, you accept responsibility for any consequences that result from your decision to inhibit. |
|-----------|----------------------------------------------------------------------------------------------------|
|           | We recommend that you use other means to maintain the safe state if you inhibit the safety module from transitioning to a safe state.                                                                              |

## **Configuration Signature and Ownership**

Every FLEX 5000 I/O safety module in a system has a configuration signature and configuration ownership.

### **Configuration Signature**

Each safety device has a unique configuration signature that defines the module configuration. The configuration signature includes the following:

- ID number
- Date
- Time

The configuration signature is used to verify a module's configuration.

**IMPORTANT** The signature can only be considered "verified" (and configuration locked) after user testing.

### Configuration Ownership

The connection between the owner-controller and the FLEX 5000 I/O safety module is based on the following:

- FLEX 5000 I/O safety module node number
- FLEX 5000 I/O safety module safety network number
- Controller node or slot number

| IMPORTANT | If the owner-controller is a Compact GuardLogix 5380 controller, the controller has a node number. |
|-----------|----------------------------------------------------------------------------------------------------|
|           | If the owner-controller is a GuardLogix 5580 controller,<br>the controller has a slot number.      |

- Controller safety network number
- Path from the controller to the FLEX 5000 I/O safety module
- Configuration signature

If any differences are detected, the connection between the owner-controller and the FLEX 5000 I/O safety module is lost, the yellow yield icon appears in the controller project tree.

### Different Configuration Owner

When a controller owns the I/O module configuration, other controllers can listen to the input module. In this case, the module configuration signature in the Logix Designer project for any listening controller must match the one in the owner-controller project.

**TIP** If the safety module is configured for inputs only, you can copy and paste the configuration signature from one project to the other.

If the safety module has safety outputs, for example, the 5094-0B16S module, the configuration signature parameter is disabled.

### Reset FLEX 5000 I/O Safety Modules to Out-of-Box State

If a FLEX 5000 I/O safety module was used previously, you must clear the configuration ownership before you can install it on a safety network. That is, you must return the module configuration to its out-of-box state.

When a FLEX 5000 I/O safety module is in the out-of-box state, its configuration is not owned by a controller.

The Safety category on the Module Properties dialog box displays the module Configuration Ownership. The Logix Designer application project must be online to check.

If the module configuration is owned, the Safety category displays whether the controller for the opened project owns the module configuration or another controller owns it.

For information on how to reset the module in the Logix Designer application, see <u>Reset to Out-of-Box Configuration on page 120</u>.

You cannot reset the module to its out-of-box configuration if either of the following conditions is true:

- Pending edits to the module properties exist
- Safety signature exists in the controller project

# Notes:

# Common Digital I/O Module Features

| Topic                           | Page |
|---------------------------------|------|
| Input Module Compatibility      | 45   |
| Output Module Capability        | 46   |
| Producer/Consumer Communication | 46   |
| Module Data Quality Reporting   | 47   |
| Software Configurable           | 48   |
| Fault and Status Reporting      | 48   |
| Module Firmware                 | 48   |
| Module Inhibiting               | 49   |
| Electronic Keying               | 50   |

This chapter describes module features that are available on all FLEX 5000<sup>™</sup> digital I/O modules.

# Input Module Compatibility

#### Standard Modules

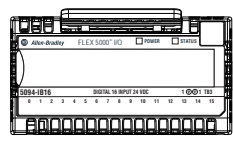

**Safety Modules** 

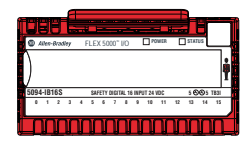

FLEX 5000 digital input modules interface to sensing devices and detect whether they are On or Off.

FLEX 5000 digital input modules convert DC On/Off signals from user devices to appropriate logic level for use within the processor. Typical input devices include the following:

- Proximity switches
- Limit switches
- Selector switches
- Float switches
- Push button switches

When you design systems with FLEX 5000 digital input modules, consider these factors:

- Voltage necessary for your application
- Current leakage
- Whether you need a solid-state device
- Whether your application uses sinking or sourcing wiring

# **Output Module Capability**

**Standard Modules** 

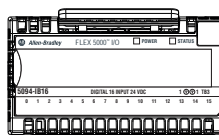

Safety Modules

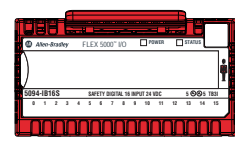

# Producer/Consumer Communication

#### **Standard Modules**

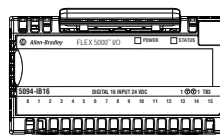

Safety Modules

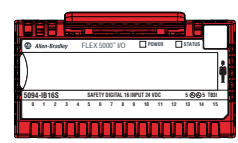

FLEX 5000 digital output modules can be used to drive various output devices. Typical output devices compatible with FLEX 5000 digital output modules include these items:

- Motor starters
- Solenoids
- Indicators

Follow these guidelines when designing a system:

- Make sure that the FLEX 5000 digital output modules can supply the necessary surge and continuous current for proper operation.
- Make sure that the surge and continuous current are not exceeded. Damage to the module could result.

When you size output loads, refer to the documentation supplied with the output device for the surge and continuous current necessary to operate the device.

FLEX 5000 digital I/O modules use the Producer/Consumer communication model to produce data without a controller polling them first. The modules produce the data and controllers consume it. That is, the owner-controller and controllers with a Listen Only connection to the module can consume it.

When an input module produces data, the controllers can consume the data simultaneously. Simultaneous data consumption mitigates the need for one controller to send the data to other controllers.

# Module Data Quality Reporting

Standard Modules

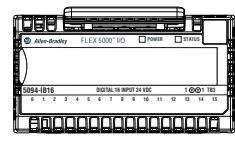

**Safety Modules** 

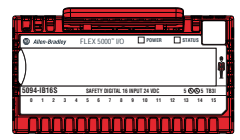

The FLEX 5000 digital I/O modules indicate the quality of point data that is returned to the owner-controller. Data quality represents accuracy. Levels of data quality are reported via module input tags.

The following inputs indicate the level of data quality.

**IMPORTANT** Once the condition that causes the Fault or Uncertain tag to change to 1 is removed, the tag automatically resets to 0. The Logix Designer application controls the tags. You cannot change the status of the tags. Keep in mind that in some system configurations, the tag is not reset

immediately after the condition is removed. The tag typically resets after a small delay.

• **I.Ptxx.Fault** - This tag indicates that the reported point data is inaccurate and cannot be trusted for use in your application. Do not use the reported channel data for control.

If the tag is set to 1, you cannot trust the data reported. You must troubleshoot the module to correct the cause of the inaccuracy.

Example causes of inaccurate data include the following:

- Field Power Loss condition (output modules)
- No Load condition (output modules)
- Short Circuit condition (output modules)
  - **TIP** We recommend that you troubleshoot the module for the typical causes first.
- **I.Ptxx.Uncertain** This tag indicates that the reported point data can be inaccurate but the degree of inaccuracy is unknown. We recommend that you do not use the reported channel data for control.

If the tag is set to 1, you know that the data can be inaccurate. You must troubleshoot the module to discover what degree of inaccuracy exists.

Example causes of uncertain data include the following:

- Module is operating outside its designed operating range
- Data is under manual or override control
  - **TIP** We **strongly recommend** that you monitor the tags in your program to make sure that the application is operating as expected with accurate channel input data.

# **Software Configurable**

**Standard Modules** 

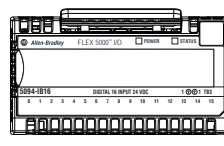

**Safety Modules** 

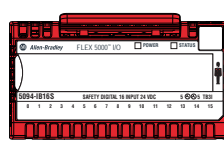

# Fault and Status Reporting

**Standard Modules** 

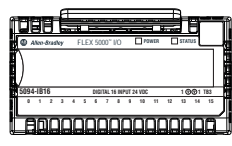

**Safety Modules** 

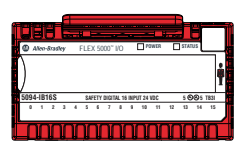

# **Module Firmware**

**Standard Modules** 

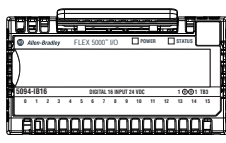

**Safety Modules** 

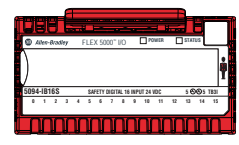

You use the Logix Designer application to configure the module, monitor system operation, and troubleshoot issues. You can also use the Logix Designer application to retrieve the following information from any module in the system:

- Serial number
- Firmware revision information
- Product code
- Vendor
- Error and fault information
- Diagnostic information

By minimizing the need for tasks, such as setting hardware switches and jumpers, the software makes module configuration easier and more reliable.

The FLEX 5000 digital I/O modules report fault and status data along with point data. Fault and status data is reported in the following ways:

- Logix Designer application
- Module status indicators

**IMPORTANT** Do not use the module status indicators or I/O status indicators on FLEX 5000 I/O safety modules for safety operations.

For more information on fault reporting, see the individual module feature chapters and <u>Appendix A</u>, <u>Troubleshoot Your Module on page 123</u>.

The FLEX 5000 digital I/O modules are manufactured with module firmware installed. If updated module firmware revisions are available in the future, you can update the firmware.

Updated firmware revisions are made available for various reasons, for example, to correct an anomaly that existed in previous module firmware revisions.

Firmware information for I/O devices is available at the Rockwell Automation Product Compatibility and Download Center (PCDC). The PCDC is available at: <u>https://compatibility.rockwellautomation.com/Pages/home.aspx</u>

At the PCDC, you can use the module catalog number to check for firmware updates. If the catalog number is not available, then no updates exist.

Verify that the firmware revision of the FLEX 5000 I/O modules that you use is correct before commissioning the system.

 
 IMPORTANT
 Only download firmware and access product release notes from the Rockwell Automation PCDC.

 Do not download firmware from non-Rockwell Automation sites.

## **Module Inhibiting**

### **Standard Modules**

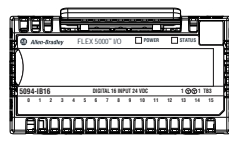

#### **Safety Modules**

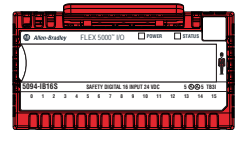

Module inhibiting lets you indefinitely suspend a connection, including Listen Only connections, between an owner-controller and a digital I/O module without removing the module from the configuration. This process lets you temporarily disable a module, such as to perform maintenance.

**IMPORTANT** You cannot inhibit a connection when the controller is safety-locked or a safety signature exists for the controller.

You can use module inhibiting in the following ways:

- You write a configuration for an I/O module but inhibit the module to help prevent it from communicating with the owner-controller. The owner does not establish a connection and the configuration is not sent to the module until the connection is uninhibited.
- In your application, a controller already owns a module, has downloaded the configuration to the module, and is exchanging data over the connection between the devices.

In this case, you can inhibit the module and the connection to the module does not exist.

| IMPORTANT | Whenever you inhibit an output module that is ProgMode enabled,<br>it enters Program mode, and all outputs change to the state<br>configured for Program mode.                               |
|-----------|----------------------------------------------------------------------------------------------------|
|           | For example, if an output module is configured so that the state of<br>the outputs transition to zero during Program mode, whenever that<br>module is inhibited, outputs transition to zero. |

You can use module inhibiting in these instances:

- You want to update a digital I/O module, for example, update the module firmware revision. Use the following procedure.
  - a. Inhibit the module.
  - b. Perform the update.
  - c. Uninhibit the module.
- You use a program that includes a module that you do not physically possess yet. You do not want the controller to look for a module that does not yet exist. In this case, you can inhibit the module in your program until it physically resides in the proper slot.

To see where to inhibit a FLEX 5000 digital I/O module, see page 120.

# **Electronic Keying**

### **Standard Modules**

| æ |    |      |      |     | £   |    |     |      |      |        |        |       |     |     | з_   |    | -  |
|---|----|------|------|-----|-----|----|-----|------|------|--------|--------|-------|-----|-----|------|----|----|
|   |    | E    | IE   | 5   | 5   | E. |     |      | -    | r.     | w      |       |     | i i |      | Br |    |
| H | 0  | Ali  | 11-8 | rad | iay |    | FLE | X 51 | 000" | 10     |        |       | WCR | C   | STA1 | US |    |
|   | )  |      |      |     |     |    |     |      |      |        |        |       |     |     |      |    |    |
| ł | 50 | 24.1 | 81/  | _   | _   | _  | _   | 0.0  | 1111 | 14 191 | 8417 1 | a whe | _   |     | 1.6  | 01 |    |
| ľ |    | 1    | 1    | 2   | 3   | 4  | 5   | 6    | 7    | 1      | 9      | 11    | 11  | 12  | 13   | 14 | 15 |
| ļ |    |      | ן    | [   | I   | I  | I   | l    |      |        |        |       | I   | I   | I    |    | ۵  |

**Safety Modules** 

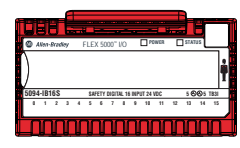

Electronic Keying reduces the possibility that you use the wrong device in a control system. It compares the device that is defined in your project to the installed device. If keying fails, a fault occurs. These attributes are compared.

| Attribute      | Description                                                                  |
|----------------|------------------------------------------------------------------------------|
| Vendor         | The device manufacturer.                                                     |
| Device Type    | The general type of the product, for example, digital I/O module.            |
| Product Code   | The specific type of the product. The Product Code maps to a catalog number. |
| Major Revision | A number that represents the functional capabilities of a device.            |
| Minor Revision | A number that represents behavior changes in the device.                     |

The following Electronic Keying options are available.

| Keying Option        | Description                                                                                                    |
|----------------------|----------------------------------------------------------------------------------------------------|
| Compatible<br>Module | Lets the installed device accept the key of the device that is defined in the project when the installed device can emulate the defined device. With Compatible Module, you can typically replace a device with another device that has the following characteristics: <ul> <li>Same catalog number</li> <li>Same or higher Major Revision</li> <li>Minor Revision as follows: <ul> <li>If the Major Revision is the same, the Minor Revision must be the same or higher.</li> <li>If the Major Revision is higher, the Minor Revision can be any number.</li> </ul> </li> <li>Non-XT and XT version of the module in place of a non-XT module. <ul> <li>You cannot use a non-XT version of the module in place of an XT module.</li> </ul> </li> </ul> |
| Disable Keying       | Indicates that the keying attributes are not considered when attempting to communicate with<br>a device. With Disable Keying, communication can occur with a device other than the type<br>specified in the project.<br>IMPORTANT: This option is not available for Safety applications.<br>ATTENTION: Be extremely cautious when using Disable Keying; if used incorrectly, this option<br>can lead to personal injury or death, property damage, or economic loss.<br>We strongly recommend that you do not use Disable Keying.<br>If you use Disable Keying, you must take full responsibility for understanding whether the<br>device being used can fulfill the functional requirements of the application.                                        |
| Exact Match          | Indicates that all keying attributes must match to establish communication. If any attribute does not match precisely, communication with the device does not occur.                                                                                                    |

Carefully consider the implications of each keying option when selecting one.

| IMPORTANT | Changing Electronic Keying parameters online interrupts connections to the device<br>and any devices that are connected through the device. Connections from other<br>controllers can also be broken. |
|-----------|----------------------------------------------------------------------------------------------------|
|           | If an I/O connection to a device is interrupted, the result can be a loss of data.                                                                                                    |

For more detailed information on Electronic Keying, see Electronic Keying in Logix5000 Control Systems Application Technique, publication LOGIX-AT001.

# **Input Module Features**

| Торіс                                          | Page |
|------------------------------------------------|------|
| Data Transfer at RPI                           | 51   |
| Software Configurable Input Filters and Delays | 52   |
| Field Power Loss Detection                     | 52   |
| Fault and Status Reporting                     | 53   |

This chapter describes features common to these FLEX 5000<sup>™</sup> standard and safety input modules:

- 16-point sinking standard input module, catalog number 5094-IB16
- 16-point sinking **standard** input module **for extreme environments**, catalog number 5094-IB16XT
- 16-point sinking safety input module, catalog number 5094-IB16S
- 16-point sinking **safety** input module **for extreme environments**, catalog number 5094-IB16SXT

# Data Transfer at RPI

Standard Modules

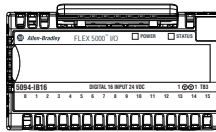

**Safety Modules** 

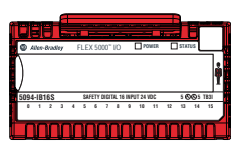

FLEX 5000 digital input modules always send data at the RPI, a user-defined rate at which the module updates the information sent to its owner-controller.

To see where to set the RPI for standard modules, see <u>page 26</u>, and for safety modules, see <u>page 114</u>.

# Software Configurable Input Filters and Delays

**Standard Modules** 

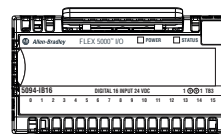

Safety Modules

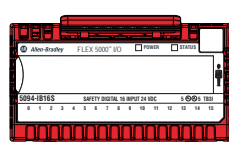

You can adjust On to Off and Off to On filter times through the Logix Designer application for all FLEX 5000 digital input modules. These filters improve noise immunity within a signal.

A larger filter value affects the length of delay times for signals from these modules. The filter values are adjustable in the Points category of the Module Properties window.

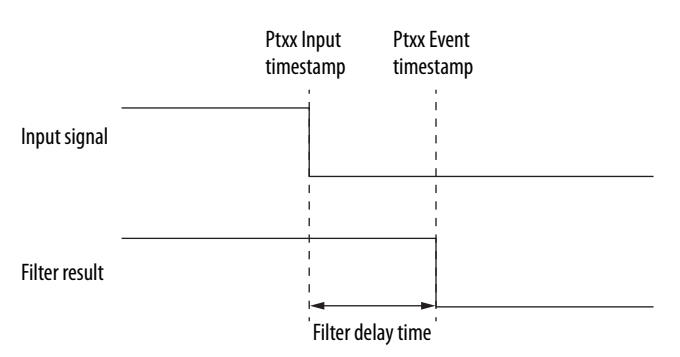

The input filter/delay values of the 5094-IB16/5094-IB16S and 5094-IB16XT/ 5094-IB16SXT input modules range from 0 µs...50 ms.

To see where to set the input filter values for standard modules, see <u>page 97</u>. To see where to set the input delay values for safety modules, see <u>page 115</u>.

# **Field Power Loss Detection**

#### **Standard Modules**

| <u>i dee É</u> |                |           |          |      |
|----------------|----------------|-----------|----------|------|
| Also drashy    | FLEX 5000" I/O | POWER     | STATUS   | _    |
| )              |                |           |          |      |
| 5094-IB16      | DIGITAL 16 INP | UT 24 VDC | 1001     | T83  |
| 0 1 2 3        | 4 5 6 7 8      | 8 10 11   | 12 13 14 | 5    |
| 1 8000         | מסססמנ         | זססנ      | ססמ      | IC . |

Safety Modules

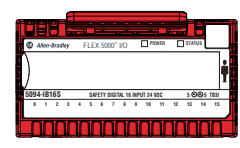

The Field Power Loss Detection feature monitors for the loss of power at an input module point. When field power to the module is lost, a point-level fault is sent to the controller to identify the exact point faulted.

Field Power Loss Detection has a corresponding tag that can be examined in the user program if a fault occurs. For information on modules, see <u>Appendix B</u>, <u>Module Tag Definitions on page 139</u>

To see where to enable or disable field power detection, see page 97.

## **Fault and Status Reporting**

### **Standard Modules**

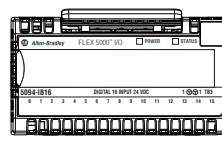

**Safety Modules** 

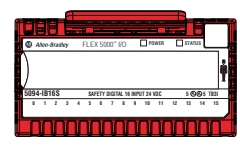

The digital input modules multicast fault and status data with point data to the owner and listening controllers. The data is returned via modules that you can monitor in your Logix Designer application.

With some exceptions, the FLEX 5000 digital input modules provide the fault and data status in a point-centric format. The tag names in the following table that include Ptxx represent point-centric data. The xx represents the point number.

For more information on fault reporting, see <u>Appendix A</u>, <u>Troubleshoot Your</u> <u>Module on page 123</u>.

| Data Type | Tag Name <sup>(1)</sup>          | Triggering Event That Sets the Tag                                                                                                    |  |  |  |  |  |  |
|-----------|----------------------------------|----------------------------------------------------------------------------------------------------|--|--|--|--|--|--|
| Fault     | ConnectionFaulted <sup>(2)</sup> | The owner-controller loses its connection to the module.                                                                               |  |  |  |  |  |  |
| rduit     | Ptxx.Fault                       | The point data quality is bad.                                                                                                    |  |  |  |  |  |  |
|           | RunMode                          | The module is in Run Mode.                                                                                                    |  |  |  |  |  |  |
|           | DiagnosticActive                 | Indicates if any diagnostics are active.                                                                                               |  |  |  |  |  |  |
| Status    | DiagnosticSequenceCount          | A counter that increments when a diagnostic condition occurs or goes away. The counter is a rolling counter that skips 0 on rollovers. |  |  |  |  |  |  |
| Status    | Ptxx.Data                        | The point input status is one or zero.                                                                                                 |  |  |  |  |  |  |
|           | Ptxx.Uncertain                   | The point data can be imperfect.                                                                                                    |  |  |  |  |  |  |
|           | Uncertain                        | The module is operating outside its designed operating range if data is under manual or override control.                              |  |  |  |  |  |  |

### Table 9 - FLEX 5000 Digital Input Module - Fault and Data Status

(1) Not all tag names apply to all FLEX 5000 digital input modules.

(2) This tag provides module-wide data and affects all points simultaneously.

# Notes:

# **Output Module Features**

| Торіс                                                                    | Page |
|--------------------------------------------------------------------------|------|
| Features Specific to All FLEX 5000 Output Modules                        | 56   |
| Features Specific to Only Standard and Safety Solid-state Output Modules | 61   |
| Features Specific to Only Standard Output Modules                        | 64   |
| Feature Specific to Only Relay Output Modules                            | 67   |

This chapter describes features common to these FLEX 5000<sup>™</sup> standard and safety output modules:

- 16-point standard DC output module, catalog number 5094-OB16
- 16-point **standard** DC output module **for extreme environments**, catalog number 5094-OB16XT
- 16-point safety DC output module, catalog number 5094-OB16S
- 16-point safety DC output module for extreme environments, catalog number 5094-OB16SXT
- 4-point safety relay output module, catalog number 5094-OW4IS
- 4-point **safety** relay output module **for extreme environments**, catalog number 5094-OW4ISXT
- 8-point standard relay output module, catalog number 5094-OW8I
- 8-point **standard** relay output module **for extreme environments**, catalog number 5094-OW8IXT

# Features Specific to All FLEX 5000 Output Modules

Standard Modules

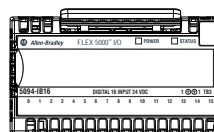

**Safety Modules** 

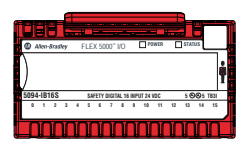

The following topics are specific to all FLEX 5000 output modules.

## **Output State Change Time**

<u>Table 10</u> lists the time that it takes for FLEX 5000 output module outputs to change state after a command.

### Table 10 - Time for a Module Output to Change States

| Module                   | Time <sup>(1)</sup>                                   |
|--------------------------|-------------------------------------------------------|
| 5094-0B16, 5094-0B16XT   | 100 µs                                                |
| 5094-0B16S, 5094-0B16SXT | 4.5 ms                                                |
| 5094-0W8I, 5094-0W8IXT   | 10 ms                                                 |
| 5094-0W4IS, 5094-0W4ISXT | 20 ms (Off to On)<br>10 ms (On to Off) <sup>(2)</sup> |

(1) The times that are listed in <u>Table 10</u> are from the time the module receives the message.

(2) Under no fault condition.

## Configurable Point-level Output State in Program Mode or Communications Fault Mode

You can configure individual output points to specific states when the module is in Program mode or Communications Fault mode. The following output states are available:

- Off
- On (This option is not available for Safety applications.)
- Hold last state

To see where to configure the output states in Program mode or Communications Fault mode, see the following:

- 5094-OB16 and 5094-OB16XT modules page 103
- 5094-OB16S and 5094-OB16SXT modules page 117
- 5094-OW4IS and 5094-OW4ISXT modules page 117
- 5094-OW8I and 5094-OW8IXT modules page 104

**Safety Modules** 

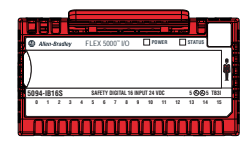

 $\bigwedge$ 

**ATTENTION:** Selection of "Hold" for Output State During Program mode and Communications Fault mode prevents the output point from going to the safe state, making the output point not suitable for a SIL or PL rated safety function.

Set Output State During Program mode and Communications Fault mode to "Off" to allow points to go to safe state.

### **Connection Fault Handling**

You can configure FLEX 5000 output module behavior when a connection fault occurs, that is, the connection between the owner-controller and the output module breaks.

You must define the following:

- In standard and safety modules
  - Immediate output behavior when the connection breaks
- In standard modules only
  - Length of time that the output behaves as defined
  - Output behavior if the connection remains broken when the length of time that is defined previously expires

### **Output Behavior Immediately After a Connection Fault**

Safety Modules

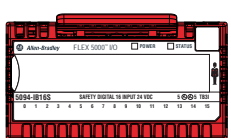

 $\triangle$ 

**ATTENTION:** Selection of "Hold" for Output State During Program mode and Communications Fault mode prevents the output point from going to the safe state, making the output point not suitable for a SIL or PL rated safety function.

Set Output State During Program mode and Communications Fault mode to "Off" to allow points to go to safe state.

When the connection between an owner-controller and output module breaks, the output can behave in the following ways, depending on how the Communications Fault mode parameter is configured:

- Turn off Default
- Transition to a specific, user-defined value (This option is not available for Safety applications.)
- Hold its last state

The output remains at that state value until the following occurs:

- The connection to the owner-controller is re-established.
- The output returns to normal operation, as defined in the module configuration.

## **Output State Once Connection Is Re-established**

Once the connection between the owner-controller and output module is reestablished, the output resumes normal operation.

To see where to configure the Connection Fault Handling parameters, see the following:

- 5094-OB16 and 5094-OB16XT modules page 103
- 5094-OB16S and 5094-OB16SXT modules page 117
- 5094-OW4IS and 5094-OW4ISXT modules page 117
- 5094-OW8I and 5094-OW8IXT modules page 104

### Forcing

Use a force to override data that your logic either uses or produces.

- Test and debug your logic.
- Temporarily maintain normal system operations when an input device has failed.

Use forces only as a temporary measure. They are not intended to be a permanent part of your application.

Make sure that you understand the following before using forces.

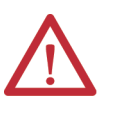

**ATTENTION:** Forcing can cause unexpected machine motion that could injure personnel. Before you use a force, determine how the force affects your machine or process and keep personnel away from the machine area.

- Enabling I/O or SFC forces causes your machine or process to go to another state or phase.
- Removing forces can still leave forces in the enabled state.
- If forces are enabled and you install a force, the new force immediately takes effect.

## **Enable Forces**

For a force to take effect, you enable forces. You can only enable and disable forces at the controller level.

- You can enable I/O forces and SFC forces separately or simultaneously.
- You cannot enable or disable forces for a specific module, tag collection, or tag element.

### **Disable or Remove a Force**

To stop the effect of a force and let your project execute as programmed, disable or remove the force.

- You can disable or remove I/O and SFC forces simultaneously or separately.
- When you remove a force on an alias tag, you also remove the force on the base tag.

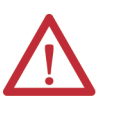

**ATTENTION:** Changes to forces can cause unexpected machine motion that could injure personnel. Before you disable or remove forces, determine how the change affects your machine or process and keep personnel away from the machine area.

## **Check Force Status**

Before you use a force, determine the status of forces for the controller.

The Online toolbar shows the status of forces. It shows the status of I/O forces and SFC forces separately.

| To determine the status of | Use any of the following |
|----------------------------|--------------------------|
| I/O forces                 | Online toolbar           |
|                            | GSV instruction          |
| SFC forces                 | Online toolbar           |

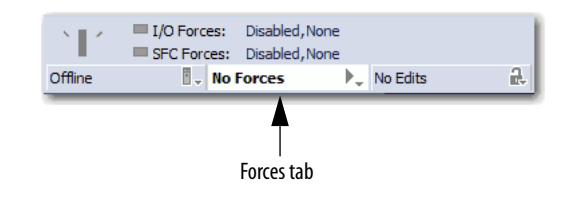

| Forces Tab Status | Means                                                                                                    |
|-------------------|----------------------------------------------------------------------------------------------------|
| Enabled           | <ul><li>If the project contains any forces of this type, they are overriding your logic.</li><li>If you add a force of this type, the new force immediately takes effect</li></ul> |
| Disabled          | Forces of this type are inactive. If the project contains any forces of this type, they are not overriding your logic.                                                             |
| Installed         | At least one force of this type exists in the project.                                                                                                    |
| None Installed    | No forces of this type exist in the project.                                                                                                    |

### **GSV** Instruction

This example shows how to use a GSV instruction to get the status of forces. For the purposes of this example, Force\_Status is a DINT tag.

|                | GSV-<br>Get System Value<br>Class Name Module<br>Instance Name<br>Attribute Name ForceStatus<br>Dest Force_Status<br>?? |
|----------------|----------------------------------------------------------------------------------------------------|
| Force_Status.0 | Forces_Installed                                                                                                    |
| Force_Status.1 | Forces_Enabled                                                                                                    |

#### Table 11 - GSV Instruction

| To determine the following | Examine this bit | For this value |  |  |  |
|----------------------------|------------------|----------------|--|--|--|
| Forces are installed       | 0                | 1              |  |  |  |
| No forces are installed    | 0                | 0              |  |  |  |
| Forces are enabled         | 1                | 1              |  |  |  |
| Forces are disabled        | 1                | 0              |  |  |  |

## Data Echo

Data Echo automatically multicasts point data values that match the digital value that was sent to the screw terminals of the module then.

A FLEX 5000 digital output module returns a value sent to it by the ownercontroller. The echoed value is either On or Off.

Fault and status data are also sent. This data is sent at the RPI.

## **Field Power Loss Detection**

The Field Power Loss Detection feature monitors for the loss of power at an output module point. When field power to the module is lost, a point-level fault is sent to the controller to identify the exact point faulted.

Field Power Loss Detection has a corresponding tag that can be examined in the user program if a fault occurs. For information on modules, see <u>Appendix B</u>, <u>Module Tag Definitions on page 139</u>

### Fault and Status Reporting

The digital output modules multicast fault and status data with point data to the owner and listening controllers. The data is returned via modules that you can monitor in your Logix Designer application.

**IMPORTANT** For 5094-0B16 and 5094-0B16XT output modules only, an output must remain in the On state for a minimum of 250 ms for an overload or short circuit to be detected. However, if a short-circuit condition exists long term, it is detected as long as the output is switching at a rate no faster than 1 ms.

For more information on fault reporting, see <u>Appendix A</u>, <u>Troubleshoot Your</u> <u>Module on page 123</u>.

| Data Type | Tag Name <sup>(1)</sup>           | Triggering Event That Sets the Tag                                                                                                    |  |  |  |  |  |  |
|-----------|-----------------------------------|----------------------------------------------------------------------------------------------------|--|--|--|--|--|--|
|           | Connection Faulted <sup>(2)</sup> | The owner-controller loses its connection to the module.                                                                               |  |  |  |  |  |  |
| Fault     | Ptxx.Fault                        | The point data quality is bad.                                                                                                    |  |  |  |  |  |  |
| Fault     | Ptxx.NoLoad                       | A no load condition exists on the point.                                                                                               |  |  |  |  |  |  |
|           | Ptxx.ShortCircuit                 | A short-circuit condition exists on the point.                                                                                         |  |  |  |  |  |  |
| Status    | RunMode                           | The module is in Run Mode.                                                                                                    |  |  |  |  |  |  |
|           | DiagnosticActive                  | Indicates if any diagnostics are active.                                                                                               |  |  |  |  |  |  |
|           | DiagnosticSequenceCount           | A counter that increments when a diagnostic condition occurs or goes away. The counter is a rolling counter that skips 0 on rollovers. |  |  |  |  |  |  |
|           | Ptxx.Data                         | The point data is one or zero.                                                                                                    |  |  |  |  |  |  |
|           | Ptxx.Uncertain                    | The point data can be imperfect.                                                                                                    |  |  |  |  |  |  |
|           | Uncertain                         | The module is operating outside its designed operating range if data is under manual or override control.                              |  |  |  |  |  |  |

Table 12 - FLEX 5000 Digital Output Module - Fault and Data Status

(1) Not all tag names apply to all FLEX 5000 tag.digital I/O modules.

(2) This tag provides module-wide data and affects all points simultaneously.

# Features Specific to Only Standard and Safety Solidstate Output Modules

The following features are specific to only the standard and safety solid-state output modules, catalog numbers 5094-OB16, 5094-OB16XT, 5094-OB16S, and 5094-OB16SXT.

### **No Load Detection**

No Load Detection detects when a wire is disconnected from the output or a missing load for each output point.

For standard modules, No Load Detection occurs only when the output point is in the Off state. For safety modules, No Load Detection occurs when the output points are in either state, Off or On. For standard modules, the No Load Detection feature is disabled by default. You must enable the feature in your Logix Designer application project. For safety modules, the No Load Detection feature is always enabled; it is not configurable.

| IMPORTANT | These FLEX 5000 output modules are the only ones to support<br>No Load Detection: |
|-----------|-----------------------------------------------------------------------------------|
|           | • 5094-0B16                                                                       |
|           | • 5094-0B16XT                                                                     |
|           | • 5094-0B16S                                                                      |
|           | • 5094-0B16SXT                                                                    |
|           |                                                                                   |

The standard output modules support the following minimum load currents:

- No load detection current, max = 0.5 mA
- On-state current per point, max = 1 mA

The I.Ptxx.NoLoad tag indicates the presence of a no load condition when it is set to 1.

You can monitor a module tag in your program that corresponds to the No Load Detection to check for a fault. For more information on the tag, see <u>Appendix B</u>, <u>Module Tag Definitions on page 139</u>.

For safety output modules (5094-OB16S and 5094-OB16SXT), the guaranteed load detection is 10 mA for both states, Off and On.

Recommended Loading Resistor - To limit the effects of leakage current through solid-state outputs, you can connect a loading resistor in parallel with your load. For 24V DC operation in standard modules, use a 5.6K ohms, 0.5 W resistor for transistor operation. For 24V DC operation in safety modules, use a 2.4K ohms, 0.5 W resistor for transistor operation.

In the On state, the module must be connected to a load that draws a minimum current equal to these values.

**IMPORTANT** An output must remain in the off state a minimum of 250 ms for an open load to be detected.

### **Short-Circuit Protection**

Short-Circuit Protection helps prevent damage to the output that can result when more current is present at the output than it can handle.

For safety output modules (5094-OB16S and 5094-OB16SXT), I.Ptxx.ShortCircuit tag is used for short to high or channel to channel shorts, which do not incur over current. There are ShortCircuitGround and Overload tags in Diagnostic assembly.

| IMPORTANT | These FLEX 5000 output modules are the only ones to support the Short-<br>Circuit Detection feature: |
|-----------|----------------------------------------------------------------------------------------------------|
|           | • 5094-0B16                                                                                          |
|           | • 5094-0B16XT                                                                                        |
|           | • 5094-0B16S                                                                                         |
|           | • 5094-0B16SXT                                                                                       |

In standard modules, when a short-circuit condition is detected, the following occurs:

- The output turns off.
- The I/O status indicator for the output becomes steady red.
- The I.Ptxx.ShortCircuit tag is set to 1.

For more information on how to use the modules, see <u>Appendix B</u>, <u>Module Tag Definitions on page 139</u>.

In standard modules, when the short-circuit condition is removed, the following occurs:

- The output restarts in its commanded state.
- The I/O status indicator for the output turns off.
- The I.Ptxx.ShortCircuit tag is reset to 0.

For safety modules, refer to the Safety Output Fault Reset procedure on page 83.

For more information on the maximum current that you can apply to an output, see the FLEX 5000 Modules Specifications Technical Data, publication <u>5094-TD001</u>.

### **Thermal Shutoff**

Thermal Shutoff helps prevent damage to the output that can result when an output gets hotter than it can handle.

| IMPORTANT | These FLEX 5000 digital output modules are the only ones to support the Thermal Shutoff feature: |
|-----------|--------------------------------------------------------------------------------------------------|
|           | • 5094-0B16                                                                                      |
|           | • 5094-0B16XT                                                                                    |
|           | • 5094-0B16S                                                                                     |
|           | • 5094-0B16SXT                                                                                   |

This feature is **directly related to Short-Circuit Protection** feature. The increased temperature at the output results from an excessive load at the output.

That is, a load with high current is applied to the output. The high current heats the output beyond an acceptable temperature and the output turns off.

In the safety output modules (5094-OB16S, 509-OB16SXT), if overload or short circuit to ground occurs, the point will turn off. This trigger by current threshold is exceeded, regardless of temperature.

For standard modules, when conditions exist that cause Thermal Shutoff to turn off the output, the following occurs:

- The output turns off.
- The I/O status indicator for the output becomes solid red.
- The I.Ptxx.ShortCircuit tag is set to 1.

For more information on how to use the modules, see <u>Appendix B</u>, <u>Module Tag Definitions on page 139</u>.

For standard modules, when the conditions that caused a Thermal Shutoff no longer exist, the following occurs:

- The output restarts in its commanded state.
- The I/O status indicator for the output turns off.
- The I.Ptxx.ShortCircuit tag is reset to 0.

For safety modules, refer to the <u>Safety Output Fault Reset</u> procedure on page 83.

# Features Specific to Only Standard Output Modules

Standard Modules

| ÎCE   | đ     |     |    | 7  | -    | -   |        |     |       | õ   |    | h    | Ø  |     |
|-------|-------|-----|----|----|------|-----|--------|-----|-------|-----|----|------|----|-----|
| e an  | n-8ra | iky | F  | LĐ | 50   | 00~ | 10     |     |       | NER |    | STAT | us |     |
| )     |       |     |    |    |      |     |        |     |       |     |    |      |    |     |
| 5094- | 816   |     | _  |    | 0001 | UL. | 16 197 | UT2 | 4 VDC |     |    | 10   | 1  | T83 |
| 0     | 1 2   | 3   | 4  | 5  | 6    | 1   | ٠      | 1   | 10    | 11  | 12 | 13   | ы  | 8   |
| B     | מם    | וכ  | ۱C | ۱C | I    | ונ  | וכ     | וב  | ום    | וכ  | C  | םנ   |    | C   |

The following features are specific to only the 5094-OB16 and 5094-OB16XT modules.

## **Time-scheduled Output Control**

You can schedule times for module outputs to turn On or Off. The time schedules use units in nanoseconds.

| IMPORTANT      | These FLEX 5000 standard output modules are the only ones to support the<br>Time-scheduled Output Control feature: |
|----------------|----------------------------------------------------------------------------------------------------|
|                | • 5094-0B16                                                                                                    |
| • 5094-0B16XT  | • 5094-0B16XT                                                                                                    |
| he timing of s | cheduled outputs for the 5094-OB16 and 5094-OB16XT                                                                 |

The timing of scheduled outputs for the 5094-OB16 and 5094-OB16XT modules are as follows:

- $-\pm 100 \,\mu s$  accuracy
- 1 ns resolution

The module must be time synced or schedules are note applied.

Time-scheduled output control is used with the Motion Arm Output Cam (MAOC) instruction. The MAOC instruction enables position-based output control in these ways:

- Uses the position of any motion axis in a Logix 5000<sup>™</sup> control system as the position reference
- Updates the outputs based on the motion axis position at the motion group coarse update rate, typically 1...32 ms.

The instruction can update standard digital output modules at the coarse update rate. However, some high-speed applications require a higher degree of accuracy.

The scheduled output modules improve the accuracy of the MAOC instruction by supporting the ability to schedule output On and Off times. All scheduling configuration for the On and Off times of an output is completed through the MAOC instruction. The instruction then updates values in the output s of the module that define the scheduled output behavior.

Table 13 - FLEX 5000 Output Module Schedule Parameters

| Feature                                  | 5094-0B16, 5094-0B16XT                                                     |
|------------------------------------------|----------------------------------------------------------------------------|
| Number of schedules                      | 32                                                                         |
| Output points available for scheduling   | 16 (points 015)                                                            |
| Remote operation                         | N/A                                                                        |
| Minimum schedule interval <sup>(1)</sup> | 100 μs<br>For schedules output the MAOC instruction, you can use<br>50 μs. |

(1) The MAOC limits the minimum schedule interval (minimum pulse width) to 1/16 of the coarse update period.

## Use a MAOC Instruction with a 5094-0B16 or 5094-0B16XT Standard Output Module

To use a MAOC instruction with schedule outputs on a 5094-OB16 or 5094-OB16XT output module, complete the following steps.

| odule, to use |
|---------------|
| )             |

1. If necessary, add a 5094-OB16 or 5094-OB16XT output module to your Logix Designer application project.

For more information on how to add a 5094-OB16 or 5094-OB16XT output module to a Logix Designer application and configure the module, see <u>Chapter 6</u>, <u>Configure the Standard Module on page 87</u>.

2. From the Module Properties dialog box, click Change to access the Module Definition parameters.

| Module Properties: Adapter: | 2 (5094-OB16 1.001)                                           | ×                                                                                                    |           |                |                 |
|-----------------------------|---------------------------------------------------------------|----------------------------------------------------------------------------------------------------|-----------|----------------|-----------------|
| General                     | General                                                       |                                                                                                    |           |                |                 |
| Points                      | Type:<br>Vendor:<br>Parent:<br>Na <u>m</u> e:<br>Descrigtion: | 5094-OB16 16 Point 24V DC Output<br>Rockwell Automation/Allen-Bradley<br>Adapter<br>Digital_Output_Module | t, Source | Sl <u>o</u> t: | 2               |
|                             |                                                               |                                                                                                    | -         |                |                 |
|                             | Module Defi                                                   | nition<br>A                                                                                               |           |                |                 |
|                             | Revision:                                                     | 1.001                                                                                                    |           |                |                 |
|                             | Electronic K                                                  | eying: Compatible Module                                                                                  |           |                |                 |
|                             | Connection                                                    | Data                                                                                                    |           |                |                 |
|                             | Output Data                                                   | a Data                                                                                                    |           |                |                 |
|                             |                                                               |                                                                                                    | $\frown$  | <b>`</b>       |                 |
|                             |                                                               |                                                                                                    | Change    | )              |                 |
| l<br>Status: Offline        |                                                               |                                                                                                    |           | Car            | ncel Apply Help |

3. On the Module Definition dialog box, choose Scheduled Data for the Output Data and click OK.

| Module Definition* | X                   |  |
|--------------------|---------------------|--|
| Series:            | A                   |  |
| Revision:          | 1 🔹 001 🚔           |  |
| Electronic Keying: | Compatible Module 🗸 |  |
| Connection.        | Data                |  |
| Output Data:       | Scheduled Data      |  |
|                    |                     |  |
|                    | Cancel Help         |  |

- 4. Click OK to close the Module Properties dialog box.
- 5. Add an MAOC instruction to your logic.
- 6. In the MAOC instruction, use the module output tag in the Output operand, for example Adapter:1:O for the output module and shown below.

able Output CAM Output\_Cam.Enable Motion Arm Output Cam K EN Ref\_MasterAxis <EM00\_Master> Δxis (DN) Execution Target 0 (ER) Output (PC) Inpu nput 6 + Output\_Cam\_Clock[0] .... Output Cam ×

The tag value displays as ??. This value is correct.

For more information on how to use an MAOC instruction in general, see the following:

- Logix5000 Controllers Motion Instructions Reference Manual, publication <u>MOTION-RM002</u>
- Position-based Output Control with the MAOC Instruction Application Technique, publication <u>1756-AT017</u>

The following feature is specific to only the relay output modules.

## **Isolated Output**

These digital output modules provide point-to-point wiring isolation:

- 5094-OW4IS
- 5094-OW4ISXT
- 5094-OW8I
- 5094-OW8IXT

**IMPORTANT** Although some FLEX 5000 digital I/O modules do not provide wiring isolation, all FLEX 5000 modules maintain internal electrical isolation between the system-side and field-side power buses.

# Feature Specific to Only Relay Output Modules

**Standard Modules** 

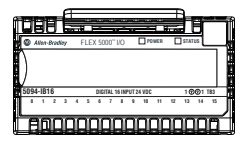

Safety Modules

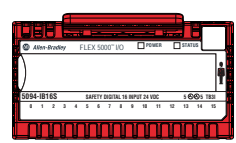

# Notes:

# Safety I/O Module Features

**Safety Modules** 

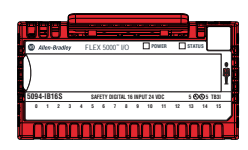

| Topic                               | Page |
|-------------------------------------|------|
| Safety Input Module Features        | 69   |
| Safety Output Module Features       | 77   |
| Safety Relay Output Module Features | 84   |
| Fault and Status Reporting          | 85   |

This chapter describes features that are specific to FLEX  $5000^{\rm \tiny TM}$  I/O safety modules.

# Safety Input Module Features

This section describes features that are available on the FLEX 5000 I/O safety input modules, that is, the 5094-IB16S and 5094-IB16SXT modules.

The 5094-IB16S and 5094-IB16SXT modules are 16-point safety sinking input modules that use 16 safety inputs and 8 test outputs.

# **Safety Application Suitability Levels**

<u>Table 14</u> describes the safety application suitability levels for a 5094-IB16S and 5094-IB16SXT module.

### Table 14 - Safety Application Suitability for 5094-IB16S and 5094-IB16SXT Modules

| Suitability Level                                                                                                    | Conditions                                                                                                    | Notes                                                                                                    |
|----------------------------------------------------------------------------------------------------|----------------------------------------------------------------------------------------------------|----------------------------------------------------------------------------------------------------|
| Applications that are rated up to, and including,<br>SIL CL3, PLc, Cat.2, as defined in IEC 61508,<br>IEC 61551, IEC 62061, and ISO 13849-1 | The modules uses single-channel mode<br>— Point mode is Safety Pulse Test or Safety                                                                                                    | <ul> <li>Consider the following:</li> <li>The channel mode type, that is, single or dual, affects<br/>Performance Level and Category. You can use the modules</li> </ul>                                                                                                    |
| Applications that are rated up to, and including,<br>SIL CL3, PLe, Cat.4, as defined in IEC 61508,<br>IEC 61551, IEC 62061, and ISO 13849-1 | <ol> <li>The modules use single-channel mode:         <ul> <li>Point mode is Safety Pulse Test or Safety</li> <li>Use sheathed cable or cable trunk to separate channel wiring to mitigate short-circuit faults.</li> </ul> </li> <li>The modules use dual-channel mode:         <ul> <li>Point mode is Safety</li> <li>Use sheathed cable or cable trunk to separate channel wiring to mitigate short-circuit faults.</li> </ul> </li> <li>The modules use dual-channel mode:         <ul> <li>Point mode is Safety</li> <li>Use sheathed cable or cable trunk to separate channel wiring to mitigate short-circuit faults.</li> </ul> </li> <li>The modules use dual-channel mode:         <ul> <li>Point mode is Safety Pulse Test only</li> </ul> </li> </ol> | <ul> <li>in SIL CL3 applications regardless of channel mode type.</li> <li>To achieve SIL CL3 single-channel, the sensor that is used must be SIL CL3 single-channel as well.</li> <li>The requirement that Point mode be Safety Pulse Test assumes that only the safety 1/0 module provides diagnostics to a specific Suitability Level.</li> <li>The larger safety system within which the safety 1/0 module resides can provide the diagnostics necessary to achieve the stated Suitability Level without the requirement that Point mode be Safety Pulse Test.</li> <li>To achieve the specific Safety Integrity Level, see Appendix C, Application/Wiring Examples for Safety 1/0 Modules on page 159.</li> </ul> |

## Input Modules in CIP Safety Systems

The following apply to the **safety inputs**:

- You can connect safety devices, such as Emergency Stop Push Button, gate switches, and safety light curtains.
- An external wiring short-circuit check is possible when inputs are wired in combination with test outputs. The module must be wired in combination with test outputs when this function is used.
- Independently adjustable on and off delays are available per channel.
- If you configure test outputs, you must choose a test source.
- Diagnostics. See Point Diagnostics.
- Safety input points are configured as the following:
  - Not Used
  - Safety
  - Safety Pulse Test

The following apply to the **test outputs**:

- Test outputs can be configured as the following:
  - Not Used
  - Power Supply
  - Pulse Test
- Separate test outputs are provided for short-circuit detection of a safety input (or inputs).
- Can supply 24V DC power to devices, such as safety sensors.
- Test output rating (TO) 200 mA @ 18...32V DC

### Use Test Output with a Safety Input

A test output can be used in combination with a safety input for short circuit and cross-channel fault detection.

Configure the test output as a pulse test source and associate it to a specific safety input. The associated safety input must use a Point Mode = Safety Pulse Test.

These mappings are the only allowed and default digital-input-to-test-output association mappings for Safety Pulse Test configuration. Only a test output that is configured as Pulse Test can be used as test source.

| Safety Input | Maps to Test Output |
|--------------|---------------------|
| 0,8          | 0                   |
| 1,9          | 1                   |
| 2,10         | 2                   |
| 3,11         | 3                   |
| 4,12         | 4                   |
| 5,13         | 5                   |
| 6,14         | 6                   |
| 7,15         | 7                   |

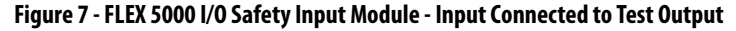

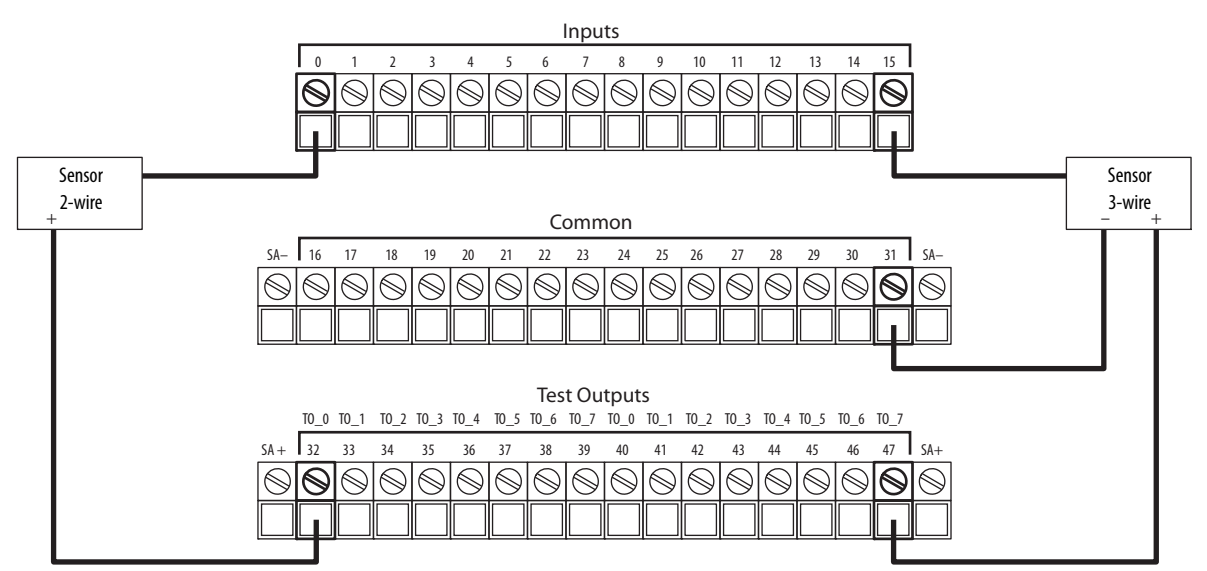

This diagram shows:

- A 2-wire sensor is connected to safety input 0, with test output 0 configured as Test Pulse/Power Supply.
- A 3-wire sensor is connected to safety input 15, with test output 7 configured as Power Supply.

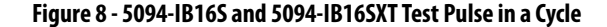

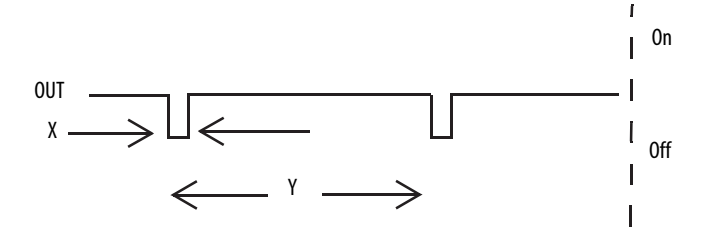

On the 5094-IB16S and 5094-IB16SXT modules, the pulse width (X) is less than 600  $\mu$ s; the pulse period (Y) is less than 100 ms.

When the external input contact is closed, a test pulse is output from the test output terminal to diagnose the field wiring and input circuitry. By using this function, short circuits between inputs and 24V power and between input signal lines can be detected. However, a short circuit between two input channels cannot be detected if these two channels correspond to the same Test Output. For example, Test Output 0 associates to Safety Input 0 and 8. If these two channels short circuit, it cannot be detected.

#### Figure 9 - Short Circuit Between Input Signal Lines

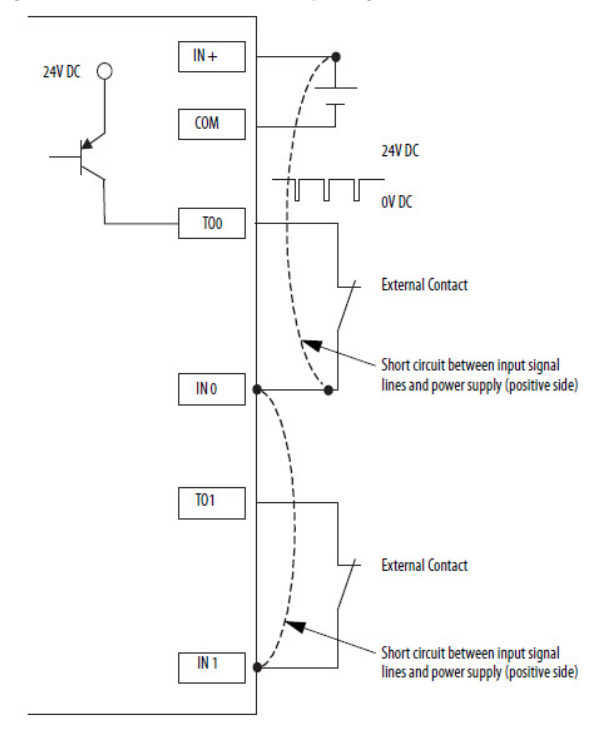
## **Single-channel Mode**

If an error is detected on the input channel, Safety Input Data and Safety Input Status turn off.

For information about how using Single-channel mode with a 5094-IB16S or 5094-IB16SXT module affects the safety application suitability level, see <u>Table 14 on page 69</u>.

Figure 10 - Normal Operation and Fault Detection (Not to Scale)

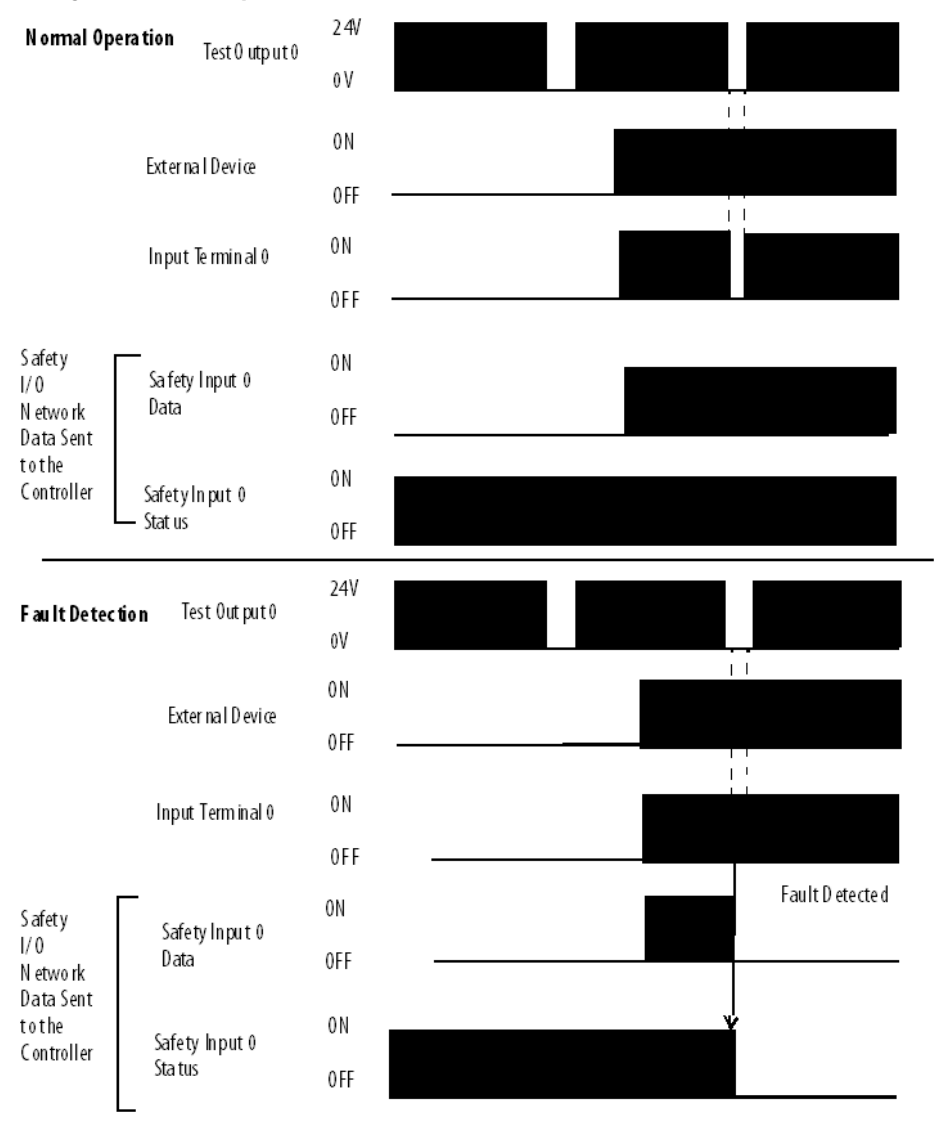

## **Safety Input Fault Reset**

The I/O channel supports a module-level user-configurable 'Latch Fault until reset via output tag' mode and recovers from these faults:

- Field Power Off Detection
- Safety Input Short Circuit

## 'Latch Fault until reset via output tag' mode is Enabled.

When Latch Fault... mode is Enabled, the I/O channel holds safety input fault indications until it checks that the fault is removed. If the fault is removed, the channel clears the fault status only upon detecting that the ResetFault in its consume assembly channel sees a rising edge.

## 'Latch Fault until reset via output tag' mode is Disabled.

When Latch Fault... mode is Disabled (default), the I/O channel holds safety input fault indications for 1 second until it checks if the fault is removed. If the fault is removed, the channel clears the fault status only upon detecting the safety input is low on the screw. If not, the channel continues to check if the fault is removed.

# **Safety Input Delay**

This setting helps prevent rapid changes of input data due to contact bounce.

## Off to On Delay

An input signal is treated as Logic 0 during the Off to On delay time after the rising edge of the input contact.

The input turns on only if the input contact remains on after the Off to On delay time has elapsed. This setting help prevent rapid changes of the input data due to contact bounce.

You can delay the Off to On transition by the following times:

- 0 ms
- 1 ms
- 2 ms
- 5 ms
- 10 ms
- 20 ms
- 50 ms

## Figure 11 - Off to On Delay

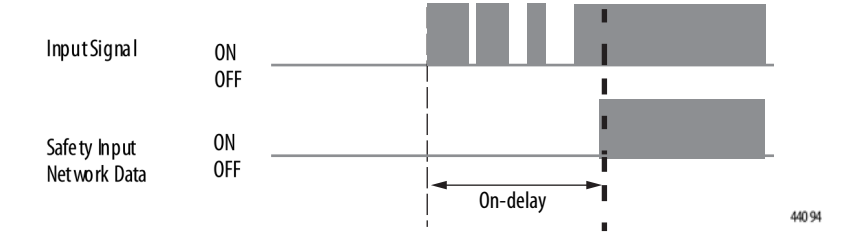

## On to Off Delay

An input signal is treated as Logic 1 during the On to Off delay time after the falling edge of the input contact.

The input turns off only if the input contact remains off after the On to Off delay time has elapsed. This setting helps to prevent rapid changes of the input data due to contact bounce.

You can delay the On to Off transition by the following times:

- 0 ms
- 1 ms
- 2 ms
- 5 ms
- 10 ms
- 20 ms
- 50 ms

## Figure 12 - On to Off Delay

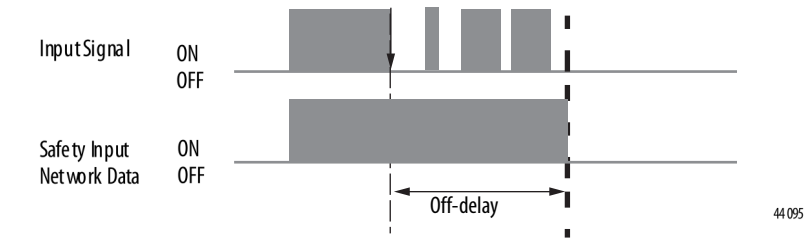

# Safety Output Module Features

This section describes features that are available only on the FLEX 5000 I/O safety output modules.

The 5094-OB16S and 5094-OB16SXT modules are safety sourcing output module that use 16 digital safety outputs. You use the sourcing outputs in Sourcing Output mode.

# **Safety Application Suitability Levels**

<u>Table 15</u> describes the safety application suitability levels for a 5094-OB16S or 5094-OB16SXT module.

### Table 15 - Safety Application Suitability for 5094-0B16S and 5094-0B16SXT Module

| Suitability Level                                                                                                    | Conditions                                                                                                    | Notes                                                                                                    |
|----------------------------------------------------------------------------------------------------|----------------------------------------------------------------------------------------------------|----------------------------------------------------------------------------------------------------|
| Applications that are rated up to, and including,<br>SIL 3 as defined in IEC 61508, IEC 61511, and<br>IEC 62061, and PLc, cat. 2 as defined in<br>ISO 13849-1 | Use single-channel mode.<br>— Point mode is Safety Pulse Test or Safety.                                                                                                    | <ul> <li>Consider the following:</li> <li>The channel mode type, that is, single or dual, affects<br/>Category. You can use the modules in SIL 3, PLe<br/>applications regardless of channel mode type.</li> </ul>                                                                                                    |
| Applications that are rated up to, and including,<br>SIL CL3, PLe, Cat.4, as defined in IEC 61508,<br>IEC 61551, IEC 62061, and ISO 13849-1                   | <ol> <li>The module uses single-channel mode.         <ul> <li>Point mode is Safety Pulse Test or Safety.</li> <li>Use IEC60947 certified Safety Contactor.</li> <li>Use sheathed cable or cable trunk to separate channel wiring to mitigate short-circuit faults.</li> </ul> </li> <li>The module uses dual-channel mode.         <ul> <li>Point mode is Safety.</li> <li>Use sheathed cable or cable trunk to separate channel wiring to mitigate short-circuit faults.</li> </ul> </li> <li>The module uses dual-channel mode.         <ul> <li>Point mode uses dual-channel mode.</li> <li>Point mode is Safety Pulse Test.</li> </ul> </li> </ol> | <ul> <li>The requirement that Point mode be Safety Pulse Test<br/>assumes that only the safety I/O module provide<br/>diagnostics to a specific Suitability Level.</li> <li>The larger safety system within which the safety I/O<br/>module resides can provide the diagnostics necessary<br/>to achieve the stated Suitability Level without the<br/>requirement that Point mode be Safety Pulse Test.</li> <li>To achieve the specific Safety Integrity Level, see<br/>Appendix C, <u>Application/Wiring Examples for Safety</u><br/>I/O Modules on page 159.</li> </ul> |

- Solid-state outputs
- Safety outputs can be pulse-tested to detect field wiring short circuits to 24V DC
- Supports field-power loss detection and configurable channel-level output state in Program mode and Communications Fault mode

## **Output Module in CIP Safety Systems**

The following apply to the safety outputs:

- You can connect safety devices, such as safety relays, safety contactors.
- An external wiring short-circuit check between channels or supply is
  possible when the safety output is configured as Safety Pulse Test mode.
  When the safety output is configured as Safety mode, external wiring
  short-circuit check to supply is possible; check between channels is not
  supported. The detection of external wiring fault is ≤ 300 msec.
- Diagnostics. See <u>Status and Fault Information in Module Properties</u>
   <u>Categories</u>.
- Safety output points are configured as the following:
  - Not Used
  - Safety
  - Safety Pulse Test
- Safety output point shall connect to a load that draws a minimum current of 10 mA while in the "ON" state.

## Safety and Safety Pulse Test Mode

The Safety Output can be configured to two types of point modes:

- Safety Mode
- Safety Pulse Test Mode

When the safety output is configured to Safety Mode, the safety output channel continuously test the ability of the safety output switching elements ability to turn off while maintaining the safety output at its nominal voltage with less than 1 Volt change. This small voltage variation during the pulse test is insignificant for most of the connected device.

If an error is detected, the safety output data and individual safety output status turn off.

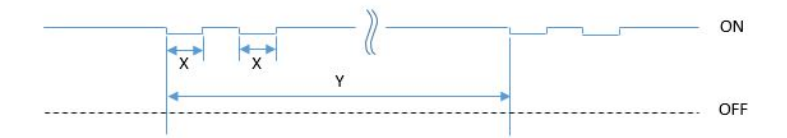

On the 5094-OB16S and 5094-OB16SXT modules, the pulse width (X) is less than 500  $\mu$ s, and the pulse period (Y) is less than 200 ms.

When the safety output is configured to Safety Pulse Test Mode, the safety output channel continuously test the ability of the safety output to remove power from the output terminals of the module. The safety output turn off momentarily during the pulse test duration.

If an error is detected, the safety output data and individual safety output status turn off.

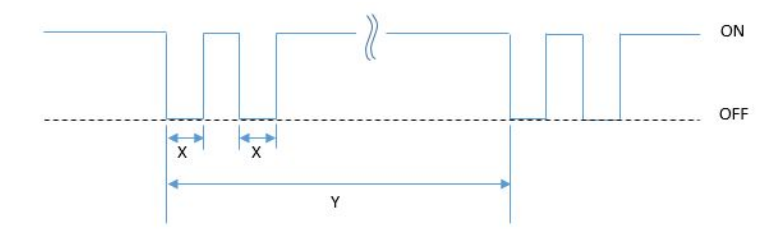

On the 5094-OB16S and 5094-OB16SXT modules, the pulse width (X) is less than 500 µs, and the pulse period (Y) is less than 200 ms.

**TIP** To help prevent the test pulse from causing the connected device to malfunction, pay careful attention to the input response time of the output device.

Refer to <u>5094-OB16S and 5094-OB16SXT Module Wiring Diagrams</u> on page 165 for more details about applying Safety Mode and Safety Pulse Test Mode in your application.

## **Single-channel Mode**

When the output channel is in the On state and without any faults, the safety outputs turned on. The status is normal. If a fault is detected on the output channel, the safety output data and individual safety output status turn off.

For information about how using single-channel mode with a 5094-OB16S or 5094-OB16SXT module affects the safety application suitability level, see <u>Table 15 on page 77</u>.

#### Figure 13 - 5094-0B16S/5094-0B16SXT Single-channel Mode (Not to Scale)

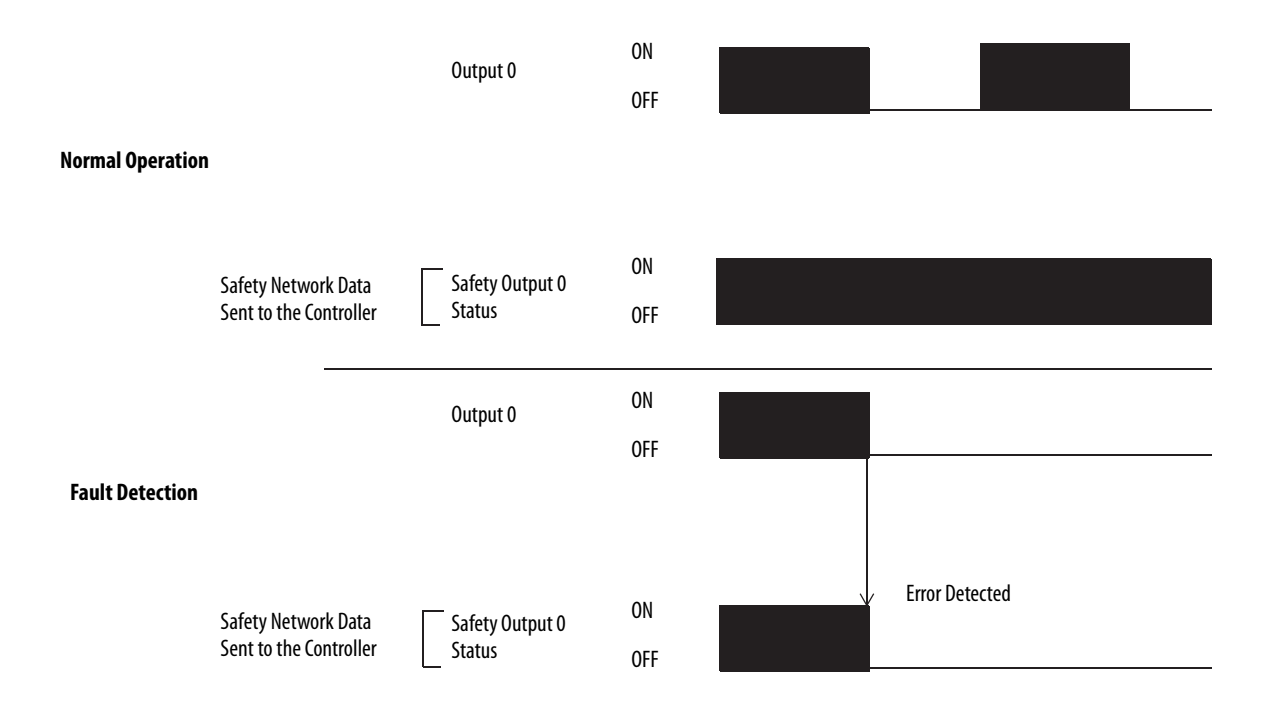

## **Dual-channel Mode**

When dual-channel mode is used, output channels function as connection pairs. Connection pairs are as follows:

- Channels 0 and 1
- Channels 2 and 3
- Channels 4 and 5
- Channels 6 and 7
- Channels 8 and 9
- Channels 10 and 11
- Channels 12 and 13
- Channels 14 and 15

When both output channels in a connection pair are in the On state and without any faults, the safety outputs are turned on.

For information about how using dual-channel mode with a 5094-OB16S or 5094-OB16SXT module affects the safety application suitability level, see <u>Table 15 on page 77</u>.

#### Figure 14 - 5094-0B16S Dual-channel Mode (Not to Scale)

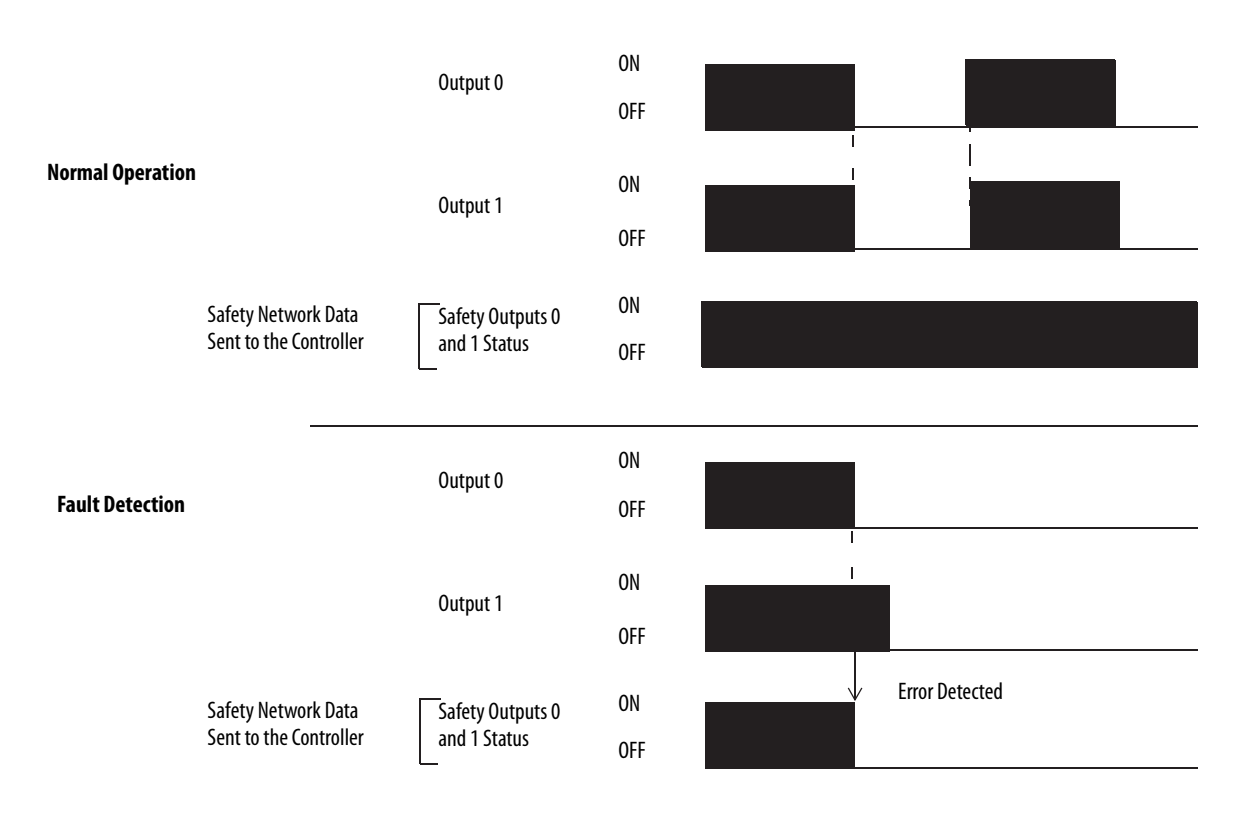

# Surge Capability of Safety Output

The safety output supports temporary surge of current when transitioning from OFF to ON.

Figure 15 - Surge Capability of 5094-0B16S and 5094-0B16SXT

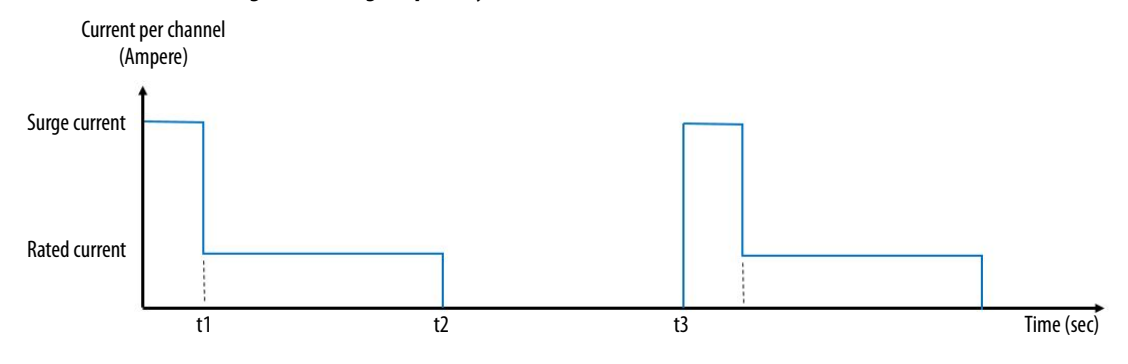

t1 = Surge time, maximum 150 msec t2 = ON time t3 - t2 = OFF time, 2 seconds

Surge Current per channel = 1.8 Amperes

IMPORTANT: The module current rating cannot exceed 10 Amperes at any time.

## Safety Output Fault Reset

The I/O channel supports a module-level user-configurable 'Latch Fault until reset via output tag' mode and recovers from only these field faults:

- Field Power Off Detection
- Safety Output ShortCircuitGround
- Safety Output Overload

#### 'Latch Fault until reset via output tag' mode is Enabled.

When Latch Fault... mode is Enabled, the I/O channel holds safety output fault indications until it checks that the field fault is removed. If the field fault is removed, the channel clears the fault status only upon detecting that the ResetFault in its consume assembly channel sees a rising edge.

#### 'Latch Fault until reset via output tag' mode is Disabled.

When Latch Fault... mode is Disabled (default), the I/O channel holds safety output fault indications for 1 second until it checks if the field fault is removed. If the field fault is removed, the channel clears the fault status only upon detecting the consume data bit is low. The fault status will also be cleared by a module reset or power cycle, or when 'Output State During Program Mode and Communications Fault Mode' is configured to Off and any of these conditions:

- Controller in Program mode
- Controller or Safety task fault
- Communications fault
- Module inhibit

After the channel clears the fault, the I/O indicator (red) turns off. The output data can now be controlled.

**IMPORTANT** If the module outputs experience persistent high faults, consider cycling power to the module to clear the error.

# Safety Relay Output Module Features

This section describes features that are available only on the FLEX 5000 relay 4-point safety output modules.

The 5094-OW4IS and 5094-OW4ISXT relay modules are safety output modules that use 4-point safety outputs.

# **Safety Application Suitability Levels**

<u>Table 16</u> describes the safety application suitability levels for a 5094-OW4IS or 5094-OW4ISXT module.

#### Table 16 - Safety Application Suitability for 5094-0W4IS and 5094-0W4ISXT Module

| Suitability Level                                                                                                    | Conditions                                                                                                    | Notes                                                                                                    |
|----------------------------------------------------------------------------------------------------|----------------------------------------------------------------------------------------------------|----------------------------------------------------------------------------------------------------|
| Applications that are rated up to, and including,<br>SIL CL2, PLd, Cat.3, as defined in IEC 61508, IEC<br>61551, IEC 62061, and ISO 13849-1 | The modules uses single-channel mode<br>— Signal state change at least once a year                                                                                                    | <ul> <li>Consider the following:</li> <li>To achieve SIL CL3 single-channel, the actuator that is used must be SIL CL3 single-channel as well.</li> </ul>                                                                                                    |
| Applications that are rated up to, and including,<br>SIL CL3, PLe, Cat.4, as defined in IEC 61508, IEC<br>61551, IEC 62061, and ISO 13849-1 | <ol> <li>The modules use single-channel mode:         <ul> <li>Signal state change at least once a month</li> </ul> </li> <li>The modules use dual-channel mode:         <ul> <li>Ladder logical alternative toggle each channel at least once a month</li> </ul> </li> </ol> | <ul> <li>Use sheathed cable or cable trunk to separate channel wiring to mitigate short-circuit fault.</li> <li>Fuse with proper rating should be connected to prevent relay contacts from overload and short circuit.</li> <li>To achieve the specific Safety Integrity Level, see Appendix C, Application/Wiring Examples for Safety I/O Modules on page 159.</li> </ul> |

## Safety Relay Output Module in CIP Safety Systems

The following apply to the safety relay outputs:

- You can connect safety devices, such as safety relays, safety contactors.
- Diagnostics. See <u>Status and Fault Information in Module Properties</u>
   <u>Categories</u>.
- Safety relay output points are configured as the following:
  - Not Used
  - Safety

The safety relay module is rated up to 2A/channel when all 4 channels are used in 5...30V DC mode or 125/240V AC, 50/60 Hz mode. This module can also be used in 5...30V DC applications requiring up to 4A/channel with the restriction of using only channels 0 and 1; channels 2 and 3 are unused.

Snubber circuit is required when the relay output is used to drive inductive load. See the module wiring diagram requirements on page 167.

## Safety Relay Output Fault Reset

The I/O channel supports a module-level user-configurable 'Latch Fault until reset via output tag' mode and recovers from only this fault:

• Field Power Off Detection

### 'Latch Fault until reset via output tag' mode is Enabled.

When Latch Fault... mode is Enabled, the I/O channel holds safety output fault indications until it checks that the fault is removed. If the fault is removed, the channel clears the fault status only upon detecting that the ResetFault in its consume assembly channel sees a rising edge.

### 'Latch Fault until reset via output tag' mode is Disabled.

When Latch Fault... mode is Disabled (default), the I/O channel holds safety output fault indications for 1 second until it checks if the fault is removed. If the fault is removed, the channel clears the fault status only upon detecting the consume data bit is low. If not, the channel continues to check if the fault is removed.

After the channel clears the fault, the I/O indicator (red) turns off. The output data can now be controlled.

**IMPORTANT** If the module outputs experience persistent high faults, consider cycling power to the module to clear the error.

# **Fault and Status Reporting**

The FLEX 5000 I/O safety modules produce fault and status data with channel data to the owner and listening controllers. The data is returned via module tags that you can monitor in your Logix Designer application.

For more information on how to use module tags to monitor fault and status reporting, see the following:

- 5094-IB16S and 5094-IB16SXT modules <u>Table 34 on page 149</u>
- 5094-OB16S and 5094-OB16SXT modules <u>Table 36 on page 150</u>
- 5094-OW4IS and 5094-OW4ISXT modules <u>Table 42 on page 156</u>
- Appendix A, Troubleshoot Your Module on page 123.

# Notes:

# **Configure the Standard Module**

#### **Standard Modules**

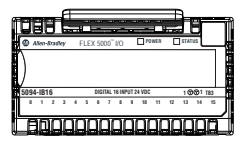

| Торіс                                           | Page |
|-------------------------------------------------|------|
| Before You Begin                                | 88   |
| Create a New Module                             | 88   |
| Edit the Module Configuration Common Categories | 93   |
| Edit 5094-IB16 Module Configuration Categories  | 97   |
| Edit 5094-0B16 Module Configuration Categories  | 103  |
| Edit 5094-0W8I Module Configuration Categories  | 104  |
| View the Module Tags                            | 105  |

This chapter describes how to configure your FLEX 5000<sup>™</sup> digital I/O modules in a Logix Designer application project. You can use the default module configuration or edit the module configuration.

# IMPORTANT Consider the following: You must use the Studio 5000 Logix Designer® application, version 31 or later, to configure the FLEX 5000 I/O modules. Version 31 or later is slightly different from previous programming software versions. For example, in some cases, instead of tabs across the top of the Module Properties dialog box, the application uses categories on the left side of the dialog box. This chapter does not explain the user-configurable module features that you can edit on different screens in your Logix Designer application project. For detailed information about module features, see the following: Chapter 2, Common Digital I/O Module Features on page 45 Chapter 4, Output Module Features on page 55

| Before You Begin    | You must complete the following tasks before you can configure the module:                                                                                                    |
|---------------------|----------------------------------------------------------------------------------------------------|
|                     | 1. Create a Logix Designer application project.                                                                                                    |
|                     | 2. Add a FLEX 5000 EtherNet/IP adapter to the project.                                                                                                    |
|                     | For more information on how to add a FLEX 5000 EtherNet/IP adapter<br>to a Logix Designer application project, see the EtherNet/IP<br>Communication Modules in 5000 Series Systems User Manual,<br>publication <u>ENET-UM004</u> .                                      |
| Create a New Module | <ul> <li>After you create a Logix Designer application project and add a FLEX 5000</li> <li>EtherNet/IP adapter to the project, you can use the following methods to add modules to the project.</li> <li><u>Discover Modules</u></li> <li><u>New Module</u></li> </ul> |

## **Discover Modules**

To use the Discover Modules method with FLEX 5000 I/O modules, complete these steps.

1. Go online with your Logix Designer application.

The project must include a FLEX 5000 EtherNet/IP adapter.

2. Right-click the FLEX 5000 EtherNet/IP adapter and choose Discover Modules.

The Logix Designer application automatically detects available modules that are connected to the backplane.

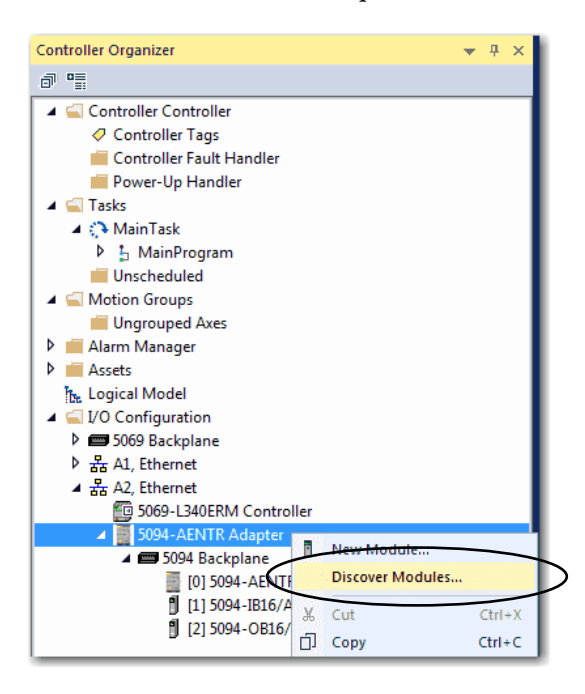

3. At the Select Module Type window, click Create to add the discovered module to your project.

| Select Module Type Catalog Module Discovery Favorites |          |                     |                     |            |
|-------------------------------------------------------|----------|---------------------|---------------------|------------|
| Modules                                               | Revision | Additional Informat | tion                | Action     |
| 5094 Backplane                                        |          |                     |                     |            |
| [] [01] 5094-IB16                                     | 1.006    | No action needed.   | Module exists in pr |            |
| B (02) 5034 OB16                                      | 1.006    | No action needed.   | Module exists in pr |            |
|                                                       |          |                     |                     |            |
| Close on Create                                       |          |                     | Create              | Close Help |

4. At the New Module window, configure the module properties and click OK.

| General"<br>- Connection<br>- Module Info<br>- Points | General Type: 5094-0W81 8 Paint AC/DC Relay Output, Isolated, N.O. Vender: Rocknet Automation/Vien Bradley |      |
|-------------------------------------------------------|----------------------------------------------------------------------------------------------------|------|
|                                                       | Paret. Adapter<br>Narge: Digital Relay, Output, Module Sigt: 3 v<br>Description:                           |      |
|                                                       | Vodule Definition<br>Sense: A<br>Revision 1006<br>Electronic Keying: Compatible Module<br>Connection Data  |      |
| Status: Creating                                      | Overge                                                                                                    | lelp |

5. At the warning dialog box, make sure that Inhibit module connection is selected and click Yes.

| RSLogix 50 | 00                                                                                                    |
|------------|----------------------------------------------------------------------------------------------------|
|            | DANGER. Online module creation.                                                                          |
|            | Creating new module online could affect running system.                                                  |
|            | To prevent module creation from affecting running system, create<br>module with connection(s) inhibited. |
|            | Inhibit module connection(s).                                                                            |
|            | Create new module online?                                                                                |
|            | Yes No                                                                                                   |

6. Close the Select Module Type dialog box.

To add additional I/O modules with this method, complete one of the following:

- If you cleared the Close on Create check box when you created the first I/O module, repeat steps <u>3...6</u>.
- If you did not clear the Close on Create checkbox when you created the first I/O module, repeat steps <u>2...6</u>.

## **New Module**

To use the New Module method with FLEX 5000 I/O modules, complete these steps.

**TIP** This example shows how to add an I/O module when the Logix Designer application project is offline.

You can add new modules when the project is online, if desired. In this case, the steps are similar to the steps described in <u>Discover Modules on page 89</u>. One exception is that, in step 1, you choose New Module instead of Discover Modules.

1. Right-click the FLEX 5000 EtherNet/IP adapter and choose New Module.

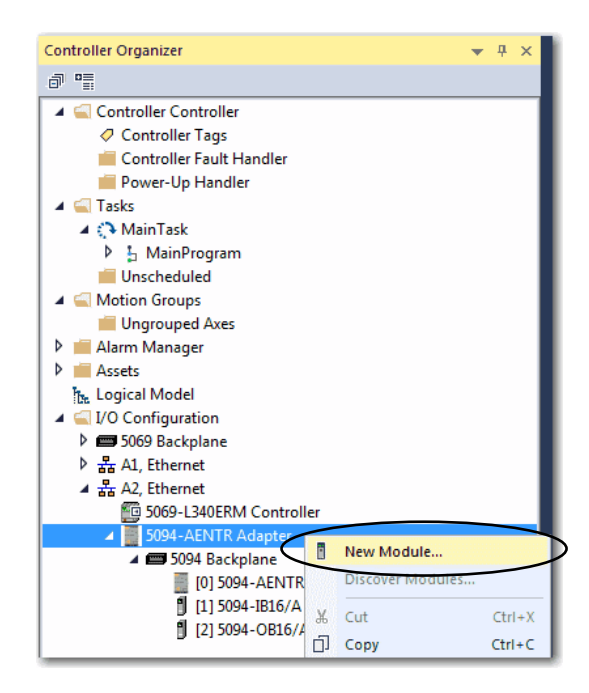

2. Select the module and click Create.

| Enter Search Text f                                            | or Module Type                                                                                                  | Filters                                                                                                    | Hide Filters                 | *    |
|----------------------------------------------------------------|----------------------------------------------------------------------------------------------------|----------------------------------------------------------------------------------------------------|------------------------------|------|
| Module Type                                                    | Category Filters                                                                                                | Module Type Vendor Filters                                                                                  |                              | w la |
| <ul> <li>Analog</li> <li>Digital</li> <li>Specialty</li> </ul> |                                                                                                    | Rockwell Automation/Allen-Bradley                                                                           |                              |      |
| Catalog Number                                                 | Description                                                                                                    | Vendor                                                                                                    | Category                     | -    |
| 5094-OB16<br>5094-OB16XT<br>5094-OF8                           | 16 Point 24V DC Output, Source<br>16 Point 24V DC Output, Source, XT<br>8 Channel Voltage/Current Analog Output | Rockwell Automation/Allen-Bradley<br>Rockwell Automation/Allen-Bradley<br>Rockwell Automation/Allen-Bradley | Digital<br>Digital<br>Analog |      |
| 5094-0P8X1                                                     | 8 Point AC/DC Relay Output, Isolated, N.O.                                                                      | Rockwell Automation/Allen-Bradley                                                                           | Digital                      | -    |
| 5094-OW8IXT                                                    | 8 Point AC/DC Relay Output, Isolated, N.O., 2                                                                   | Rockwell Automation/Allen-Bradley                                                                           | Digital                      | +    |

The New Module dialog box appears with a list of categories on the left side. The number and type of categories varies by module type.

3. You can click OK to use the default configuration as shown or edit the module configuration. The rest of this chapter describes how to edit module configuration categories.

| General*              | General                     |                                                                                  |                      |    |        |   |
|-----------------------|-----------------------------|----------------------------------------------------------------------------------|----------------------|----|--------|---|
| Module Info<br>Points | Type.<br>Vendor:<br>Parent. | 5094-OWBI & Point AC/DC Relay Or<br>Rockwell Automation/Alien-Bradley<br>Adapter | tput, isolated, N.O. |    |        |   |
|                       | Name:                       | Digital_Relay_Output_Module                                                      |                      | Sg | 3      | * |
|                       | Description:                |                                                                                  | Ĵ.                   |    |        |   |
|                       | Module Defi                 | ntion                                                                            |                      |    |        |   |
|                       | Series:                     | A                                                                                |                      |    |        |   |
|                       | Revision                    | 1.006                                                                            |                      |    |        |   |
|                       | Bectronic K                 | eying: Compatible Module                                                         |                      |    |        |   |
|                       | Connection                  | Data                                                                             |                      |    |        |   |
|                       |                             |                                                                                  | Change               |    |        |   |
|                       |                             |                                                                                  |                      | -  | $\sim$ |   |

To add additional remote I/O modules with this method, complete one of the following:

- If you cleared the Close on Create checkbox when you created the first I/O module, repeat steps <u>2</u>...<u>3</u>.
- If you did not clear the Close on Create checkbox when you created the first I/O module, repeat steps <u>1...3</u>.

# Edit the Module Configuration Common Categories

You click the category names in the New Module dialog box to view and change the configuration parameters.

**IMPORTANT**This chapter shows how to edit configuration when you add the module to<br/>the Logix Designer application project.If you access the module configuration after it is added to the project, the<br/>dialog box is named Module Properties. The same categories are displayed<br/>as the categories displayed on the New Module dialog box.

Some new module configuration categories apply to all FLEX 5000 digital I/O modules. Some categories are specific to the module type.

For example purposes, the figures in this section are from a 5094-IB16 module.

The following categories apply to all FLEX 5000 digital I/O modules and are described in this section.

- <u>General Category</u>
- <u>Connection Category</u>
- <u>Module Info Category</u>

# **General Category**

The General category appears first when you create a module. The parameters in this category are the same for all FLEX 5000 digital I/O modules.

You use this category to complete the following tasks:

- Name the module.
- Assign a slot number. (required)
- Describe the module.
- Access the Module Definition.

## Module Definition

Module Definition parameters are available on the General tab of the Module Properties dialog box in the Logix Designer application project.

Table 17 describes the parameters on the Module Definition dialog box.

**IMPORTANT** The graphic is an example of a Module Definition dialog box. The same set of fields and options are not available on all FLEX 5000 I/O modules.

| Series:                    | A 👻                 |
|----------------------------|---------------------|
| <u>R</u> evision:          | 1 001 📩             |
| Electronic <u>K</u> eying: | Compatible Module 🗸 |
| Connection:                | Data 🗸              |
| Input Data:                | Data 🗶              |
| Counters:                  | 4                   |
|                            |                     |
|                            |                     |

#### **Table 17 - Module Definition Parameters**

| Parameter                            | Definition                                                                                                    | Available Choices <sup>(1)</sup>                                                                           |
|--------------------------------------|----------------------------------------------------------------------------------------------------|----------------------------------------------------------------------------------------------------|
| Series                               | Module hardware series                                                                                                    | Module-specific                                                                                            |
| Revision                             | Module firmware revision, including major and minor revision levels                                                                                                    | Module-specific                                                                                            |
| Electronic Keying                    | Software method by which you reduce the possibility of using the wrong device in a control system.         For more information, see the following:         • <u>View the Module Tags on page 105</u> • Electronic Keying in Logix5000 Control Systems Application Technique, publication LOGIX-AT001 | Exact Match<br>Compatible Module<br>Disable Keying                                                         |
| Connection                           | Determines the following for the module type you configure:<br>• Available configuration parameters<br>• Data type transferred between the module and the controller<br>• Which tags are generated when configuration is complete                                                                     | Data<br>Data with Events<br>Listen Only Data <sup>(2)</sup><br>Listen Only Data with Events <sup>(2)</sup> |
| Input Data - Input modules only      | All available configurations, input data. This connection type creates all controller tags specific to the module type being used.                                                                                                    | Data<br>Timestamped Data<br>Packed Data                                                                    |
| Counters - Input modules only        | Determines the number of counters that are used for the module type.                                                                                                    | None<br>4<br>8                                                                                             |
| Output Data - Output modules<br>only | All available configurations, output data. This connection type creates all controller tags specific to the module type being used.                                                                                                    | Data<br>Scheduled Data<br>Packed Data                                                                      |

(1) The choices that are available vary by module type and catalog number.

(2) Controller and module establish communication without the controller sending any configuration or output data to the module. A full input data connection is established but depends on the connection between the owner-controller and the module.

## **Connection Category**

The Connection category lets you complete the following tasks:

- Set the RPI rate. For more information on the RPI, see <u>Data Types</u> Available with FLEX 5000 Standard I/O Modules on page 27.
- Set the connection type to use on the EtherNet/IP network.

For more information on unicast and multicast connections, see the EtherNet/IP Communication Modules in 5000 Series Systems User Manual, publication <u>ENET-UM004</u>.

- Inhibit the module. For more information on how to inhibit the module, see <u>Module Inhibiting on page 49</u>.
- Configure whether a connection failure while the controller is in Run module causes a major or minor fault.
  - **TIP** The Module Fault area of the Connection category is useful during module troubleshooting. For more information on the Module Fault area, see <u>page 133</u>.

| General                      | Connection    |                                          |                                   |      |
|------------------------------|---------------|------------------------------------------|-----------------------------------|------|
| - Module Info<br>- Time Sync | Name          | Requested Packet Interval (RPI)<br>(ms.) | Connection<br>over<br>EtherNet/IP |      |
|                              | IncutData     | 5.0 \$ 0.2 - 750.0                       | Unicast                           |      |
|                              | Inhoit Module | on Falls While in Run Mode               |                                   |      |
| us: Creating                 |               |                                          | OK Cancel                         | Help |

# **Module Info Category**

The Module Info category displays module and status information about the module when the project is online. You can use this category to complete the following:

- Determine the identity of the module.
- Access module diagnostics.
- Refresh the data on the screen.
- Reset the module.

| - General<br>Connection | Module Info                                                                                                 |                                                                                                    |
|-------------------------|----------------------------------------------------------------------------------------------------|----------------------------------------------------------------------------------------------------|
| Ports                   | Identification<br>Vendor:<br>Product Type:<br>Product Code:<br>Revision:<br>Serial Number:<br>Product Name: | Status<br>Major Fault:<br>Minor Fault:<br>Internal State:<br>Configured:<br>Owned:<br>Module Identity: |
|                         | Diagnostics                                                                                                 | Refresh Reset Module +                                                                                 |

# Edit 5094-IB16 Module Configuration Categories

In addition to the General, Connection, and Module Info categories, the following categories are available when you configure a 5094-IB16 module:

- <u>Counters Category</u>
- Points Category
- Events Category
- <u>Time Sync Category</u>

| IMPORTANT | If you use the Listen Only Data or Listen Only Data with Events connection |
|-----------|----------------------------------------------------------------------------|
|           | type, the Points Category, Counters Category, and Events Category do not   |
|           | appear.                                                                    |

# **Counters Category**

The Counters category is available only if you choose a value for Counters in the Module Definition dialog box.

The Counters category shows the configuration options available for each counter. Based on your Input Filter Time selections, the Input Filter Time Off $\Rightarrow$ On and On $\Rightarrow$ Off times change. You can also configure the counter Preset value and enable Rollover at Preset.

| Module Properties: Adapter:1 (5<br>General<br>Connection                         | i094-1816 1.001) ×<br>Counters                                                                                                    |
|----------------------------------------------------------------------------------|----------------------------------------------------------------------------------------------------|
| Counters<br>Counters<br>Counters<br>Counters<br>Counters<br>Counters<br>Counters | Counter         Input Filter Time<br>Off—On         Preset         Rotover<br>at Preset         Enable<br>Field Power<br>Disposito         Disposito           0         0 µs         0 µs         0         0         0         0         0         0         0         0         0         0         0         0         0         0         0         0         0         0         0         0         0         0         0         0         0         0         0         0         0         0         0         0         0         0         0         0         0         0         0         0         0         0         0         0         0         0         0         0         0         0         0         0         0         0         0         0         0         0         0         0         0         0         0         0         0         0         0         0         0         0         0         0         0         0         0         0         0         0         0         0         0         0         0         0         0         0         0         0         0         0         0         0 |
|                                                                                  | 2 0 µs x 0 µs x 0<br>3 0 µs x 0 µs x 0<br>                                                                                                    |
|                                                                                  |                                                                                                    |
|                                                                                  |                                                                                                    |
|                                                                                  | Controls that read or write output tag members are read only. Use the Data Monitor to modify their values.                                                                                                    |
| Status: Offline                                                                  | OK Cancel Apply Help                                                                                                    |

| IMPORTANT | The total number of Counters subtracts from the available number of Points.<br>For example, if you configure a 5094-IB16 module to use four counters, the |
|-----------|----------------------------------------------------------------------------------------------------|
|           | first four terminals are not available to use as points.                                                                                                  |
|           | The number of points available on the module in this case is 12. That is, points 415.                                                                     |

# **Points Category**

The Points category shows the available input filter time values for the module points.

| Module Properties: Adapter:1 (5 | 094-IB16 1.001) × |                                             |                      |
|---------------------------------|-------------------|---------------------------------------------|----------------------|
| General                         | Points            |                                             |                      |
| Connection                      |                   |                                             |                      |
|                                 | Point F           | ilter Time Enable<br>Feld Power Diagnostics |                      |
| Time Sync                       | Off→On            | On→Off Diagnostics                          |                      |
|                                 | 0 0 µs 🖉          | 0 µs 💌 📃                                    |                      |
|                                 | 1 0 µs 💌          | 0 µs 💌 🦳                                    |                      |
|                                 | 2 0 µs 👻          | 0 µs 💌 🦳                                    |                      |
|                                 | 3 0 µs 💌          | 0 µs 💌                                      |                      |
|                                 | 5 0 µs -          | 0 µs                                        |                      |
|                                 | 6 0 µs 🗸          | 0 us 👻                                      |                      |
|                                 | 7 0 µs 💌          | 0 µs 💌 📃                                    |                      |
|                                 | 8 0 μs 🖉          | 0 µs 💌 📃                                    |                      |
|                                 | 9 0 µs 💌          | 0 µs 🖵 🦳                                    |                      |
|                                 | 10 0 µs 👻         | 0 µs 👻 🦳                                    |                      |
|                                 | 11 0 µs 💌         | 0 µs 💌 📃                                    |                      |
|                                 | 12 0 µs 💌         |                                             |                      |
|                                 | 14 0 µs -         | 0 µs -                                      |                      |
|                                 | 15 0 µs -         | 0 µs 💌                                      |                      |
|                                 |                   |                                             |                      |
|                                 |                   |                                             |                      |
|                                 |                   |                                             |                      |
|                                 |                   |                                             |                      |
| Status: Offline                 |                   |                                             | OK Cancel Apply Help |

If you choose Timestamped Data for Input Data in the Module Definition dialog box, the Points category expands.

| Module Properties: Adapter:1 (5 | 5094-IB16 1.001) | ×      |            |     |             |             |                      |
|---------------------------------|------------------|--------|------------|-----|-------------|-------------|----------------------|
| General                         | Points           |        | _          |     |             |             |                      |
| Connection                      |                  |        |            |     |             |             |                      |
| Hoddle-Mc                       |                  | Input  | Filter Tim |     | Enable      |             | 1                    |
|                                 | Point            | mpar   | 1          | -   | Field Power | Diagnostics |                      |
| - Pt01                          |                  | Off→Or | On-        | off | Diagnostics |             |                      |
| Pt02                            | 0                | 0 µs - | e 0 µs     | -   |             |             |                      |
| Pt03                            | 1                | 0 µs   | 0 µs       | -   |             |             |                      |
|                                 | 3                | 0 µs   | 0 µs       | Ţ   |             |             |                      |
| Pt06                            | 4                | 0 µs   | 0 µs       | -   | [7]         |             |                      |
| Pt07                            | 5                | 0 µs 🤄 | 🖌 0 µs     | -   |             |             |                      |
| Pt08                            | 6                | 0 µs   | 0 µs       | -   |             |             |                      |
| Pt09                            | 8                | 0 µs   | 0 µs       |     | 1           |             |                      |
|                                 | 9                | 0μs    | 0 µs       | -   |             |             |                      |
| Pt12                            | 10               | 0 µs 🤄 | e 0 µs     | -   |             |             |                      |
| Pt13                            | 11               | 0 µs . | • 0 µs     | -   |             |             |                      |
| -Pt14                           | 12               | 0 µs   | 0 µs       | -   |             |             |                      |
| H IS                            | 14               | 0 us   | 0 us       | Ť   | (m)         |             |                      |
| Time Sync                       | 15               | 0µs .  | 0 µs       |     | [m]         |             |                      |
|                                 |                  |        |            |     |             |             |                      |
|                                 |                  |        |            |     |             |             |                      |
|                                 |                  |        |            |     |             |             |                      |
|                                 |                  |        |            |     |             |             |                      |
| Status: Offline                 |                  |        |            |     |             |             | OK Cancel Apply Help |

## PTxx Category

The PTxx category shows the configuration options available when you use Timestamping on a point.

**IMPORTANT** You must choose the Input Data option Timestamp Data on the Module Definition dialog box to see this category in the Module Properties dialog box.

Click each Ptxx to configure it as necessary for your application.

| Module Properties: Adapter:1 (                                                                                                    | )94-IB16 1.001) ×                                                                                                    |
|----------------------------------------------------------------------------------------------------|----------------------------------------------------------------------------------------------------|
| General<br>Connection<br>Module Irio<br>P012<br>P02<br>P03<br>P04<br>P05<br>P05<br>P05<br>P06<br>P06<br>P06<br>P07<br>P08<br>P09<br>P09<br>P09<br>P11<br>P11<br>P11<br>P11<br>P11<br>P11<br>P15<br>Time Sync | PH00       Input Filters       Filter Time       Off -> Og:       Øff -> Og:       Øff -> Og:       Øff -> On (prout) Transition       Off -> Of (Prout) Transition       On Off Irogal Transition       Ondget Timestamp lacking       Chatter Detection       Chatter Detection       Chatter Tinge: |
| Status: Offline                                                                                                    | OK Cancel Apply Help                                                                                                    |

# **Events Category**

The Events category is available only if you choose Data with Events for Connection in the Module Definition dialog box. Click the + sign next to the Events category to expand it.

**IMPORTANT**You cannot configure events on the Module Properties dialog box. The<br/>parameters that are displayed are read-only.You must use the Event Output tags to configure an event. For more<br/>information, see Configure an Event in the Event Output Tags on page 101.

The Events subcategories show the configuration parameters for events.

| Module Properties: Adapter:1 (5                                                                                                    | 5094-IB16 1.001) ×                                                                                                    |
|----------------------------------------------------------------------------------------------------|----------------------------------------------------------------------------------------------------|
| General                                                                                                    | Event00                                                                                                    |
| Connection<br>Module Irfo<br>Counters<br>Points<br>Eventor<br>Eventor<br>Eventor<br>Eventor<br>Eventor<br>Eventor<br>Eventor<br>Eventor<br>Eventor | Bradie Event         Bradie Devent         Bradie Devent         Toger Event         Counter02 Done         Outreton Done         Counter02 Done         Outreton Done         Outreton         Outre |
|                                                                                                    | Pi10         Off           Pi11         Off           Pi12         Off           Pi13         Off           Pi14         Off                                                                                                    |
|                                                                                                    | PH5     Off     Controls that read or write output tag members are read only. Use the Data Monitor to modify their values.                                                                                                    |
| Status: Offline                                                                                                    | OK Cancel Apply Heb                                                                                                    |

### Configure an Event in the Event Output Tags

To configure an event, you must change the Event Output tags for the affected module via the Tag Monitor in the Logix Designer application. When you change the tags, the change is reflected on the Module Properties dialog box.

The following graphics show how tag values are reflected on the Module Properties. The following conditions are shown:

- Event is enabled
- Point 4 is configured to trigger the event
- Event is latched
- Trigger Event is on input transition to match pattern

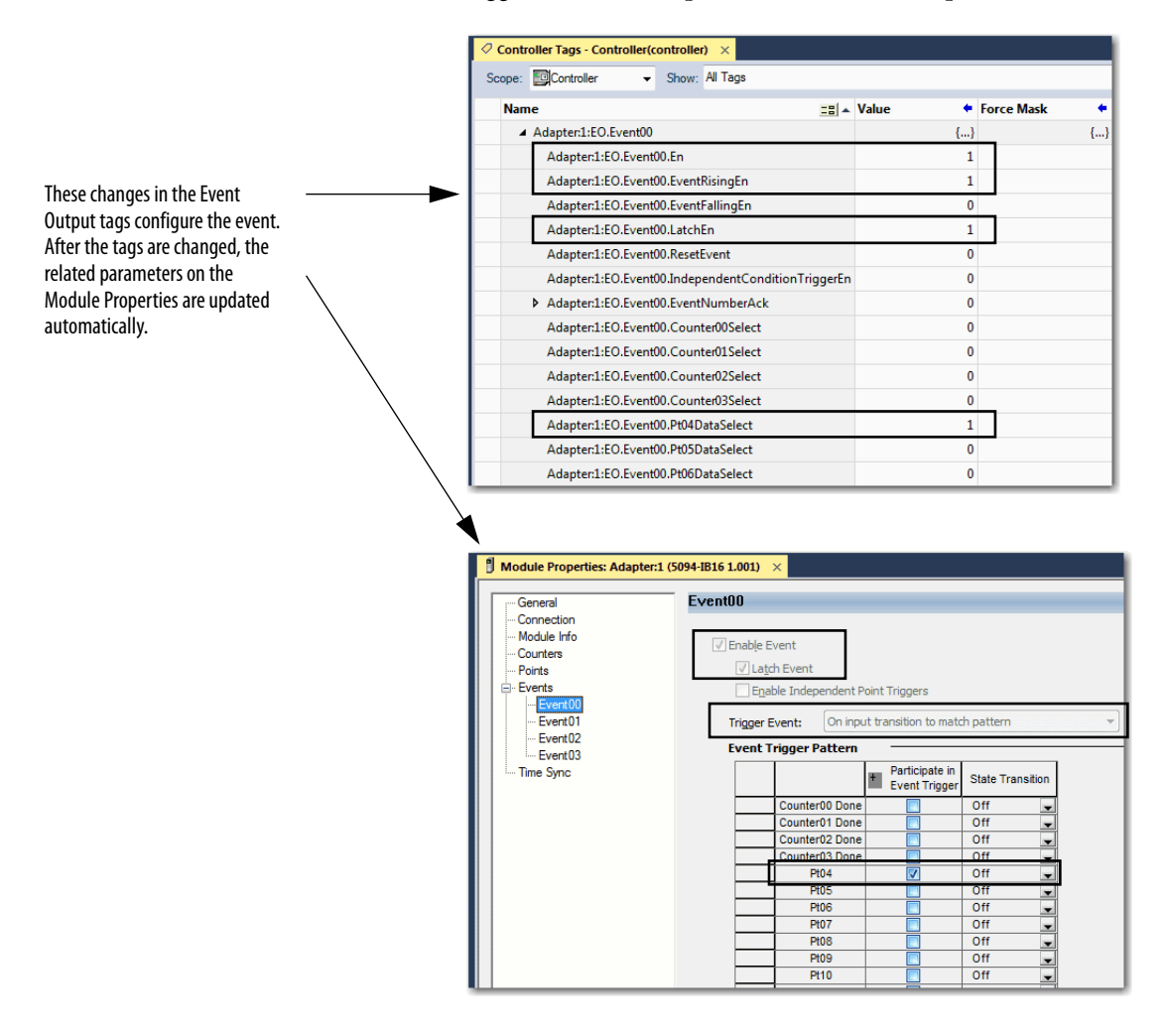

For more information on module tags, see the following:

- <u>View the Module Tags on page 105</u>
- Appendix B, Module Tag Definitions on page 139

# **Time Sync Category**

The Time Sync category displays and status information about the module when the project is online. The Time Sync category displays the following information:

- CIP Sync<sup>™</sup> Time Synchronization
- UTC System Time
- Grandmaster Clock information
- Local Clock information

| Module Properties: Adapter: 1 (5 General Connection Courters Points Events | 094-1816 1.001) ×  Time Sync CIP Sync Time Synchronization: UTC System Time:  Grandmaster Clock Description: User Name: User Lozation: Protocol Address: Physical Address: Idently: Class: Accuracy: Valance: Photry 1: Photry 1: Photry 2: | × | Local Clock<br>Synchronization Status:<br>Offset to Master:<br>Backplane:<br>Identty:<br>Class:<br>Accuracy:<br>Variance:<br>Source: |
|----------------------------------------------------------------------------|----------------------------------------------------------------------------------------------------|---|----------------------------------------------------------------------------------------------------|
| Status: Offline                                                            |                                                                                                    |   | OK Cancel Apply Help                                                                                                    |

# Edit 5094-OB16 Module Configuration Categories

In addition to the General, Connection, and Module Info categories, the Points category is available when you configure a 5094-OB16 module.

**IMPORTANT** If you use the Listen Only Data connection type, the Points Category does not appear.

# **Points Category**

The Points category shows the configuration options available for each point. You can configure the following parameters from the Points category:

- Output State During Program Mode
- Output State During Fault Mode
- Fault Mode Output State Duration
- Fault Mode Output State Final State
- Output State When Communications Fail in Program Mode
- Enable No Load Diagnostics

| Module Properties: Adapter:2 (5094-OB16 1.001) | ×                       |                         |                                                |                  |
|------------------------------------------------|-------------------------|-------------------------|------------------------------------------------|------------------|
| General Points                                 |                         |                         |                                                |                  |
| Point                                          | Output State During     | Fault Mode Output State | Output State when En<br>Communications Fail No | Load Diagnostics |
|                                                | Program Mode Fault Mode | Duration Final State    | in Program Mode Diag                           | nostics          |
| 0                                              |                         | Forever V Off           | Program Mode                                   |                  |
| 2                                              | off 👤 Off 💂             | Forever 🗸 Off 🗸         | Program Mode 👤                                 |                  |
| 3                                              | Off 🖉 Off 🖉             | Forever VOff            | Program Mode 🗨                                 |                  |
| 4                                              | Off v Off v             | Forever V Off           | Program Mode 🚽                                 | <u> </u>         |
| 6                                              |                         | Forever V Off           | Program Mode                                   |                  |
| 7                                              | Off 🗨 Off 💂             | Forever 🗸 Off 🗸         | Program Mode 👤                                 |                  |
| 8                                              | Off v Off v             | Forever V Off           | Program Mode                                   |                  |
|                                                | Off v Off v             | Forever V Off           | Program Mode 👻                                 |                  |
| 11                                             | Off 💽 Off 💂             | Forever 🗸 Off 🔍         | Program Mode 💂                                 | ····             |
| 12                                             | Off Off                 | Forever V Off           | Program Mode                                   |                  |
| 13                                             | Off v Off v             | Forever V Off           | Program Mode 🗨                                 |                  |
| 15                                             | Off 💽 Off 💂             | Forever 🗸 Off 📿         | Program Mode 💂                                 |                  |
|                                                |                         |                         |                                                |                  |
|                                                |                         |                         |                                                |                  |
|                                                |                         |                         |                                                |                  |
|                                                |                         |                         |                                                |                  |
| Status: Offline                                |                         |                         | OK Cancel                                      | Apply Help       |

# Edit 5094-OW8I Module Configuration Categories

In addition to the General, Connection, and Module Info categories, the Points category is available when you configure a 5094-OW8I module.

**IMPORTANT** If you use the Listen Only Data connection type, the Points Category does not appear.

# **Points Category**

The Points category shows the configuration options available for each point. You can configure the following parameters from the Points category:

- Output State During Program Mode
- Output State During Fault Mode
- Fault Mode Output State Duration
- Fault Mode Output State Final State
- Output State When Communications Fail in Program Mode

| General     | Points |              |            |            |              |                                        |                     |    |
|-------------|--------|--------------|------------|------------|--------------|----------------------------------------|---------------------|----|
| Module Info |        | Output St    | ate During | Fault Mode | Output State | Output State when                      |                     |    |
| >           | Point  | Program Mode | Fault Mode | Duration   | Final State  | Communications Fail<br>in Program Mode | Diagnostics         |    |
|             | 0 0    | off 👤        | Off 💂      | Forever 🚽  | Off 🚽        | Program Mode 💂                         |                     |    |
|             | 1 0    | Off 🚽        | Off 🖵      | Forever 🖵  | Off 🚽        | Program Mode 🖉 🖵                       |                     |    |
|             | 2 0    | off 👤        | Off 👤      | Forever 👻  | Off 🚽        | Program Mode 🖉                         |                     |    |
|             | 3 0    |              | 011        | Forever -  | - 110<br>    | Program Mode                           |                     |    |
|             | 4      | Jff _        | Off -      | Forever -  | Off -        | Program Mode -                         |                     |    |
|             | 6 0    | off 🚽        | Off -      | Forever    | Off -        | Program Mode                           |                     |    |
|             | 7 0    | Off 🚽        | Off 🚽      | Forever 💂  | Off 🚽        | Program Mode 💂                         |                     |    |
|             |        |              |            |            |              |                                        |                     |    |
| : Offline   |        |              |            |            |              | ОК Са                                  | incel <u>A</u> pply | He |

# **View the Module Tags**

When you create a module, the Logix Designer application creates a set of tags that you can view in the Tag Editor. Each configured feature on your module has a distinct tag that is available for use in the controller program logic.

Complete the following steps to access the module tags.

1. In the Controller Organizer, right-click Controller Tags and choose Monitor Tags.

| Controller Organizer      |              |        | • | <del>դ</del> | × |
|---------------------------|--------------|--------|---|--------------|---|
| J 1                       |              |        |   |              |   |
| 🔺 🚄 Controller Controller |              |        |   |              |   |
| Controller Tags           |              |        |   |              |   |
| 📒 Controller Faul 🥏       | New Tag      | Ctrl+W |   |              |   |
| Power-Up Han              | Monitor Tags |        | 5 |              |   |
| 🔺 📹 Tasks 🛛 📃             |              |        | ſ |              |   |
| 🔺 🛟 MainTask              | Edit Tags    |        |   |              |   |
| MainProgra                | Verify       |        |   |              |   |
| Unscheduled               | Export Tags  |        |   |              |   |
| 🔺 <u> Motion Groups</u>   | Delet        |        |   |              |   |
| Ungrouped Axe             | Print        |        | ļ |              |   |

The Controller Tags dialog box appears with data.

2. To view the tags, click the ▶ symbols as shown.

| 7 Controller Tags - Controller(controller) × |           |                                |                           |                                    |
|----------------------------------------------|-----------|--------------------------------|---------------------------|------------------------------------|
| Scope: Controller - Show: All Tags           |           |                                |                           | Enter Name Filter                  |
| Name =                                       | 🛙 🔺 Value | <ul> <li>Force Mask</li> </ul> | <ul> <li>Style</li> </ul> | Data Type                          |
| ▲ Adapter:1:C                                | {         | } {                            | }                         | AB:5000_DI16_Diag_Timestamp:C:0    |
| Adapter:1:C.Pt00                             | {         | } {                            | }                         | AB:5000_DI_Diag_Timestamp_Channel: |
| Adapter:1:C.Pt01                             | (         | } {                            | }                         | AB:5000_DI_Diag_Timestamp_Channel: |
| Adapter:1:C Pt01 InputOffOnFilter            |           | 5                              | Decimal                   | SINT                               |
| Adapter:1:C.Pt01.InputOffOnFilter.0          |           | 1                              | Decimal                   | BOOL                               |
| Adapter:1:C.Pt01.InputOffOnFilter.1          |           | 0                              | Decimal                   | BOOL                               |
| Adapter:1:C.Pt01.InputOffOnFilter.2          |           | 1                              | Decimal                   | BOOL                               |
| Adapter:1:C.Pt01.InputOffOnFilter.3          |           | 0                              | Decimal                   | BOOL                               |
| Adapter:1:C.Pt01.InputOffOnFilter.4          |           | 0                              | Decimal                   | BOOL                               |
| Adapter:1:C.Pt01.InputOffOnFilter.5          |           | 0                              | Decimal                   | BOOL                               |
| Adapter:1:C.Pt01.InputOffOnFilter.6          |           | 0                              | Decimal                   | BOOL                               |
| Adapter:1:C.Pt01.InputOffOnFilter.7          |           | 0                              | Decimal                   | BOOL                               |
| Adapten1:C.Pt01.InputOnOffFilter             |           | 5                              | Decimal                   | SINT                               |
| Adapter:1:C.Pt01.ChatterTime                 | 10        | 00                             | Decimal                   | INT                                |
| Adapter:1:C.Pt01.ChatterCount                |           | 0                              | Decimal                   | SINT                               |
| Adapter:1:C.Pt01.CaptureOffOnEn              |           | 0                              | Decimal                   | BOOL                               |
| Adapter:1:C.Pt01.CaptureOnOffEn              |           | 0                              | Decimal                   | BOOL                               |
| Adapter:1:C.Pt01.TimestampLatchEn            |           | 0                              | Decimal                   | BOOL                               |
| Adapter:1:C.Pt01.FieldPowerDiagEn            |           | 0                              | Decimal                   | BOOL                               |
| Adapter:1:C.Pt02                             | {         | } {                            | }                         | AB:5000_DI_Diag_Timestamp_Channel  |
| Adapter:1:C.Pt03                             | {         | } {                            | }                         | AB:5000_DI_Diag_Timestamp_Channel  |
| Adapter:1:C.Pt04                             | {         | } {                            | }                         | AB:5000_DI_Diag_Timestamp_Channel  |
| Adapter:1:C.Pt05                             | (         | } {                            | }                         | AB:5000_DI_Diag_Timestamp_Channel  |
| Adapter:1:C.Pt06                             | {         | } {                            | }                         | AB:5000_DI_Diag_Timestamp_Channe   |
| Adapter:1:C.Pt07                             | {         | } {                            | }                         | AB:5000_DI_Diag_Timestamp_Channel  |
| Adapter:1:C.Pt08                             | (         | } {                            | }                         | AB:5000_DI_Diag_Timestamp_Channel  |

For more information on module tags, see <u>Appendix B</u>, <u>Module Tag Definitions</u> on page 139.

# Notes:

# **Configure and Replace Safety Modules**

#### **Safety Modules**

| ſ  | Ē  | E    | H     | ſ   |   | 0   |      |      | -     |     | -     | 0     |    |      | Ë    |      | 1 |
|----|----|------|-------|-----|---|-----|------|------|-------|-----|-------|-------|----|------|------|------|---|
| ł. | 0  | AN2  | n-Sra | dey |   | FLE | X 50 | 00~  | 10    |     |       | NUCR. | C  | STA: | 105  | _    | - |
|    | )  |      |       |     |   |     |      |      |       |     |       |       |    |      |      | 1    | i |
|    | 50 | 14-1 | B16S  |     |   | 54  | FETY | 8401 | WL 18 | 1NP | UT 24 | VDC   |    | 56   | 1005 | 1831 |   |
|    |    |      | 2     | 3   | 4 | 5   | 6    | 7    | 1     | 1   | 10    | 11    | 12 | 13   | 54   | 15   | J |
| I  |    | ľ    | Τ     | T   | ľ | ľ   | 1    | ľ    | ľ     | l   |       | Τ     | T  | ľ    | Π    | Π    |   |

| Торіс                                                               | Page |
|---------------------------------------------------------------------|------|
| Before You Begin                                                    | 108  |
| Create a New Module                                                 | 108  |
| Edit the Module Configuration Common Categories                     | 110  |
| Edit the 5094-IB16S or 5094-IB16SXT Module Configuration Categories | 115  |
| Edit the 5094-0B16S or 5094-0B16SXT Module Configuration Category   | 117  |
| Edit the 5094-0W4IS or 5094-0W4ISXT Module Configuration Category   | 117  |
| View the Module Tags                                                | 118  |
| Replace a Module                                                    | 118  |

This chapter describes how to configure your FLEX 5000<sup>™</sup> safety I/O modules in a Logix Designer application project.

| IMPORTANT | You must use the Logix Designer application, version 32 or greater with the |
|-----------|-----------------------------------------------------------------------------|
|           | modules.                                                                    |

This chapter does not explain the user-configurable parameters, or corresponding module features, in your Logix Designer application project.

For detailed information about module features, see the following:

- <u>Chapter 2, Common Digital I/O Module Features on page 45</u>
- <u>Chapter 3</u>, <u>Input Module Features on page 51</u>
- Chapter 4, Output Module Features on page 55
- <u>Chapter 5, Safety I/O Module Features on page 69</u>

**IMPORTANT** By default, all safety input and output channels on FLEX 5000 safety I/O modules are disabled.

You must configure each point that is used in a safety application.

| Before You Begin    | You must complete the following tasks before you can configure the module:                                                                                                    |  |  |  |  |
|---------------------|----------------------------------------------------------------------------------------------------|--|--|--|--|
|                     | 1. Create a Logix Designer application project.                                                                                                    |  |  |  |  |
|                     | 2. If you use the FLEX 5000 safety I/O modules as remote I/O modules, add a FLEX 5000 I/O EtherNet/IP adapter to the project.                                                                                                    |  |  |  |  |
|                     | For more information on how to add a FLEX 5000 I/O EtherNet/IP<br>adapter to a Logix Designer application project, see the EtherNet/IP<br>Communication Modules in 5000 Series Systems User Manual,<br>publication <u>ENET-UM004</u> . |  |  |  |  |
|                     | Once the project is created and, if necessary, the adapter is added, you can create a new module in the Logix Designer application project.                                                                                            |  |  |  |  |
| Create a New Module | <b>N Module</b><br>Unlike FLEX 5000 standard I/O modules, you cannot add FLEX 5000 safet I/O modules to a Logix Designer project while the project is online. The promust be offline to add FLEX 5000 safety I/O modules to it.        |  |  |  |  |
|                     | You can create a new FLEX 5000 safety I/O module. I/O modules are installed in a system that includes a FLEX 5000 I/O EtherNet/IP adapter that connects to an EtherNet/IP network.                                                     |  |  |  |  |
|                     | New I/O Module                                                                                                    |  |  |  |  |
|                     | To create a new FLEX 5000 safety I/O module, complete these steps.                                                                                                    |  |  |  |  |
|                     | 1. Add a FLEX 5000 I/O EtherNet/IP adapter to the project.                                                                                                    |  |  |  |  |
|                     | This example uses a 5094-AENTR or 5094-AEN2TR adapter.                                                                                                    |  |  |  |  |
|                     | 2. Right-click the FLEX 5000 I/O EtherNet/IP adapter and choose New Module.                                                                                                    |  |  |  |  |
|                     | Controller Organizer 👻 7 X                                                                                                    |  |  |  |  |
|                     | <ul> <li>Controller mysafetycontroller</li> <li>Tasks</li> <li>Motion Groups</li> <li>Alarm Manager</li> <li>Assets</li> <li>Logical Model</li> <li>I/O Configuration</li> <li>T56 Backplane, 1756-A10</li> </ul>                      |  |  |  |  |

1756-L82ES mysafetycontroller
 5094-AEN2TR mySLEYadaptor
 5094 Backp
 New Module...

Discover Modules...

▲ 윪 Ethernet
3. Select the module and click Create.

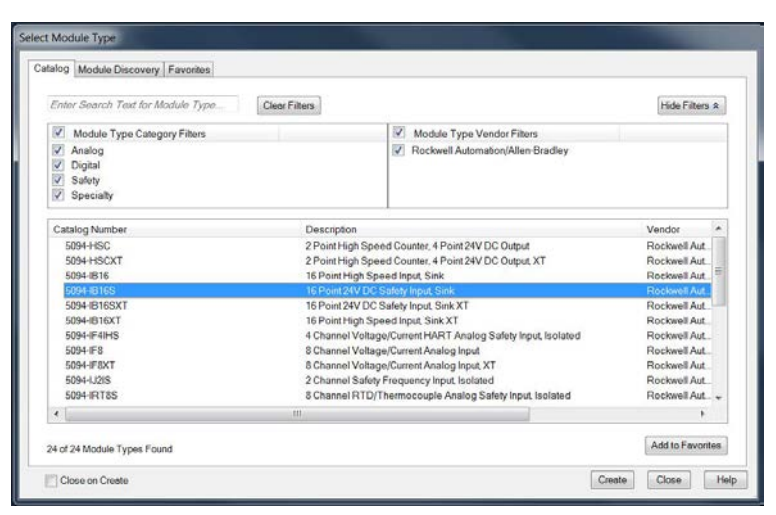

The New Module dialog box appears with a list of categories on the left side. The number and type of categories varies by module type.

4. You can click OK to use the default configuration as shown or edit the module configuration. The rest of this chapter describes how to edit module configuration categories.

| General*                                                                                                 | General                                                           |                                                                                         |                |                           |         |
|----------------------------------------------------------------------------------------------------|-------------------------------------------------------------------|-----------------------------------------------------------------------------------------|----------------|---------------------------|---------|
| Controller<br>Module Info<br>Input Points Vendor:<br>Test Output Points Parent:<br>Name:<br>Description: | Type:<br>Vendor:<br>Parent:                                       | 5094-38165 16 Point 24V DC Safety<br>Rockwell Automation/Allen-Bradley<br>myFLEXadapter | Input, Sink    |                           |         |
|                                                                                                    | myriputmodulid                                                    | Slot:                                                                                   | 1 •            |                           |         |
|                                                                                                    |                                                                   | <ul> <li>Safety Network<br/>Number:</li> </ul>                                          | 42C8_02EE_2986 |                           |         |
|                                                                                                    |                                                                   |                                                                                         | -              | 10/22/2018 8:39:22.630 AM |         |
|                                                                                                    | Series<br>Revelon:<br>Electronic Kr<br>Configured E<br>Input Data | A Ch.<br>Lot Lot Stronger Module<br>Syr This Corroter<br>Safety Data                    | nge            |                           |         |
| Status Creating                                                                                          |                                                                   |                                                                                         |                | OK Cance                  | il Help |

To add additional I/O modules with this method, complete one of the following:

- If you cleared the Close on Create checkbox when you created the first I/O module, repeat steps <u>3...4</u>.
- If you did not clear the Close on Create checkbox when you created the first I/O module, repeat steps 2...<u>4</u>.

# Edit the Module Configuration Common Categories

You click the category names in the New Module dialog box to view and change the configuration parameters. Before you edit the module configuration, consider the following:

• This chapter shows how to edit configuration when you add the module to the Logix Designer application project.

If you access the module configuration after it is added to the project, the dialog box is named Module Properties. The same categories are displayed as the categories displayed on the New Module dialog box.

• Some new module configuration categories apply to all FLEX 5000 digital safety I/O modules. Some categories are specific to the module type.

IMPORTANTBy default, all safety input and output channels on FLEX 5000 safety I/O<br/>modules are disabled.You must configure each point that is used in a Safety application.

The following categories apply to all FLEX 5000 digital safety I/O modules and are described in these sections:

- <u>General Category</u>
- <u>Connection Category</u>
- <u>Safety Category</u>
- <u>Module Info Category</u>

### **General Category**

The General category appears first when you create a module. The parameters in this category are the same for all FLEX 5000 digital I/O modules.

You use this category to complete the following tasks:

- Name the module.
- Assign a node number.
- Describe the module.
- Access the Module Definition.

#### Safety Network Number

The Logix Designer application automatically assigns a Safety Network Number (SNN) to FLEX 5000 safety I/O modules as they are added to the project.

The SNN is a time-based number that uniquely identifies subnets across all networks in the safety system. All FLEX 5000 safety I/O modules in a same system use the same SNN and are automatically assigned the same SNN by default.

The Logix Designer application assigns an SNN to the first safety module that is added to a remote system. The application assigns the same SNN to additional safety modules that are added to this remote I/O system.

For more information on Safety Network Numbers, see the GuardLogix 5580 and Compact GuardLogix 5380 Controller Systems Safety Reference Manual, publication <u>1756-RM012</u>.

### Module Definition

Module Definition parameters are available on the General tab of the Module Properties dialog box in the Logix Designer application project.

5094-IB16S and 5094-IB16SXTModules

5094-0B16S and 5094-0B16SXTModules

<u>Table 18</u> describes the parameters that are available on the Module Definition dialog box.

| Parameter                                                 | Definition                                                                                                    | Available Choices                                                                                                    |
|-----------------------------------------------------------|----------------------------------------------------------------------------------------------------|----------------------------------------------------------------------------------------------------|
| Series                                                    | Module hardware series                                                                                                    | Module-specific                                                                                                    |
| Revision                                                  | Module firmware revision, including major and minor revision levels                                                                                                    | Module-specific                                                                                                    |
| Electronic Keying                                         | Software method by which you reduce the possibility of using the wrong device in a control system.<br>For more information, see the following:<br>• <u>Electronic Keying on page 50</u><br>• Electronic Keying in Logix5000 Control Systems Application Technique, publication <u>LOGIX-AT001</u> | Exact Match     Compatible Module                                                                                                    |
| Configured By                                             | Determines the following for the module type you configure:<br>• Which controller tags are generated when configuration is complete                                                                                                    | <ul> <li>This Controller</li> <li>External Means<sup>(1)</sup></li> </ul>                                                                                         |
| Input Data                                                | Determines what type of input data is exchanged between the module and the controller.<br>Creates all controller tags specific to the module type being used.                                                                                                    | <ul><li>Safety data</li><li>Safety packed data</li></ul>                                                                                                    |
| Output Data - 5094-0B16S and<br>5094-0B16SXT modules only | Determines what type of output data is exchanged between the module and the controller.<br>The available choices are dictated by the Configured By parameter choice.                                                                                                    | <ul> <li>None - If Configured By is<br/>External Means.</li> <li>Safety data and Safety<br/>packed data - If<br/>Configured By is This<br/>Controller.</li> </ul> |

#### Table 18 - Module Definition Parameters

(1) Controller and module establish communication without the controller sending any configuration or output data to the module. A full input data connection is established but depends on the connection between the owner-controller and the module.

### **Connection Category**

The Connection category lets you inhibit the module.

Before you inhibit the module, make sure that you are aware of the impact it has on your application. For more information on inhibiting the module, see <u>page 49</u>.

IMPORTANT Unlike FLEX 5000 standard I/O modules, you cannot set the RPI for FLEX 5000 safety I/O modules on the Connections category. For FLEX 5000 safety I/O modules, you set the RPI on the Safety category.

| General<br>Connection                                             | Connection                    |                                                    |                                |   |
|-------------------------------------------------------------------|-------------------------------|----------------------------------------------------|--------------------------------|---|
| - Sannya<br>Modula Info<br>- Input Points<br>- Test Output Points | Name                          | Requested Packet Interval<br>(RPI) (ms)            | Connection over<br>EtherNet/IP | м |
|                                                                   | Safety Input<br>Safety Output | 20 🛟 Set on Safety Page<br>20 🛟 Set by Safety Task | Unicast Unicast                | - |
|                                                                   |                               |                                                    |                                |   |
|                                                                   | Tablet Module                 | Fails While in Run Mode                            |                                |   |

Connection Over the EtherNet/IP Network

Remote FLEX 5000 safety I/O modules support the Connection over EtherNet/IP parameter.

- With safety input data, you can choose Unicast or Multicast.
- With safety output data, you **must** choose Unicast.

For more information on unicast and multicast connections, see the EtherNet/IP Communication Modules in 5000 Series Systems User Manual, publication <u>ENET-UM004</u>.

### **Safety Category**

The Safety category lets you set the RPI rate.

To change the Connection Reaction Time Limit configuration, click Advanced.

**IMPORTANT** Remember, the Safety Task period determines the 5094-0B16S module RPI.

| General<br>Connection | Safety                                          |                                                |                                 |                            |                         |          |    |  |
|-----------------------|-------------------------------------------------|------------------------------------------------|---------------------------------|----------------------------|-------------------------|----------|----|--|
| Safety<br>Module Info | Connection<br>Type                              | Requested Packet<br>Interval (RPI) (ms)        | Connection Rea<br>Time Limit (m | ction Max O<br>(s) Network | bserved<br>Delay (ms) + |          |    |  |
| Test Output Points    | Safety Input                                    | 20 🛟                                           |                                 | 80.0                       | Reset                   | Advanced |    |  |
|                       | Safety Output                                   | 20                                             |                                 | 60.0                       | Reset                   |          | 10 |  |
|                       | Configuration S<br>ID: c<br>Date: 10<br>Time: 8 | ignature:<br>.de_a49c<br>/22/2018<br>:39:22 AM | (Hex)                           | Сору                       | ]                       |          |    |  |
|                       |                                                 |                                                |                                 |                            |                         |          |    |  |
|                       |                                                 |                                                |                                 |                            |                         |          |    |  |

For more information on the RPI and the Connection Reaction Time Limit parameters, see <u>Requested Packet Interval on page 26</u>.

### **Module Info Category**

The Module Info category displays module and status information about the module when the project is online. You can use this category to complete the following:

- Determine the identity of the module.
- Access module diagnostics.
- Refresh the data on the screen.
- Reset the module.

| General                                                     | Module Info                                                                                                |                                                                                   |
|-------------------------------------------------------------|----------------------------------------------------------------------------------------------------|-----------------------------------------------------------------------------------|
| Safety<br>Module Info<br>Input Points<br>Test Output Points | Identification<br>Vendor:<br>Product Type:<br>Product Code:<br>Revision:<br>Senal Numbers<br>Product Name: | Status<br>Major Fault:<br>Minor Fault:<br>Configured:<br>Owned:<br>Module Senthr: |
|                                                             | Diagnostics                                                                                                | Refresh Reset Module +                                                            |
|                                                             |                                                                                                    |                                                                                   |

## Edit the 5094-IB16S or 5094-IB16SXT Module Configuration Categories

These categories are available when you configure a 5094-IB16S or 5094-IB16SXT module:

- Input Points Category
- <u>Test Output Points Category</u>

### **Input Points Category**

The Input Points category is only available if you choose This Controller for the Configured By parameter on the Module Definition dialog box.

You must configure each point to use it in a Safety application. The inputs are disabled by default.

| - General<br>- Connection | Input F | Input Points                          |     |               |       |      |        |      |             |  |  |  |
|---------------------------|---------|---------------------------------------|-----|---------------|-------|------|--------|------|-------------|--|--|--|
| - Safety<br>- Module Info | Delet   | Doint Made                            |     | Tast Course   | Input | Dek  | y Time | (am) | Disessetias |  |  |  |
| Input Points*             | PUIN    | Point Mode                            |     | rest source   | Off-  | >On  | On->   | 110  | Unagnosoca  |  |  |  |
| Test Output Points        | 0       | Safety                                | ų,  | None          | 0 ms  | 10   | 0 ms   | 1    | 144         |  |  |  |
|                           | 1       | Safety                                | 4   | None St       | 0 ms  |      | 0 ms   | ~    |             |  |  |  |
|                           | 2       | Safety Pulse Test                     | ÷   | Test Source 2 | 0 ms  | Ŷ    | 0 ms   | 14   |             |  |  |  |
|                           | 3       | Safety Pulse Test                     | ÿ   | Test Source 3 | 0 ms  | 1    | 0 ms   | 1    |             |  |  |  |
|                           | 4       | Not Used                              | ų.  | None N        | 0 ms  | 1.2  | 0 ms   | ~    |             |  |  |  |
|                           | 5       | Not Used                              | Ŷ   | None          | 0 ms  | ÿ    | 0 ms   | 192  | 144         |  |  |  |
|                           | 6       | Not Used                              | ÿ   | None 3        | 0 ms  | 1    | 0 ms   | 1    |             |  |  |  |
|                           | 7       | Not Used                              | Ŷ   | None          | 0 ms  |      | 0 ms   | ×    | 100         |  |  |  |
|                           | 8       | Not Used                              | Ŷ   | None          | 0 ms  | Ŷ    | 0 ms   | ×    |             |  |  |  |
|                           | 9       | Not Used                              | ÿ   | None          | 0 ms  | - 53 | 0 ms   | ×    | 114         |  |  |  |
|                           | 10      | Not Used                              | ų.  | None 😒        | 0 ms  | ×    | 0 ms   | ×    | -           |  |  |  |
|                           | 11      | Not Used                              | ÿ   | None S        | 0 ms  |      | 0 ms   | y.   |             |  |  |  |
|                           | 12      | Not Used                              | ý   | None          | 0 ms  | ÿ    | 0 ms   | ×    |             |  |  |  |
|                           | 13      | Not Used                              | 4   | None          | 0 ms  | 1    | 0 ms   | 4    |             |  |  |  |
|                           | 14      | Not Used                              | ų.  | None          | 0 ms  | 2    | 0 ms   | 4    |             |  |  |  |
|                           | 15      | Not Used                              | Ý   | None          | 0 ms  | ÿ    | 0 ms   | ×    |             |  |  |  |
|                           | Lato    | h Fault until<br>It via output tag: D | isa | bled ~        |       |      |        |      |             |  |  |  |
|                           |         |                                       |     |               |       |      |        |      |             |  |  |  |

For more information on input delay times, see page 75.

### **Test Output Points Category**

The Test Output Points category is only available if you choose This Controller for the Configured By parameter on the Module Definition dialog box.

You must configure each point to use it in a safety application. The outputs are disabled by default.

| General                                                       | Test Output Points                                                                                                 |                 |
|---------------------------------------------------------------|----------------------------------------------------------------------------------------------------|-----------------|
| Safaty<br>Module Info<br>Input Points*<br>Test Output Points* | Point Point Mode<br>0 Not Used •<br>1 Not Used •<br>2 Puise Test •<br>4 Not Used •<br>5 Not Used •<br>7 Not Used • |                 |
|                                                               |                                                                                                    | DW David Arch H |

# Edit the 5094-0B16S or 5094-0B16SXT Module Configuration Category

The 5094-OB16S or 5094-OB16SXT module uses the Output Configuration category.

The Points Configuration category is only available if you choose This Controller for the Configured By parameter on the Module Definition dialog box.

You must configure each point to use it in a safety application. The outputs are disabled by default.

| Connection | Points  | 1                                  |          |            |    |                                               |    |             |  |  |
|------------|---------|------------------------------------|----------|------------|----|-----------------------------------------------|----|-------------|--|--|
| e Info     |         | Point Operati                      | ion      | Point Mode |    | Output State During                           | T  | 1           |  |  |
| orts       | Point   | Type                               |          |            |    | Program Mode and<br>Communications Fault Mode |    | Diagnostics |  |  |
|            | 0       | Single                             | Safe     | ty         | 50 | Off                                           | 0  |             |  |  |
|            | 1.1     |                                    | Safe     | ty         | 50 | 110                                           | 3  | 111 - C     |  |  |
|            | 2       | Single                             | Safe     | ty         | 1  | 0ff                                           | J  |             |  |  |
|            | 3       | 10000                              | Safe     | ty         |    | 011                                           | Q. |             |  |  |
|            | 4       | Single                             | Safe     | ty         | 1  | Off                                           | Ĵ  |             |  |  |
|            | 5       |                                    | Safe     | ty         | 4  | Off                                           | Q. |             |  |  |
|            | 6       | Single                             | Safe     | ty         | 1  | 0ff                                           | 3  |             |  |  |
|            | 7       |                                    | Safe     | ty :       | 32 | 011                                           | 3  |             |  |  |
|            | 8       | Single                             | Safe     | ty         | 2  | 011                                           | J  | 144         |  |  |
|            | 9       | Lanna A                            | Safe     | ty         | 9  | 011                                           | ÷. |             |  |  |
|            | 10      | Single                             | Safe     | ty         | 52 | 011                                           | 4  |             |  |  |
|            | 11      |                                    | Safe     | ty         | X  | 00                                            | -  | 12-0        |  |  |
|            | 12      | Single                             | Safe     | ty         | ×  | 011                                           |    |             |  |  |
|            | 13      | Sec. 1                             | Safe     | ty         | 50 | 011                                           | ¥  |             |  |  |
|            | 14      | Single                             | Safe     | ty         | 20 | 011                                           | ÷. |             |  |  |
|            | 15      |                                    | Safe     | ty         | 2  | 011                                           | 50 |             |  |  |
|            | Latires | ch Fault until<br>et via output ti | ag: Enat | ked        | ~  | 2                                             |    |             |  |  |

## Edit the 5094-OW4IS or 5094-OW4ISXT Module Configuration Category

The 5094-OW4IS or 5094-OW4ISXT relay module uses the Output Configuration category.

The Points Configuration category is only available if you choose This Controller for the Configured By parameter on the Module Definition dialog box.

You must configure each point to use it in a safety application. The outputs are disabled by default.

| General<br>Connection | Points                                                                                                    | Points                            |                                               |             |  |  |  |  |  |  |  |
|-----------------------|----------------------------------------------------------------------------------------------------|-----------------------------------|-----------------------------------------------|-------------|--|--|--|--|--|--|--|
| Safety<br>Module Info |                                                                                                    |                                   | Output State During                           |             |  |  |  |  |  |  |  |
| Points                | Point                                                                                                    | Point Mode                        | Program Mode and<br>Communications Fault Mode | Diagnostics |  |  |  |  |  |  |  |
|                       | 0                                                                                                    | Safety 👱                          | Off                                           |             |  |  |  |  |  |  |  |
|                       | 1                                                                                                    | Safety 👱                          | 011                                           |             |  |  |  |  |  |  |  |
|                       | 2                                                                                                    | Safety 😪                          | Off                                           |             |  |  |  |  |  |  |  |
|                       | 10 million (10 million (10 mil |                                   |                                               |             |  |  |  |  |  |  |  |
|                       |                                                                                                    |                                   |                                               |             |  |  |  |  |  |  |  |
|                       |                                                                                                    |                                   |                                               |             |  |  |  |  |  |  |  |
|                       | Lat<br>res                                                                                                    | ch Fault until<br>et via output t | ag: Disabled ~                                |             |  |  |  |  |  |  |  |

### **View the Module Tags**

When you create a module, the Logix Designer application creates a set of tags that you can view in the Tag Editor. Each configured feature on your module has a distinct tag that is available for use in the controller program logic.

Complete the following steps to access the tags for a module.

1. In the Controller Organizer, right-click Controller Tags and choose Monitor Tags.

| Controller Organize | r    |               |        | - | ф | × |
|---------------------|------|---------------|--------|---|---|---|
| ð •                 |      |               |        |   |   |   |
| 🔺 🚅 Controller m    | ysaf | etycontroller |        |   |   | _ |
| Controlle           | 0    | New Tag       | Ctrl+W |   |   |   |
| Controlle 📈         |      | -             |        |   |   |   |
| Power-U             |      | Monitor Tags  |        |   |   |   |
| Tasks               |      | Edit Tags     |        |   |   |   |

The Controller Tags dialog box appears with data.

2. To view the tags, click the triangle symbols.

| Controller Tags - mysafetycontroller(controller) × |      |       |              |         |         |                     |        |
|----------------------------------------------------|------|-------|--------------|---------|---------|---------------------|--------|
| Scope: D'mysafetycontroller - Show: All Tags       |      |       |              |         |         | - Enior Alarma Film | -      |
| Name                                               | :2]+ | Value | • Force Mask | •       | Style   | Data Type           | Class  |
| <ul> <li>myFLEXadapter:1:1</li> </ul>              |      |       | ()           | {       |         | AB:5000_SDI16:10    | Safety |
| myFLEXadapter:1:1RunMode                           |      |       | 0            |         | Decimal | BOOL                | Safety |
| myfLEXadapter:1:LConnectionFaulted                 |      |       | 1            |         | Decimal | BOOL                | Safety |
| myFLEXadapter:1:1.DiagnosticActive                 |      | 0     |              | Decimal | BOOL    | Safety              |        |
| myFLEXadapter:1:LDiagnosticSequenceCount           |      |       | 0            |         | Decimal | SINT                | Safety |
| ▲ myFLEXadapter:1:LPt00                            |      |       | ()           | []      |         | CHANNEL_SDEE0       | Safety |
| myFLEXadapter:1:LPt00.Data                         |      |       | 0            |         | Decimal | BOOL                | Safety |
| myFLEXadapter:1:1Pt00.Fault                        |      |       | 1            |         | Decimal | BOOL                | Safety |
| myFLEXadapter:1:1.Pt00.Uncertain                   |      |       | 0            |         | Decimal | BOOL                | Safety |
| myFLEXadapter:1:LPt00.ShortCircuit                 |      |       | 0            |         | Decimal | BOOL                | Safety |
| myFLEXadapter:1:1Pt00.Status                       |      |       | 0            |         | Decimal | BOOL                | Safety |

For more information on module tags, see <u>Appendix B</u>, <u>Module Tag Definitions</u> on page 139

| Replace a Module | Replacing a safety module that sits on a CIP Safety <sup>™</sup> network is more complicated than replacing standard devices because of the safety network number (SNN).                                                                                |
|------------------|----------------------------------------------------------------------------------------------------|
|                  | Safety devices require this more complex identifier to make sure that module<br>numbers that are duplicated on separate subnets across all of the networks in the<br>application do not compromise communication between the correct safety<br>devices. |
|                  | The SNN is a unique identifier that is automatically assigned to each subnet in a safety application. The same SNN is assigned to also devices on the subnet.                                                                                           |
|                  | For example, when a FLEX 5000 I/O EtherNet/IP adapter is used in a safety application, the Logix Designer project assigns it an SNN. All FLEX 5000 I/O modules that are installed with that adapter, are automatically assigned the same SNN.           |
|                  | However, each FLEX 5000 safety I/O modules require a unique identifier within the same subnet. A DeviceID is used to uniquely identify each safety module. The SNN and module slot number make up the DeviceID of the safety module.                    |

### Set the SNN Manually

The SNN is used to provide integrity on the initial download to a FLEX 5000 I/O safety module.

If a safety signature exists, the FLEX 5000 I/O safety module must have DeviceID that matches the module in the safety controller project, before it can receive its configuration.

To maintain integrity, the module SNN must be set manually.

1. On the General category of the Module Properties dialog box, click the ellipsis next to the Safety Network Number.

2. On the Safety Network Number dialog box, click Manual.

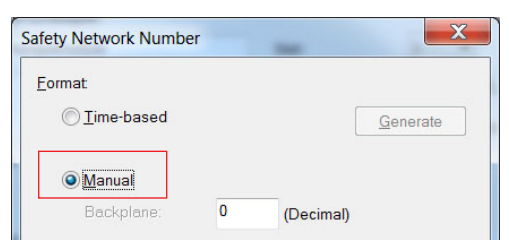

3. Type the SNN in the Number field and click OK.

| 0001_0000_0000                 | (Hex)   | С <u>о</u> ру |
|--------------------------------|---------|---------------|
|                                |         | Paste         |
|                                |         | Set           |
| Uninitialized Safety Network N | Number. |               |
| OK                             | Cancel  | Help          |

4. On the Module Properties dialog box, click OK.

### **Reset to Out-of-Box Configuration**

When the Logix Designer application is online, the Safety tab of the Module Properties dialog box displays the current configuration ownership. When the opened project owns the configuration, Local is displayed.

When a second device owns the configuration, Remote is displayed, along with the SNN, and node address or slot number of the configuration owner. Communication error is displayed if the module read fails.

If the connection is Local, you must inhibit the module connection before you reset ownership.

To inhibit the module, follow these steps.

- 1. Right-click the module and choose Properties.
- 2. On the Connection tab, click Inhibit module.
- 3. Click Apply and then OK.

Follow these steps to reset the module to its out-of-box configuration when online.

- 1. Right-click the module and choose Properties.
- 2. On the Safety tab, click Reset Ownership.

| General                                   | Safety           |                     |                     |            |                       |           |
|-------------------------------------------|------------------|---------------------|---------------------|------------|-----------------------|-----------|
| - Connection<br>- Safety<br>- Module Info | Connection       | Dequested Packet    | Connection Reaction | May Obs    | arved                 |           |
| Input Points                              | Туре             | Interval (RPI) (ms) | Time Limit (ms)     | Network De | lay (ms) <sup>€</sup> |           |
| Test Output Points                        | Safety Input     | 20 💠                | 80.0                | 2.8        | Reset                 | Advanced. |
|                                           | Safety Output    | 20                  | 60.0                | 1.5        | Reset                 |           |
|                                           | Configuration Si | gnature:            |                     |            |                       |           |
|                                           |                  |                     |                     |            |                       |           |
|                                           | ID: c2           | de_a49c             | (Hex)               | Сору       |                       |           |

3. When a dialog box appears asking if you want to continue with the reset, read it and click Yes.

| Logix Designer                                                                                                    |
|----------------------------------------------------------------------------------------------------|
| DANGER. Reset Ownership should not be performed on a module currently being used for control.                                                                                                    |
| If two or more controllers are attempting to share this module, resetting<br>ownership will result in ownership being granted to the first controller<br>that successfully configures the module. |
| To ensure the correct controller assumes ownership, inhibit the connection<br>on all controllers before confirming the operation.                                                                 |
| All connections to the module will be broken, and control may be interrupted.                                                                                                    |
| Continue with Ownership Reset?                                                                                                    |
| Yes No Help                                                                                                    |

### Replace a Module in a Logix 5000 System

Consider the following conditions before you replace a FLEX 5000 safety I/O module in a Logix 5000<sup>™</sup> system:

- If you rely on a portion of the CIP Safety system to maintain SIL 3 behavior during module replacement and functional testing, you must use the Configure Only When No Safety Signature Exists feature.
- If you rely on the entire routable CIP Safety control system to maintain SIL 3/PL (d or e) during the replacement and functional testing of a module, you can use the Configure Always feature.

#### Replacement with 'Configure Only When No Safety Signature Exists' Enabled

When a module is replaced, the configuration is downloaded from the safety controller if the DeviceID of the new module matches the original. The DeviceID is updated whenever the SNN is set.

If the project is configured with Configure Only When No Safety Signature Exists enabled, follow the appropriate instructions in to replace a FLEX 5000 safety I/O module.

After you complete the steps in a scenario correctly, the DeviceID matches the original. This match enables the safety controller to download the proper module configuration, and re-establish the safety connection.

Table 19 - Replace a FLEX 5000 Safety I/O Module

| Controller Safety<br>Signature Exists | Replacement Module<br>Condition                       | Action Required                                                                                                    |
|---------------------------------------|-------------------------------------------------------|----------------------------------------------------------------------------------------------------|
| No                                    | No SNN (Out-of-box)                                   | None. The module is ready for use.                                                                                                    |
| Yes or No                             | Same SNN as original safety task configuration        | None. The module is ready for use.                                                                                                    |
| Yes                                   | No SNN (Out-of-box)                                   | Complete the steps in <u>Set the SNN Manually on</u> page 119.                                                                                                    |
| Yes                                   | Different SNN from original safety task configuration | <ol> <li><u>Reset to Out-of-Box Configuration on page 120</u>.</li> <li><u>Set the SNN Manually on page 119</u>.</li> </ol>                                                                                                    |
| No                                    |                                                       | <ol> <li><u>Reset to Out-of-Box Configuration on page 120</u>.</li> <li>Follow your company-prescribed procedures to<br/>functionally test the replaced I/O device and system<br/>and to authorize the system for use.</li> </ol> |

Replacement with 'Configured Always' Enabled

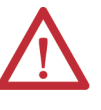

**ATTENTION:** Enable the 'Configure Always' feature only if the entire CIP Safety Control System is not being relied on to maintain SIL 3 behavior during the replacement and functional testing of a module.

Do not place modules that are in the out-of-box condition on a CIP Safety network when the Configure Always feature is enabled, except while following this replacement procedure.

When the 'Configure Always' feature is enabled, the controller automatically checks for and connects to a replacement module that meets all the following requirements:

- The controller has configuration data for a compatible module at that network address.
- The module is in out-of-box condition or has an SNN that matches the configuration.

If the project is configured for 'Configure Always', follow the appropriate steps to replace a FLEX 5000 safety I/O module.

1. Remove the old I/O module and install the new module.

| lf                                    | Then                                                                                                |
|---------------------------------------|----------------------------------------------------------------------------------------------------|
| the module is in out-of-box condition | go to <u>step 6</u> .<br>No action is needed for the controller to take ownership of the<br>module. |
| an SNN mismatch error occurs          | go to the next step to reset the module to out-of-box condition.                                    |

- 2. Right-click your I/O module and choose Properties.
- 3. Click the Safety tab.
- 4. Click Reset Ownership.
- 5. Click OK.
- 6. Follow your company-prescribed procedures to functionally test the replaced I/O module and system and to authorize the system for use.

# **Troubleshoot Your Module**

| Торіс                                                   | Page |
|---------------------------------------------------------|------|
| SA Power Indicator                                      | 124  |
| Module Status Indicator                                 | 125  |
| FLEX 5000 Digital Input Modules Status Indicators       | 126  |
| FLEX 5000 Output Modules Status Indicators              | 127  |
| FLEX 5000 Safety Input Modules Status Indicators        | 129  |
| FLEX 5000 Safety Output Modules Status Indicators       | 130  |
| FLEX 5000 Safety Relay Output Modules Status Indicators | 131  |
| Use the Logix Designer Application for Troubleshooting  | 132  |

FLEX 5000<sup>TM</sup> I/O modules use the following status indicators:

- SA Power Indicator This indicator operates the same for all FLEX 5000 I/O modules.
- Module Status Indicator This indicator operates the same for all FLEX 5000 I/O modules.
- I/O Status Indicator This indicator operates differently based on the module type.

# **SA Power Indicator** Table 20 describes the SA Power indicator on FLEX 5000 I/O modules.

| Indicator State | Description                         | Recommended Action                                                                                                    |
|-----------------|-------------------------------------|----------------------------------------------------------------------------------------------------|
| Off             | The module is not powered.          | Complete the following actions:<br>1. Confirm that the system is powered.<br>2. Confirm that the module is installed properly.                                                                                                    |
| Steady green    | There is SA power to the module.    | None                                                                                                    |
| Steady red      | There is no SA power to the module. | <ul> <li>Complete the following actions:</li> <li>1. Confirm that the SA Power wiring on the terminal base is installed properly.</li> <li>2. Check the following: <ul> <li>Confirm that there is sufficient voltage supplied to the module.</li> <li>If an external power supply is used, confirm that the power supply is turned on.</li> <li>If power is daisychained from the previous terminal base, confirm that the wiring on the previous terminal base is installed properly.</li> </ul> </li> </ul> |

### Table 20 - SA Power Indicator - FLEX 5000 Standard I/O Modules

### Table 21 - SA Power Indicator - FLEX 5000 Safety I/O Modules

| Indicator State | Description                         | Recommended Action                                                                                                    |
|-----------------|-------------------------------------|----------------------------------------------------------------------------------------------------|
| Off             | The module is not powered.          | Complete the following actions:<br>1. Confirm that the system is powered.<br>2. Confirm that the module is installed properly.                                                                                                    |
| Steady green    | There is SA power to the module.    | None                                                                                                    |
| Steady red      | There is no SA power to the module. | <ul> <li>Complete the following actions:</li> <li>1. Confirm that the SA Power wiring on the terminal base is installed properly.</li> <li>2. Check the following: <ul> <li>Confirm that there is sufficient voltage supplied to the module.</li> <li>If an external power supply is used, confirm that the power supply is turned on.</li> <li>If power is daisychained from the previous terminal base, confirm that the wiring on the previous terminal base is installed properly.</li> </ul> </li> </ul> |

### Module Status IndicatorTable 22 describes the Module Status indicator on FLEX 5000 I/O modules.

| Table 22 - Module Status Indicator - FLEX 5000 Digital I/O Module |
|-------------------------------------------------------------------|
|-------------------------------------------------------------------|

| Indicator State      | Description                                                                                                    | Recommended Action                                                                                                    |
|----------------------|----------------------------------------------------------------------------------------------------|----------------------------------------------------------------------------------------------------|
| Off                  | The module is not powered.                                                                                                    | Complete the following actions:<br>1. Confirm that the system is powered.<br>2. Confirm that the module is installed properly.                                                                                                    |
| Steady green         | The module has a connection to the owner-controller and is operating normally.                                                                                                    | None                                                                                                    |
| Flashing green       | <ul> <li>One of the following conditions exist:</li> <li>The module has powered up successfully.</li> <li>The module is OK, but it does not have a connection.<br/>No connection can result from missing, incomplete, or incorrect module configuration.</li> <li>For safety modules only - A connection can be established with the controller, but initial time coordination exchange is not complete.<br/>Connection to an output module is in the idle state.</li> <li>The module experienced a nonrecoverable fault.</li> </ul> | <ul> <li>Complete the following actions:</li> <li>Troubleshoot your Logix Designer application to determine what is preventing a connection from the module to the controller and correct the issue.</li> <li>Confirm that the system conditions require the controller to be in Remote Run mode or Run mode, transition the controller to one of those modes.</li> </ul>                                                                                                    |
| Siculy icu           |                                                                                                    | <ol> <li>Cycle power to the module.</li> <li>If the status indicator remains in the steady red state, replace the module.</li> </ol>                                                                                                    |
| Flashing red         | <ul> <li>One of the following conditions exist:</li> <li>A module firmware update is in progress.</li> <li>A module firmware update attempt failed.</li> <li>The device has experienced a recoverable fault.</li> <li>A connection to the module has timed out.</li> </ul>                                                                                                    | <ul> <li>Complete one of the following:</li> <li>Let the firmware update progress complete.</li> <li>Reattempt a firmware update after one fails.</li> <li>Use the Logix Designer application to determine the cause of the module fault.</li> <li>The Connection and Module Info categories of the modules configuration indicate the fault type.</li> <li>To clear a recoverable fault, complete one of the following: <ul> <li>Cycle module power.</li> <li>Click Reset Module in the Logix Designer project via the Module Info category of the Module Properties dialog box.</li> </ul> </li> <li>If the fault does not clear after cycling power and clicking Reset Module, contact Rockwell Automation Technical Support.</li> <li>Use the Logix Designer application to determine if a connection has timed out. The Connection category in the Module Properties for the module indicates the module state, including if a connection has timed out.</li> <li>If a connection has timed out, determine the cause and correct it. For example, a cable failure can cause a connection timeout.</li> </ul> |
| Red/green (railroad) | For safety modules only - This pattern indicates that a UNID for the safety device needs to be configured.                                                                                                    | None                                                                                                    |

# FLEX 5000 Digital Input Modules Status Indicators

Figure 16 shows the status indicators on FLEX 5000 input modules.

#### Figure 16 - FLEX 5000 Input Module Status Indicators

#### 5094-IB16, 5094-IB16XT

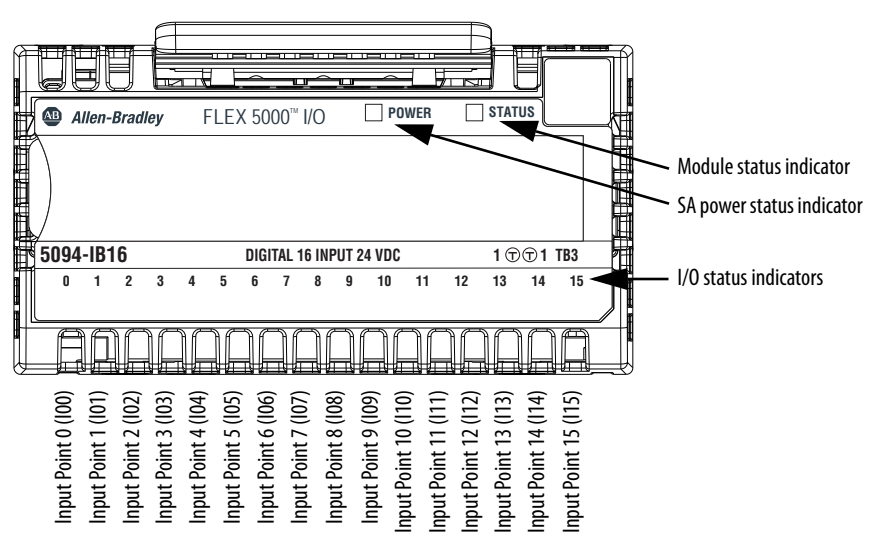

#### Table 23 describes the I/O Status indicators on FLEX 5000 input modules.

Table 23 - I/O Status Indicators - FLEX 5000 Input Modules

| Indicator State | Description                                                                          | Recommended Action                                                                                                    |
|-----------------|--------------------------------------------------------------------------------------|----------------------------------------------------------------------------------------------------|
| Off             | One of the following:<br>• The input point is Off.<br>• There is no backplane power. | <ul> <li>One of the following:</li> <li>Confirm that the input point is configured properly.</li> <li>Confirm that there is backplane power supplied through the FLEX 5000 EtherNet/IP adapter.</li> </ul> |
| Steady yellow   | The input point is operating normally.                                               | None                                                                                                    |
| Flashing red    | A Field Power Loss condition exists.                                                 | Locate and correct the cause of field power loss condition.                                                                                                    |

# FLEX 5000 Output Modules Status Indicators

Figure 17 show the status indicators on FLEX 5000 output modules.

#### Figure 17 - FLEX 5000 Output Modules Status Indicators

#### 5094-0B16, 5094-0B16XT

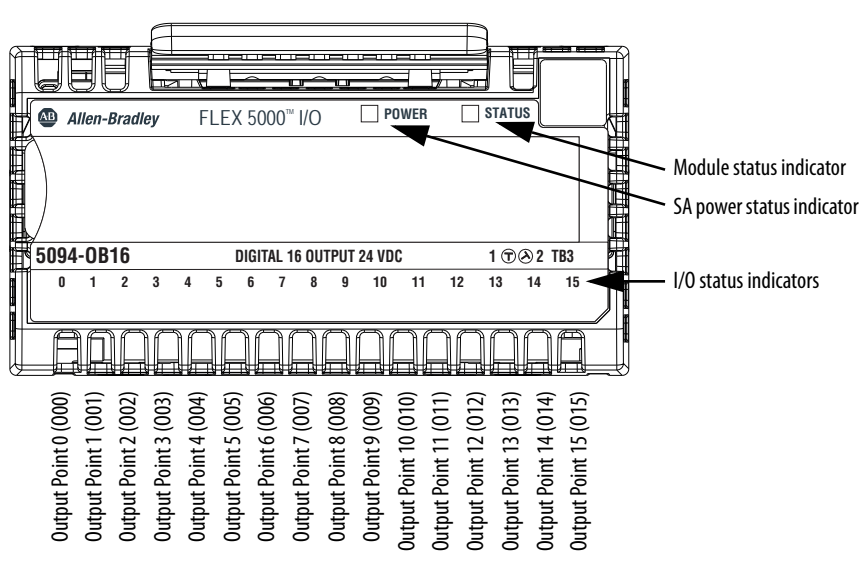

### Table 24 describes the I/O Status indicators on FLEX 5000 output modules.

Table 24 - I/O Status Indicators - FLEX 5000 Output Modules

| Indicator State | Description                                                                                                    | Recommended Action                                                                                                    |
|-----------------|----------------------------------------------------------------------------------------------------|----------------------------------------------------------------------------------------------------|
| Off             | <ul><li>One of the following:</li><li>The output point is Off.</li><li>There is no backplane power.</li></ul>                                      | <ul> <li>One of the following:</li> <li>Confirm that the output point is configured properly.</li> <li>Confirm that there is backplane power supplied through the FLEX 5000 EtherNet/IP adapter.</li> </ul> |
| Steady yellow   | The output point is operating normally.                                                                                                    | None                                                                                                    |
| Flashing red    | <ul> <li>One of the following:</li> <li>A No Load or Short Circuit condition is detected.</li> <li>A Field Power Loss condition exists.</li> </ul> | <ul> <li>One of the following:</li> <li>Locate and correct the cause of No Load or Short Circuit condition.</li> <li>Locate and correct the cause of Field Power Loss condition.</li> </ul>                 |

Figure 18 show the status indicators on FLEX 5000 relay output modules.

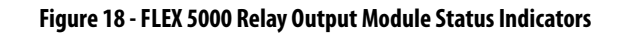

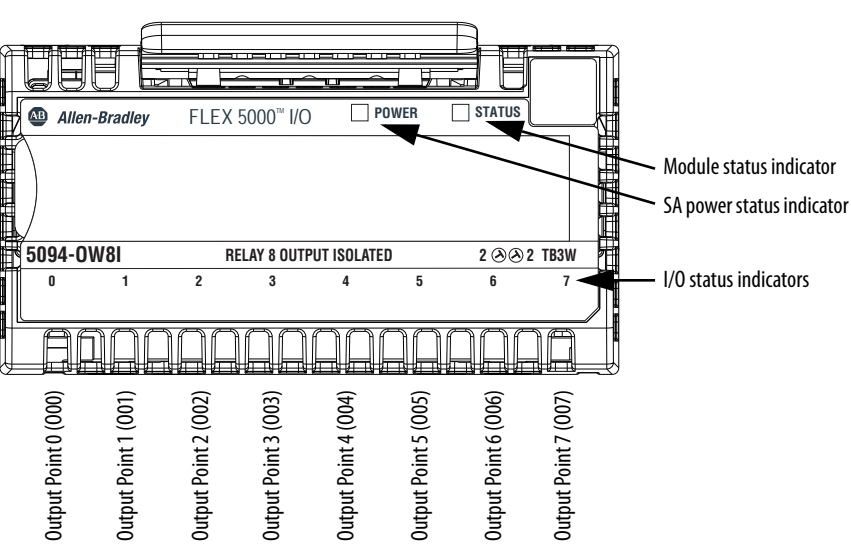

Table 25 describes the I/O Status indicators on FLEX 5000 relay output

Table 25 - I/O Status Indicators - FLEX 5000 Relay Output Modules

modules.

| Indicator State | Description                                                                           | Recommended Action                                                                                                    |
|-----------------|---------------------------------------------------------------------------------------|----------------------------------------------------------------------------------------------------|
| Off             | One of the following:<br>• The output point is Off.<br>• There is no backplane power. | <ul> <li>One of the following:</li> <li>Confirm that the output point is configured properly.</li> <li>Confirm that there is backplane power supplied through the FLEX 5000 EtherNet/IP adapter.</li> </ul> |
| Steady yellow   | The output point is operating normally.                                               | None                                                                                                    |
| Flashing red    | A Field Power Loss condition exists.                                                  | Locate and correct the cause of field power loss condition.                                                                                                    |

# FLEX 5000 Safety Input Modules Status Indicators

Figure 19 shows the status indicators on FLEX 5000 safety input modules.

Figure 19 - FLEX 5000 Safety Input Modules

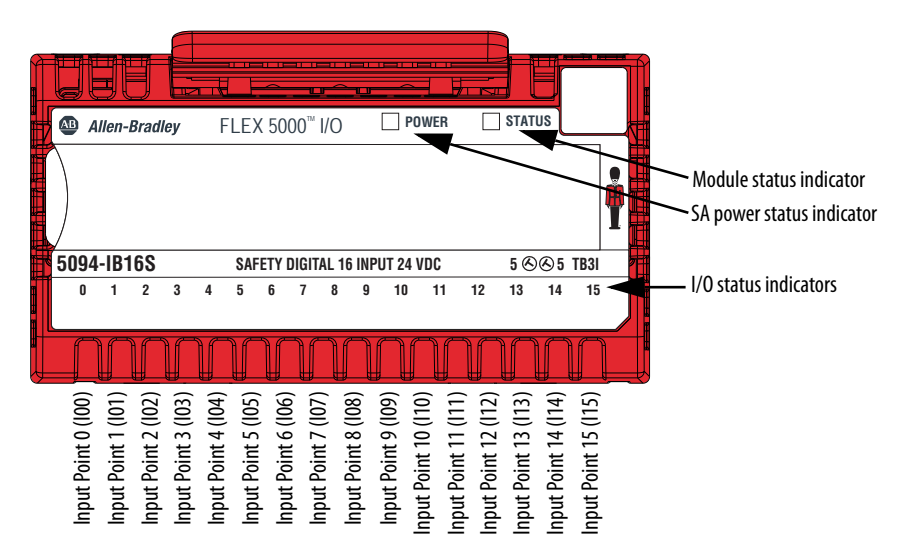

### Table 26 - I/O Status Indicators - FLEX 5000 Safety Input Modules

| Indicator State | Description                                                                                | Recommended Action                                                                                                    |
|-----------------|--------------------------------------------------------------------------------------------|----------------------------------------------------------------------------------------------------|
| Off             | One of the following:<br>• The input point is Off.<br>• There is no backplane power.       | <ul> <li>One of the following:</li> <li>Confirm that the input point is configured properly.</li> <li>Confirm that there is backplane power supplied through the FLEX 5000 EtherNet/IP adapter.</li> </ul> |
| Steady yellow   | The input point is operating normally.                                                     | None                                                                                                    |
| Flashing red    | Recoverable faults.                                                                        | Locate and correct faults.                                                                                                    |
| Steady red      | <ul><li>A Field Power Loss condition<br/>exists.</li><li>Internal channel fault.</li></ul> | <ul> <li>Locate and correct the cause of field power loss condition.</li> <li>Locate and correct the internal fault.</li> </ul>                                                                            |

# FLEX 5000 Safety Output Modules Status Indicators

Figure 20 shows the status indicators on FLEX 5000 safety output modules.

Figure 20 - FLEX 5000 Safety Output Modules

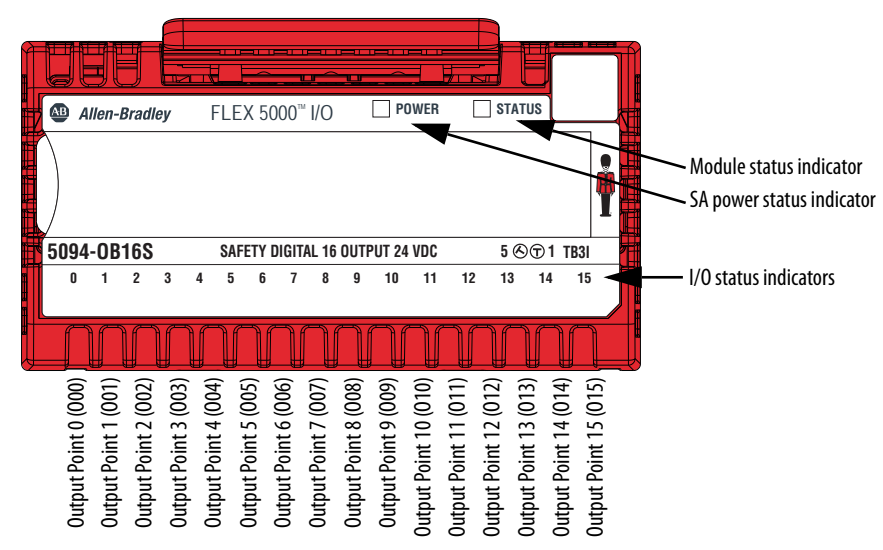

#### Table 27 - I/O Status Indicators - FLEX 5000 Safety Output Modules

| Indicator State | Description                                                                                                    | Recommended Action                                                                                                    |
|-----------------|----------------------------------------------------------------------------------------------------|----------------------------------------------------------------------------------------------------|
| Off             | <ul><li>One of the following:</li><li>The output point is Off.</li><li>There is no backplane power.</li></ul>            | <ul> <li>One of the following:</li> <li>Confirm that the output point is configured properly.</li> <li>Confirm that there is backplane power supplied through the FLEX 5000 EtherNet/IP adapter.</li> </ul> |
| Steady yellow   | The output point is operating normally.                                                                                  | None                                                                                                    |
| Flashing red    | A No Load or Short Circuit condition is detected.                                                                        | Locate and correct the cause of No Load or Short Circuit condition.                                                                                                    |
| Steady red      | <ul> <li>One of the following:</li> <li>A Field Power Loss condition exists.</li> <li>Internal channel fault.</li> </ul> | <ul> <li>One of the following:</li> <li>Locate and correct the cause of field power loss condition.</li> <li>Locate and correct the internal fault.</li> </ul>                                              |

# FLEX 5000 Safety Relay Output Modules Status Indicators

Figure 20 shows the status indicators on FLEX 5000 safety relay output modules.

Figure 21 - FLEX 5000 Safety Relay Output Modules

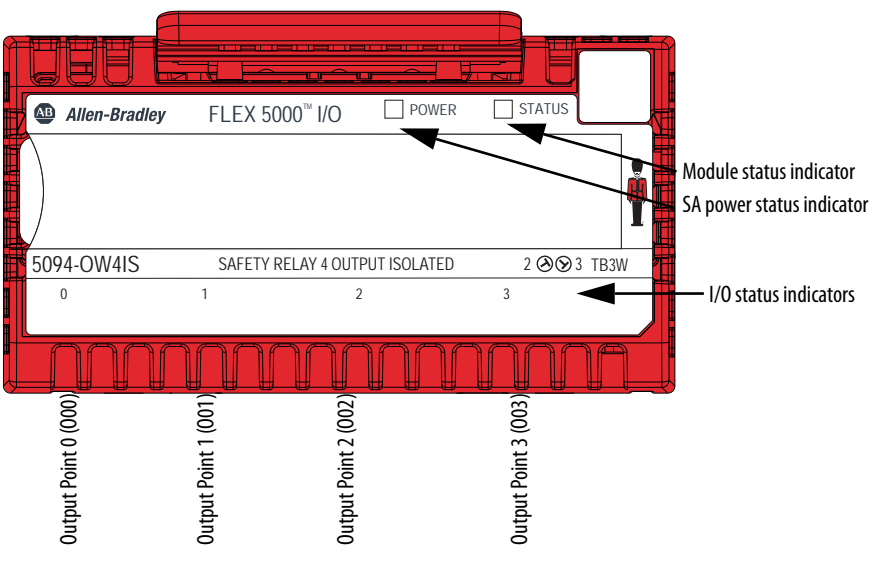

### Table 28 - I/O Status Indicators - FLEX 5000 Safety Relay Output Modules

| Indicator State | Description                                                                                                    | Recommended Action                                                                                                    |
|-----------------|----------------------------------------------------------------------------------------------------|----------------------------------------------------------------------------------------------------|
| Off             | One of the following:<br>• The output point is Off.<br>• There is no backplane power.                                    | <ul> <li>One of the following:</li> <li>Confirm that the output point is configured properly.</li> <li>Confirm that there is backplane power supplied through the FLEX 5000 EtherNet/IP adapter.</li> </ul> |
| Steady yellow   | The output point is operating normally.                                                                                  | None                                                                                                    |
| Steady red      | <ul> <li>One of the following:</li> <li>A Field Power Loss condition exists.</li> <li>Internal channel fault.</li> </ul> | <ul> <li>One of the following:</li> <li>Locate and correct the cause of Field Power Loss condition.</li> <li>Locate and correct internal fault.</li> </ul>                                                  |

# Use the Logix Designer Application for Troubleshooting

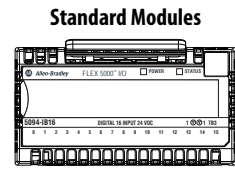

**Safety Modules** 

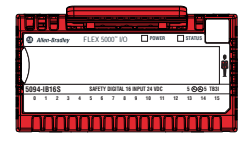

In addition to the status indicator display on the module, the Logix Designer application indicates the presence of fault conditions.

Fault conditions are reported in the following ways:

- Warning Signal in the I/O Configuration Tree
- <u>Status and Fault Information in Module Properties Categories</u>
- Logix Designer Application Tag Editor

### Warning Signal in the I/O Configuration Tree

As shown in <u>Figure 22</u>, a warning icon appears in the I/O Configuration tree when a fault occurs.

#### Figure 22 - Warning Icon in Controller Organizer

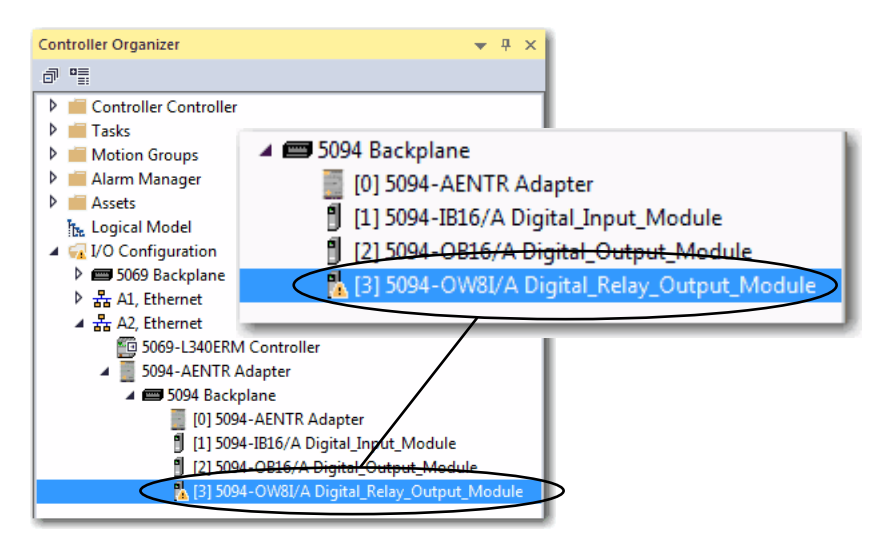

### Status and Fault Information in Module Properties Categories

The Module Properties section in the Logix Designer application includes a series of categories. The numbers and types of categories varies by module type.

Each category includes options to configure the module or monitor the status of the module. The following are ways to monitor the state of a module for faults:

- <u>Module Status on General Category</u>
- <u>Module Fault Descriptions on Connection Category</u>
- <u>Module Fault Descriptions on Module Info Category</u>
- <u>Module Diagnostics Dialog Box</u>
- Point Diagnostics

#### Module Status on General Category

As shown in <u>Figure 23</u>, the status of a module is indicated on the General category of the Modules Properties.

#### Figure 23 - Fault Message in Status Line

| Module Properties: Adapter:3 (5     | General                                                                                                    |
|-------------------------------------|----------------------------------------------------------------------------------------------------|
| Connection<br>Module Info<br>Points | Type: 5094-OW8I 8 Point AC/DC Relay Output, Isolated, N.O.<br>Vendor: Rockwell Automation/Alen-Bradley<br>Parent: Adapter<br>Name: Digital_Relay_Output_Module Sigt: 3 v |
|                                     | Module Definition<br>Series: A<br>Revision: 1.001<br>Bectronic Keying: Compatible Module<br>Connection Data                                                              |
| Status: Faulted                     | OK Cancel Apply Help                                                                                                    |

Module Fault Descriptions on Connection Category

As shown in <u>Figure 24</u>, a module fault description that includes an error code that is associated with the specific fault type is listed on the Connection category.

Figure 24 - Fault Description with Error Code

| Module Properties: Adapter:3 (50 | 094-OW8I 1.001) ×                                                                                                    |                                         |                                   |      |
|----------------------------------|----------------------------------------------------------------------------------------------------|-----------------------------------------|-----------------------------------|------|
| General                          | Connection                                                                                                    |                                         |                                   |      |
| Connection<br>Machula Info       |                                                                                                    |                                         |                                   |      |
| Points                           | Name                                                                                                    | Requested Packet Interval (RPI)<br>(ms) | Connection<br>over<br>EtherNet/IP |      |
|                                  | OutputData                                                                                                    | 5.0 💠 0.2 - 750.0                       | Unicast 🗨                         |      |
|                                  | Inhibit Module Major Fault On Controller If Connection Fails Module Fault (Code 16#0312) Connection Request Error: In | While in Run Mode                       |                                   |      |
| Status: Faulted                  |                                                                                                    | ОК                                      | Cancel Apply                      | Help |

### Module Fault Descriptions on Module Info Category

As shown in <u>Figure 25</u>, major and minor fault information is listed on the Module Info category.

Figure 25 - Major and Minor Fault Information

| Module Properties: Adapter:3 (5     | 094-OW8I 1.001) ×                                                                                           |                                                                                                    |                                                                                                    |                                                               |              |
|-------------------------------------|----------------------------------------------------------------------------------------------------|----------------------------------------------------------------------------------------------------|----------------------------------------------------------------------------------------------------|---------------------------------------------------------------|--------------|
| Connection<br>Module info<br>Points | Identification<br>Vendor:<br>Product Type:<br>Product Code:<br>Revision:<br>Serial Number:<br>Product Name: | Radowell Automation/<br>Alen-Bradley<br>General Purpose Discre<br>5094-OW81<br>1.006<br>70300383<br>5094-OW81/A | Status<br>Major Fault:<br>Minor Fault:<br>Internal State:<br>Configured:<br>Owned:<br>Module Identity: | None<br>None<br>Program mode<br>Configured<br>Ovired<br>Match |              |
| Status: Faulted                     | Diagnostics                                                                                                 |                                                                                                    | Refresh                                                                                                | Reset Module +                                                | ) Apply Help |

### Module Diagnostics Dialog Box

Module Diagnostics are accessible from the Module Info category on the Module Properties dialog box, as shown in <u>Figure 26</u>.

You can use diagnostics in a Logix Designer project to monitor module operating conditions and to troubleshoot issues that affect a module. You can use diagnostics only when the **project is online**.

Module diagnostics provide information on a module-wide basis. For example, the Module Diagnostics dialog box indicates the mode within which a module is operating, that is, Run, Remote Run, Remote Program, or Program.

Figure 26 - Module Diagnostics

| Apply Help |
|------------|
|            |
|            |
|            |
|            |
|            |
|            |
|            |
|            |
|            |
|            |
|            |
|            |

#### Point Diagnostics

You can use diagnostics in a Logix Designer project to monitor module and/or point operating conditions and to troubleshoot issues that affect a module and/ or point. You can use diagnostics only when the **project is online**.

Point diagnostics provide information on an individual point basis. For example, you can check individual points on a 5094-IB16S or 5094-IB16SXT safety input module for the presence of a Short Circuit condition.

Remember the following:

- Not all FLEX 5000 I/O digital modules provide point diagnostics.
- The point diagnostics that are available vary by module type and functionality.
- There are some differences between modules, but most commonly, the Module Properties dialog box category from which you can access point diagnostics is Points.

<u>Figure 27</u> shows how to access output point diagnostics on the 5094-OB16S module and the diagnostics dialog box.

#### **Figure 27 - Point Diagnostics**

| Pt00 Diagnostics            |         | x |
|-----------------------------|---------|---|
| En la Encieta               | ¥       |   |
| Fault Exists:               | Tes     |   |
| Data Uncertain:             | No      |   |
| Field Power:                | Present |   |
| Field Power On Timestamp:   | None    |   |
| Field Power Off Timestamp:  | None    |   |
| Short Circuit:              | No      |   |
| Eault Timestamo:            | None    |   |
| Fault Timestamp:            | None    |   |
| Overload:                   | No      |   |
| Fault Timestamp:            | None    |   |
| Short Circuit to Ground:    | No      |   |
| Fault Timestamp:            | None    |   |
|                             |         |   |
| Internal Fault:             | No      |   |
| Fault Timestamp:            | None    |   |
| Dual Channel Fault:         | No      |   |
| Fault Timestamp:            | None    |   |
| No Load:                    | Yes     |   |
| Fault Timestamp:            | None    |   |
| Over Temperature Fault:     | No      |   |
| Fault Timestamp:            | None    |   |
| Critical Temperature Fault: | No      |   |
| Fault Timestamp:            | None    |   |
|                             |         |   |
| ОК                          | Help    |   |
|                             |         |   |
|                             |         |   |

# Logix Designer Application Tag Editor

Figure 28 show how fault conditions are indicated in the controller tags for the module.

Figure 28 - Fault Indication in Controller Tags

| Controller Tags - Controller(controller) × |            |       |    |            |         |                   |
|--------------------------------------------|------------|-------|----|------------|---------|-------------------|
| Scope: Controller - Show: All Tags         |            |       |    |            |         | Enter Name Filter |
| Name                                       | <u>=</u> = | Value | •  | Force Mask | Style   | Data Type         |
| Adapter:1:C                                |            |       | {} | {          | }       | AB:5000_DI16_Diag |
| Adapter:1:EI                               |            |       | {} | {          | }       | AB:5000_DI16_Even |
| <ul> <li>Adapter:1:EO</li> </ul>           |            |       | {} | {          | }       | AB:5000_DI16_Even |
| ▲ Adapter1:I                               |            |       | {} | {          | }       | AB:5000_DI16_Time |
| Adapter:1:I.RunMode                        |            |       | 0  |            | Decimal | BOOL              |
| Adapter:1:I.ConnectionFaulted              |            |       | 1  | >          | Decimal | BOOL              |
| Adapter:1:I.DiagnosticActive               |            |       | 0  |            | Decimal | BOOL              |
| Adapter:1:I.CIPSyncValid                   |            |       | 0  |            | Decimal | BOOL              |
| Adapter:1:I.CIPSyncTimeout                 |            |       | 0  |            | Decimal | BOOL              |
| Adapter:1:I.DiagnosticSequenceCount        |            |       | 0  |            | Decimal | SINT              |
| Adapter:1:I.Pt00                           |            |       | {} | {          | }       | CHANNEL_DI_TIM    |
| Adapter:1:I.Pt00.Data                      |            |       | 0  |            | Decimal | BOOL              |
| Adapter:1:I.Pt00.Fault                     |            |       | 1  | >          | Decimal | BOOL              |
| Adapter:1:I.Pt00.Uncertain                 |            |       | 0  |            | Decimal | BOOL              |
| Adapter:1:I.Pt00.Chatter                   |            |       | 0  |            | Decimal | BOOL              |
| Adapter:1:I.Pt00.TimestampOverflowOffOn    |            |       | 0  |            | Decimal | BOOL              |
| Adapter:1:I.Pt00.TimestampOverflowOnOff    |            |       | 0  |            | Decimal | BOOL              |
| Adapter:1:I.Pt00.CIPSyncValid              |            |       | 0  |            | Decimal | BOOL              |
| Adapter:1:1.Pt00.CIPSyncTimeout            |            |       | 0  |            | Decimal | BOOL              |

# Notes:

# **Module Tag Definitions**

| Topic                  | Page |
|------------------------|------|
| Tag Name Conventions   | 140  |
| Access the Tags        | 140  |
| 5094-IB16 Module Tags  | 141  |
| 5094-IB16S Module Tags | 149  |
| 5094-0B16 Module Tags  | 151  |
| 5094-0B16S Module Tags | 154  |
| 5094-OW4IS Module Tags | 156  |
| 5094-OW8I Module Tags  | 157  |

Module tags are created when you add a module to the Logix Designer application project. XT and non-XT modules use the same module tag definitions. For instance, the 5094-OB16SXT module uses the same module tag definitions as the 5094-OB16S module.

The set of module tags associated with a module depends on the module type and Module Definition choices made during module configuration. For example, if you use a Listen Only Connection, the Logix Designer application creates only Input tags for that module.

The following types of tags are available with FLEX 5000™ I/O modules:

- Configuration
- Event Input 5094-IB16 and 5094-IB16XT modules only
- Event Output 5094-IB16 and 5094-IB16XT modules only
- Input
- Output

The tables contained in this section list all of the tags available with a module. Not all tags in the list are used when that module type is added to a project. Tag use varies by module configuration.

### **Tag Name Conventions**

#### **Standard Modules**

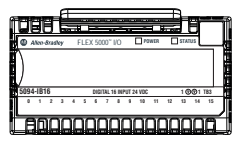

#### **Safety Modules**

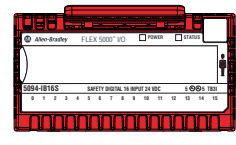

The module tag names use defined naming conventions. The conventions are as follows:

Example tag name = Adapter1:I.Pt00.Data

- Adapter = name of the FLEX 5000 EtherNet/IP adapter in the FLEX 5000 I/O system
- 1 = slot number
- I = tag type

The possible FLEX 5000 I/O tag types are C (configuration), EI (event input), EO (event output), I (input), and O (output)

- Pt00 = module point number
- Data = tag function

In this case, Data represents the input data that is returned to the ownercontroller.

You view tags from the Tag Editor.

- 1. Open your Logix Designer application project.
- 2. Right-click Controller Tags and choose Monitor Tags.

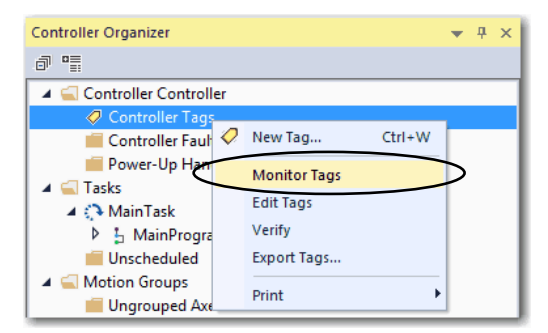

3. Open the tags as necessary to view specific tags.

| Controller Tags - Controller(controller) ×            |         |              |         |                                   |
|-------------------------------------------------------|---------|--------------|---------|-----------------------------------|
| icope:  Controller    Show: Al Tags                   |         |              |         | Enter Name Filter                 |
| Name 💷 🔺                                              | Value 🔶 | Force Mask 🔹 | Style   | Data Type                         |
| ▲ Adapter:1:C                                         | {}      | {}           |         | AB:5000_DI16_Diag_Timestamp:C:0   |
| Adapter:1:C.Pt00                                      | {}      | {}           |         | AB:5000_DI_Diag_Timestamp_Channel |
| Adapter:1:C.Pt01                                      | {}      | {}           |         | AB:5000_DI_Diag_Timestamp_Channel |
| <ul> <li>Adapter:1:C.Pt01.InputOffOnFilter</li> </ul> | 5       |              | Decimal | SINT                              |
| Adapter:1:C.Pt01.InputOffOnFilter.0                   | 1       |              | Decimal | BOOL                              |
| Adapter:1:C.Pt01.InputOffOnFilter.1                   | 0       |              | Decimal | BOOL                              |
| Adapter:1:C.Pt01.InputOffOnFilter.2                   | 1       |              | Decimal | BOOL                              |
| Adapter:1:C.Pt01.InputOffOnFilter.3                   | 0       |              | Decimal | BOOL                              |
| Adapter:1:C.Pt01.InputOffOnFilter.4                   | 0       |              | Decimal | BOOL                              |
| Adapter:1:C.Pt01.InputOffOnFilter.5                   | 0       |              | Decimal | BOOL                              |
| Adapter:1:C.Pt01.InputOffOnFilter.6                   | 0       |              | Decimal | BOOL                              |
| Adapter:1:C.Pt01.InputOffOnFilter.7                   | 0       |              | Decimal | BOOL                              |

# Access the Tags

#### Standard Modules

| Aleo-drasley | FLEX 5000" 1/0          | INER STATUS    |
|--------------|-------------------------|----------------|
| )            |                         |                |
| 5094-IB16    | DIGITAL 15 INPUT 24 VDC | 1 @@1 TB3      |
| 0 1 2 3      | 4 5 6 7 8 8 10          | 11 12 13 14 15 |
|              | الممممممم               |                |

#### **Safety Modules**

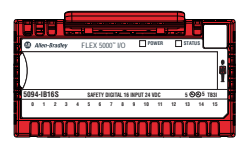

# 5094-IB16 Module Tags

**Standard Modules** 

| Î  | ۵  | ľ  | J   | Ø    |     |   | č   |      |      |       |       |       | õ    |    | ì      | Ø   | -   | T  |
|----|----|----|-----|------|-----|---|-----|------|------|-------|-------|-------|------|----|--------|-----|-----|----|
| ľ  | 0  | A  | ko  | ðra: | lky |   | FLE | X 50 | 100" | UΟ    |       | D,    | IWER | C  | ] STAI | ນຮ  | _   | -8 |
|    | )  |    |     |      |     |   |     |      |      |       |       |       |      |    |        |     |     |    |
| ī. | 50 | 94 | -IB | 16   |     |   |     | 010  | ITAL | 16 DE | PUT 1 | 4 VDC |      |    | 10     | 001 | T83 |    |
|    |    | •  | 1   | 2    | 3   | 4 | 5   | 4    | 7    |       | 9     | 10    | 11   | 12 | 13     | 54  | 15  | J  |
| l  |    |    | þ   | ľ    | l   | ľ | l   | l    | ור   |       |       |       | ſ    | l  | IC,    |     | ۵   |    |

This section describes the tags that are associated with the 5094-IB16 module.

# **Configuration Tags**

<u>Table 29</u> describes the 5094-IB16 module configuration tags.

### Table 29 - 5094-IB16 Module Configuration Tags

| Name                       | Data Type | Definition                                                                                                    | Valid Values                                                                                                    |
|----------------------------|-----------|----------------------------------------------------------------------------------------------------|----------------------------------------------------------------------------------------------------|
| Counterxx.InputOffOnFilter | SINT      | The amount of time that a signal must be in the on state<br>before the input data indicates the on state.<br>The amount of time is indicated using an enumeration.<br>Not all products support all enumeration values.                                                                                                    | • $9 = 0 \ \mu s$<br>• $10 = 100 \ \mu s$<br>• $11 = 200 \ \mu s$<br>• $12 = 500 \ \mu s$<br>• $13 = 1 \ m s$<br>• $14 = 2 \ m s$<br>• $15 = 5 \ m s$<br>• $16 = 10 \ m s$<br>• $17 = 20 \ m s$<br>• $18 = 50 \ m s$                        |
| Counterxx.InputOnOffFilter | SINT      | The amount of time that a signal must be in the off state<br>before the input data indicates the off state.<br>The amount of time is indicated using an enumeration.<br>Not all products support all enumeration values.                                                                                                    | • $9 = 0 \ \mu s$<br>• $10 = 100 \ \mu s$<br>• $11 = 200 \ \mu s$<br>• $12 = 500 \ \mu s$<br>• $13 = 1 \ m s$<br>• $14 = 2 \ m s$<br>• $15 = 5 \ m s$<br>• $16 = 10 \ m s$<br>• $17 = 20 \ m s$<br>• $18 = 50 \ m s$                        |
| FieldPowerDiagEN           | BOOL      | <ul> <li>Determines whether the point faults when no field power is present.</li> <li>If the input is powered from the SA, select this checkbox to monitor the status of the SA power.</li> <li>If the input is powered from another power supply, do not select this checkbox, so that the input continues to work even when there is no SA power</li> </ul> | <ul> <li>0 = Field Power/SA Power Diagnostics is not<br/>sent to the controller.</li> <li>1 = Field Power/SA Power Diagnostics is sent<br/>to the controller. Use this if the sensor uses the<br/>SA power in the terminal base.</li> </ul> |
| Counterxx.RolloverAtPreset | BOOL      | Determines whether the simple counter will rollover to 0 when it reaches 0:Preset (1) or at 2147483647 (0).                                                                                                    | <ul> <li>0 = Maximum value</li> <li>1 = Preset value</li> </ul>                                                                                                    |
| Ptxx.InputOffOnFilter      | SINT      | The amount of time that a signal must be in the on state<br>before the input data indicates the on state.<br>The amount of time is indicated using an enumeration.<br>Not all products support all enumeration values.<br>Ptxx depends on the number of counters that have been<br>configured.                                                                | • $9 = 0 \ \mu s$<br>• $10 = 100 \ \mu s$<br>• $11 = 200 \ \mu s$<br>• $12 = 500 \ \mu s$<br>• $13 = 1 \ m s$<br>• $14 = 2 \ m s$<br>• $15 = 5 \ m s$<br>• $16 = 10 \ m s$<br>• $17 = 20 \ m s$<br>• $18 = 50 \ m s$                        |
| Ptxx.InputOnOffFilter      | SINT      | The amount of time that a signal must be in the off state<br>before the input data indicates the off state.<br>The amount of time is indicated using an enumeration.<br>Not all products support all enumeration values.<br>Ptxx depends on the number of counters that have been<br>configured.                                                              | <ul> <li>9 = 0 μs</li> <li>10 = 100 μs</li> <li>11 = 200 μs</li> <li>12 = 500 μs</li> <li>13 = 1 ms</li> <li>14 = 2 ms</li> <li>15 = 5 ms</li> <li>16 = 10 ms</li> <li>17 = 20 ms</li> <li>18 = 50 ms</li> </ul>                            |

### Table 29 - 5094-IB16 Module Configuration Tags

| Name                  | Data Type | Definition                                                                                                    | Valid Values                                                                                                    |
|-----------------------|-----------|----------------------------------------------------------------------------------------------------|----------------------------------------------------------------------------------------------------|
| Ptxx.ChatterTime      | INT       | A value from 110000 ms in whole ms increments.                                                                                                    | 110000                                                                                                    |
| Ptxx.ChatterCount     | SINT      | The number of input changes that are considered Chatter.                                                                                                    | <ul> <li>0 = Disabled</li> <li>2127 = Enabled</li> </ul>                                                                                        |
| Ptxx.CaptureOffOnEn   | BOOL      | Enables capturing Off to On time stamps. If cleared, the point does not record Off to On time stamps.                                                                                                    | <ul> <li>0 = Capture disabled for OFF to ON input transitions</li> <li>1 = Capture enabled (default) for OFF to ON input transitions</li> </ul> |
| Ptxx.CaptureOnOffEn   | BOOL      | Enables capturing On to Off time stamps. If cleared, the point does not record On to Off time stamps.                                                                                                    | <ul> <li>0 = Capture disabled for ON to OFF input transitions</li> <li>1 = Capture enabled (default) for ON to OFF input transitions</li> </ul> |
| Ptxx.TimestampLatchEn | BOOL      | When this bit is set, timestamps are latched; this means<br>that a Timestamp is not overwritten until acknowledged.<br>All subsequent transitions on that point are ignored until<br>acknowledged/reset. If the bit is not set, the new LO<br>Timestamp overwrites the first LO Timestamp<br>immediately, even if the controller has yet to extract that<br>data.<br>Timestamp can also be acknowledged by writing<br>I:TimestampxNumber to 0:TimestampxxNumberAck.<br>This clears the I:Timestampxx and I:TimestampOverflowxx<br>(where xx = OnOff or OffOn). | <ul> <li>0 = Timestamps are overridden with each successive COS transition.</li> <li>1 = Timestamps are latched until acknowledged.</li> </ul>  |

# Input Tags

### <u>Table 30</u> describes the 5094-IB16 module input tags.

### Table 30 - 5094-IB16 Module Input Tags

| Name                    | Data Type | Definition                                                                                                    | Valid Values                                                                                                    |
|-------------------------|-----------|----------------------------------------------------------------------------------------------------|----------------------------------------------------------------------------------------------------|
| RunMode                 | BOOL      | The point's operating state                                                                                                    | <ul> <li>0 = Idle</li> <li>1 = Run</li> </ul>                                                                                                    |
| ConnectionFaulted       | BOOL      | Indicates if a connection is running.<br>The module sets this tag to 0 when connected. If the<br>module is not connected, it changes the tag to 1.                                                                                                    | • 0 = Good<br>• 1 = Bad                                                                                                    |
| DiagnosticActive        | BOOL      | Indicates if any diagnostics are active or if the prognostics threshold is reached.                                                                                                    | <ul> <li>0 = No diagnostics active</li> <li>1 = One or more diagnostics are active or the prognostics threshold is reached</li> </ul>                                                                                                    |
| CIPSyncValid            | BOOL      | Indicates whether the module is synced with a 1588 master.                                                                                                    | <ul> <li>0 = CIP Sync<sup>™</sup> is not available</li> <li>1 = CIP Sync is available</li> </ul>                                                                                                    |
| CIPSyncTimeout          | BOOL      | Indicates that the module was once synced with a 1588 master, but is not now due to a timeout.                                                                                                    | <ul> <li>0 = A valid time master has not timed out</li> <li>1 = A valid time master was detected on the backplane, but the time master has timed out. The module is using its local clock and can be drifting away from the last known master time.</li> </ul> |
| DiagnosticSequenceCount | SINT      | Increments for each time a distinct diagnostic condition is<br>detected, and when a distinct diagnostic condition<br>transitions from detected to not detected.<br>Set to zero by product reset or power cycle. Wraps from<br>255 (-1) to 1 skipping zero. | -128+127<br>The value of 0 is skipped except during module<br>powerup.                                                                                                    |
| Counterxx.Data          | BOOL      | Indicates the current digital input value.                                                                                                    | • 0 = 0ff<br>• 1 = 0n                                                                                                    |

### Table 30 - 5094-IB16 Module Input Tags

| Name                          | Data Type | Definition                                                                                                    | Valid Values                                                                                                    |
|-------------------------------|-----------|----------------------------------------------------------------------------------------------------|----------------------------------------------------------------------------------------------------|
| Counterxx.Fault               | BOOL      | Indicates that counter data is inaccurate and cannot be<br>trusted for use in the application.<br>For more information, see <u>Module Data Quality Reporting</u><br>on page 47.                                                                                                  | <ul> <li>0 = Good</li> <li>1 = Bad, causing fault         If the tag is set to 1, you must troubleshoot the module to correct the cause of the inaccuracy.         IMPORTANT: Once the condition that causes the tag to change to 1 is removed, the tag automatically resets to 0.     </li> </ul>       |
| Counterxx.Uncertain           | BOOL      | Indicates that the counter data can be inaccurate but the degree of inaccuracy is not known.<br>For more information, see <u>Module Data Quality Reporting</u> on page 47.                                                                                                    | <ul> <li>0 = Good data</li> <li>1 = Uncertain data         If the tag is set to 1, you must troubleshoot the module to correct the cause of the inaccuracy.         </li> <li>IMPORTANT: Once the condition that causes the tag to change to 1 is removed, the tag automatically resets to 0.</li> </ul> |
| Counterxx.Done                | BOOL      | When set, indicates the corresponding counter Done bit<br>(rising or falling depending on configuration) triggered<br>the event.                                                                                                    | <ul> <li>0 = Corresponding Done bit did not trigger the event</li> <li>1 = Corresponding Done bit triggered the event</li> </ul>                                                                                                    |
| Counterxx.Rollover            | BOOL      | The counter counted up to Preset -1 and continued<br>counting from or 0.<br>The O:RolloverAck bit transitioning from 0 to 1 or the<br>O:Reset transitioning from 0 to 1 clears this bit.                                                                                         | <ul> <li>0 = Counter has not counted up to Preset - 1</li> <li>1 = Counter counted up to Preset - 1 and continued counting from 0.</li> </ul>                                                                                                    |
| Counterxx.Count               | DINT      | The number of input transitions counted by a counter.                                                                                                    | All values.                                                                                                    |
| EventStatus[x].CIPSyncValid   | BOOL      | Indicates whether the module is synced with a 1588 master.                                                                                                    | <ul> <li>0 = CIP Sync is not available</li> <li>1 = CIP Sync is available</li> </ul>                                                                                                    |
| EventStatus[x].CIPSyncTimeout | BOOL      | Indicates that the module was once synced with a 1588 master, but is not now due to a timeout.                                                                                                    | <ul> <li>0 = A valid time master has not timed out</li> <li>1 = A valid time master was detected on the backplane, but the time master has timed out. The module is using its local clock and can be drifting away from the last known master time.</li> </ul>                                           |
| EventStatus[x].EventDropped   | BOOL      | Indicates when an event has been discarded because events are occurring faster than they are being acknowledged.                                                                                                    | <ul> <li>0 = An event status has not been dropped</li> <li>1 = An event status has been dropped</li> </ul>                                                                                                    |
| EventStatus[x].EventReset     | BOOL      | When EO.Event[ <n>].ResetEvent transitions from 0 to 1,<br/>I.EventStatus[<n>].EventReset transitions to 1 to indicate<br/>that the reset was received and completed. It stays 1 until<br/>EO.Event[<n>].ResetEvent transition to zero.</n></n></n>                              | <ul> <li>0 = Do not reset</li> <li>1 = Reset</li> </ul>                                                                                                    |
| EventStatus[x].EventsPending  | SINT      | The number of events currently queued in the modules. A value greater than zero indicates that the controller is not currently keeping up with the rate of events.                                                                                                    | All positive values.                                                                                                    |
| EventStatus[x].EventNumber    | DINT      | Running count of events, which increments by one each<br>new time event. The originator sets the Event Number Ack<br>to the Event Number to acknowledge receipt of the event.<br>When the EventNumber reaches it maximum value and<br>rolls over it is to roll over to 1, not 0. | All values.                                                                                                    |
| Ptxx.Data                     | BOOL      | Indicates the current digital input value.                                                                                                    | • 0 = 0ff<br>• 1 = 0n                                                                                                    |
| Ptxx.Fault                    | BOOL      | Indicates that point data is inaccurate and cannot be<br>trusted for use in the application.<br>For more information, see <u>Module Data Quality Reporting</u><br><u>on page 47</u> .                                                                                            | <ul> <li>0 = Good</li> <li>1 = Bad, causing fault<br/>If the tag is set to 1, you must troubleshoot the<br/>module to correct the cause of the inaccuracy.</li> <li>IMPORTANT: Once the condition that causes<br/>the tag to change to 1 is removed, the tag<br/>automatically resets to 0.</li> </ul>   |

### Table 30 - 5094-IB16 Module Input Tags

| Name                        | Data Type | Definition                                                                                                    | Valid Values                                                                                                    |
|-----------------------------|-----------|----------------------------------------------------------------------------------------------------|----------------------------------------------------------------------------------------------------|
| Ptxx.Uncertain              | BOOL      | Indicates that the point data can be inaccurate but the degree of inaccuracy is not known.<br>For more information, see <u>Module Data Quality Reporting</u> on page 47.                                                               | <ul> <li>0 = Good data</li> <li>1 = Uncertain data         If the tag is set to 1, you must troubleshoot the module to correct the cause of the inaccuracy.     </li> <li>IMPORTANT: Once the condition that causes the tag to change to 1 is removed, the tag automatically resets to 0.</li> </ul> |
| Ptxx.Chatter                | BOOL      | Indicates if the input is chattering per the ChatterTime and ChatterCount settings.                                                                                                    | <ul> <li>0 = Normal</li> <li>1 = Input is chattering</li> </ul>                                                                                                    |
| Ptxx.TimestampOverflowOffOn | BOOL      | Indicates an Off to On time stamp was lost in a discrete<br>product. If TimestampLatchEn is set then a new time<br>stamp was not recorded because one is already latched. If<br>TimestampLatchEn is clear a timestamp was overwritten. | 0 or 1                                                                                                    |
| Ptxx.TimestampOverflowOnOff | BOOL      | Indicates an On to Off time stamp was lost in a discrete<br>product. If TimestampLatchEn is set then a new time<br>stamp was not recorded because one is already latched. If<br>TimestampLatchEn is clear a timestamp was overwritten. | 0 or 1                                                                                                    |
| Ptxx.CIPSyncValid           | BOOL      | Indicates whether the module is synced with a 1588 master.                                                                                                    | <ul> <li>0 = CIP Sync is not available</li> <li>1 = CIP Sync is available</li> </ul>                                                                                                    |
| Ptxx.CIPSyncTimeout         | BOOL      | Indicates that the module was once synced with a 1588 master, but is not now due to a timeout.                                                                                                    | <ul> <li>0 = A valid time master has not timed out.</li> <li>1 = A valid time master was detected on the backplane, but the time master has timed out. The module is using its local clock and can be drifting away from the last known time master.</li> </ul>                                      |
| Ptxx.TimestampOffOnNumber   | INT       | An Off to On timestamp identifier for the currently produced timestamp.                                                                                                    | All values.                                                                                                    |
| Ptxx.TimestampOnOffNumber   | INT       | An On to Off timestamp identifier for the currently produced timestamp.                                                                                                    | All values.                                                                                                    |
| Ptxx.TimestampOffOn         | LINT      | 64 bit Timestamp corresponding to when a change of state Off to On was recorded at the input.                                                                                                    | All values.                                                                                                    |
| Ptxx.TimestampOnOff         | LINT      | 64 bit Timestamp corresponding to when a change of state On to Off was recorded at the input.                                                                                                    | All values.                                                                                                    |
### **Output Tags**

<u>Table 31</u> describes the 5094-IB16 module output tags. The 5094-IB16 module output tags are only available if you have enabled counters in the Module Definition dialog box.

| Name                         | Data Type | Definition                                                                                                    | Valid Values                                                                                                    |
|------------------------------|-----------|----------------------------------------------------------------------------------------------------|----------------------------------------------------------------------------------------------------|
| Counterxx.Reset              | BOOL      | When this bit transitions from 0 to 1 I:Count and I:Rollover are set to zero.                                                                                                    | <ul> <li>0 = I:Count and I:Rollover values are not set to<br/>0</li> <li>1 = I:Count and I:Rolloever values are set to 0</li> </ul> |
| Counterxx.RolloverAck        | BOOL      | Clears the Rollover bit in the input tag when it transitions from 0 to 1.                                                                                                    | <ul> <li>0 = I:Rollover bit is not cleared</li> <li>1 = I:Rollover bit is cleared</li> </ul>                                        |
| Counterxx.Preset             | DINT      | • If RolloverAtPreset is set, the counter counts to the Preset value and then rolls over to zero.                                                                                                    | 02,147,483,647                                                                                                    |
|                              |           | <ul> <li>If RolloverAtPreset is not set, the counter sets the Done bit<br/>and continues counting up to Max DINT.</li> </ul>                                                                                                    |                                                                                                    |
|                              |           | <ul> <li>If C:RolloverAtPreset = 1, then if I:Count ≥ 0:Preset,<br/>I:Count=0, else I:Done bit always = 0. Set I:Rollover bit<br/>when I:Count transitions from 0:Preset - 1 to 0.</li> </ul>                                                                                                    |                                                                                                    |
|                              |           | <ul> <li>If C:RolloverAtPreset = 0, then if I:Count ≥ 0:Preset,</li> <li>I:Done = 1, else I:Done = 0. Set I:Rollover bit when</li> <li>I:Count transitions from 2,147,483,647 to 0.</li> </ul>                                                                                                    |                                                                                                    |
| Ptxx.ResetTimestamps         | BOOL      | Erases all recorded timestamps for the input point when it transitions from 0 to 1.                                                                                                    | <ul> <li>0 = Timestamps are not erased</li> <li>1 = Timestamps are erased</li> </ul>                                                |
| Ptxx.TimestampOffOnNumberAck | INT       | An Off to On timestamp identifier that is written by the<br>controller to indicate that the identified timestamp has been<br>seen and acted on. When Latching is enabled and the<br>Timestamp Number that is received from the controller<br>matches the most recent timestamp that is produced, the<br>module is then allowed to produce a new timestamp. | All values.                                                                                                    |
| Ptxx.TimestampOnOffNumberAck | INT       | An On to Off timestamp identifier that is written by the<br>controller to indicate that the identified timestamp has been<br>seen and acted on. When Latching is enabled and the<br>Timestamp Number that is received from the controller<br>matches the most recent timestamp that is produced, the<br>module is then allowed to produce a new timestamp. | All values.                                                                                                    |

#### Table 31 - 5094-IB16 Module Output Tags

### **Event Input Tags**

<u>Table 32</u> describes the 5094-IB16 module event input tags. The event input tags are displayed only if Data with Events is selected in the Module Definition window.

| Name                     | Data Type | Definition                                                                                                    | Valid Values                                                                                                    |
|--------------------------|-----------|----------------------------------------------------------------------------------------------------|----------------------------------------------------------------------------------------------------|
| RunMode                  | BOOL      | The point's operating state                                                                                                    | <ul> <li>0 = Idle</li> <li>1 = Run Mode</li> </ul>                                                                                                    |
| ConnectionFaulted        | BOOL      | Indicates if a connection is running.<br>The module sets this tag to 0 when connected. If the<br>module is not connected, it changes the tag to 1.                                                                                                    | <ul> <li>0 = Connection running</li> <li>1 = Connection not running</li> </ul>                                                                                                    |
| Diagnostic Active        | BOOL      | Indicates if any diagnostics are active or if the prognostics threshold is reached.                                                                                                    | <ul> <li>0 = No diagnostics active</li> <li>1 = One or more diagnostics are active or the prognostics threshold is reached</li> </ul>                                                                                                    |
| DiagnosticSequence Count | SINT      | Increments for each time a distinct diagnostic condition is<br>detected, and when a distinct diagnostic condition<br>transitions from detected to not detected.<br>Set to zero by product reset or power cycle. Wraps from<br>255 (-1) to 1 skipping zero. | -128+127<br>The value of 0 is skipped except during module<br>powerup.                                                                                                    |
| Eventx                   | BOOL      | Indicates the number of the event.                                                                                                    | 03                                                                                                    |
| Eventx.PtxxFault         | BOOL      | Indicates that point data is inaccurate and cannot be trusted for use in the application.<br>For more information, see <u>Module Data Quality Reporting</u> on page 47.                                                                                    | <ul> <li>0 = Good</li> <li>1 = Bad, causing fault</li> <li>If the tag is set to 1, you must troubleshoot the module to correct the cause of the inaccuracy.</li> <li>IMPORTANT: Once the condition that causes the tag to change to 1 is removed, the tag automatically resets to 0.</li> </ul>          |
| Eventx.Uncertain         | BOOL      | Indicates that the point data can be inaccurate but the degree of inaccuracy is not known.<br>For more information, see <u>Module Data Quality Reporting</u> <u>on page 47</u> .                                                                           | <ul> <li>0 = Good data</li> <li>1 = Uncertain data         If the tag is set to 1, you must troubleshoot the module to correct the cause of the inaccuracy.         </li> <li>IMPORTANT: Once the condition that causes the tag to change to 1 is removed, the tag automatically resets to 0.</li> </ul> |
| Eventx.EventDropped      | BOOL      | Indicates when an event has been discarded because<br>events are occurring faster than they are being<br>acknowledged.                                                                                                    | <ul> <li>0 = An event status has not been dropped.</li> <li>1 = An event status has been dropped.</li> </ul>                                                                                                    |
| Eventx.EventRising       | BOOL      | Indicates whether an event triggered when an input transition results in an event pattern being matched.                                                                                                    | 0 or 1                                                                                                    |
| Eventx.EventFalling      | BOOL      | Indicates whether an event triggered when an input transition resulted in an event pattern no longer being matched.                                                                                                    | 0 or 1                                                                                                    |
| Eventx.CIPSyncValid      | BOOL      | Indicates whether the module is synced with a 1588 master.                                                                                                    | <ul> <li>0 = CIP Sync is not available</li> <li>1 = CIP Sync is available</li> </ul>                                                                                                    |
| Eventx.CIPSyncTimeout    | BOOL      | Indicates that the module was once synced with a 1588 master, but is not now due to a timeout.                                                                                                    | <ul> <li>0 = A valid time master has not timed out.</li> <li>1 = A valid time master was detected on the backplane, but the time master has timed out. The module is using its local clock and can be drifting away from the last known time master.</li> </ul>                                          |
| Eventx.EventsPending     | SINT      | The number of events currently queued in the modules. A value greater than 0 indicates that the controller is not currently keeping up with the rate of events.                                                                                            | All positive values.                                                                                                    |

#### Table 32 - 5094-IB16 Module Event Input Tags

#### Table 32 - 5094-IB16 Module Event Input Tags

| Name                  | Data Type | Definition                                                                                                    | Valid Values                                                                                                    |
|-----------------------|-----------|----------------------------------------------------------------------------------------------------|----------------------------------------------------------------------------------------------------|
| Eventx.EventNumber    | DINT      | Running count of events, which increments by one each<br>new time event. The originator sets the Event Number Ack<br>to the Event Number to acknowledge receipt of the event.<br>When the EventNumber reaches it maximum value and<br>rolls over it is to roll over to 1, not 0. | All values.                                                                                                    |
| Eventx.EventTimestamp | LINT      | The time the event occurred.                                                                                                    | All positive values.                                                                                                    |
| Eventx.CounterxxDone  | BOOL      | When set, indicates the corresponding counter Done bit<br>(rising or falling depending on configuration) triggered<br>the event.                                                                                                    | <ul> <li>0 = Corresponding counter Done bit did not<br/>trigger the event</li> <li>1 = Corresponding counter Done bit triggered the<br/>event</li> </ul>                                           |
| Eventx.PtxxData       | BOOL      | When set, indicates the corresponding data value (rising<br>or falling depending on configuration) triggered the<br>event.                                                                                                    | <ul> <li>0 = Corresponding data value did not trigger the event</li> <li>1 = Corresponding data value triggered the event</li> </ul>                                                               |
| Eventx.CounterxxFault | BOOL      | When set, indicates that the corresponding counter had a fault indicated when the event occurred.                                                                                                    | <ul> <li>0 = Corresponding counter did not have a fault<br/>indicated when the event occurred</li> <li>1 = Corresponding counter did have a fault<br/>indicated when the event occurred</li> </ul> |
| Eventx.Fault          | BOOL      | Detects whether the signal is good data. The fault is set to 1 by the originator when the connection is lost.                                                                                                    | • 0 = Good<br>• 1 = Bad                                                                                                    |

### **Event Output Tags**

<u>Table 33</u> describes the 5094-IB16 module event output tags. The event output tags are displayed only if Data with Events is selected in the Module Definition window.

| Name                                  | Data Type | Definition                                                                                                    | Valid Values                                                                                                    |  |  |
|---------------------------------------|-----------|----------------------------------------------------------------------------------------------------|----------------------------------------------------------------------------------------------------|--|--|
| Eventxx.En                            | BOOL      | When set, the corresponding event trigger definition is active<br>and events are triggered when conditions match the<br>definition.                                                                                                    | <ul> <li>0 = Event trigger definition is not active and<br/>events are not triggered when conditions<br/>match the definition</li> <li>1 = Event trigger definition is active and<br/>events are triggered when conditions match<br/>the definition</li> </ul> |  |  |
| Eventxx.EventRisingEn                 | BOOL      | When set an event is to trigger each time a condition change results in conditions that match the event trigger definition.                                                                                                    | When Enable Independent Point Triggers =<br>Checked (EventRisingEn, EventFallingEn)                                                                                                    |  |  |
| Eventxx.EventFallingEn                | BOOL      | When set an event is to trigger each time a condition change                                                                                                    | Disable (0,0)                                                                                                    |  |  |
|                                       |           | results in conditions that no longer match the event trigger                                                                                                    | On transition (1, 0)                                                                                                    |  |  |
|                                       |           |                                                                                                    | On inverted transition (0, 1)                                                                                                    |  |  |
|                                       |           |                                                                                                    | On any transition (1, 1)                                                                                                    |  |  |
|                                       |           |                                                                                                    | Unchecked (EventRisingEn, EventFallingEn)                                                                                                    |  |  |
|                                       |           |                                                                                                    | • Disable (0, 0)                                                                                                    |  |  |
|                                       |           |                                                                                                    | • On input transition to match pattern (1, 0)                                                                                                    |  |  |
|                                       |           |                                                                                                    | • On input transition to not match pattern (0, 1)                                                                                                    |  |  |
|                                       |           |                                                                                                    | <ul> <li>On input transition to match or not match pattern (1, 1)</li> </ul>                                                                                                    |  |  |
| Eventxx.LatchEn                       | BOOL      | When set, events are latched until acknowledged. A new<br>event is lost if the previous event has not been<br>acknowledged. When not set, new events overwrite old<br>events.                                                              | <ul> <li>0 = Not latched (default)</li> <li>1 = Latched</li> </ul>                                                                                                    |  |  |
| Eventxx.ResetEvent                    | BOOL      | When transitions from 0 to 1, resets all events and clears the event queue on the point.                                                                                                    | <ul> <li>0 = Events are not cleared.</li> <li>1 = Events are cleared when a rising edge occurs.</li> </ul>                                                                                                    |  |  |
| Eventxx.IndependentConditionTriggerEn | BOOL      | For events, determines whether each condition that is indicated in the trigger definition can initiate an event independently.                                                                                                    | <ul> <li>0 = When all selected conditions achieve the configured values, an event is triggered.</li> <li>1 = When any selected condition achieves the configured value, an event is triggered.</li> </ul>                                                      |  |  |
| Eventxx.EventNumberAck                | DINT      | The controller writes back the El:Event[ <n>].EventNumber<br/>into this EO:Event[<n>].EventNumberAck to indicate receipt<br/>of the event. All events with I:EventNumbers that occurred<br/>before EventNumberAck is acknowledged.</n></n> | All values.                                                                                                    |  |  |
| Eventxx.CounterxxSelect               | BOOL      | When set, indicates that the corresponding counter is to participate in the event trigger definition.                                                                                                    | 0 = Corresponding counter does not participate in<br>the event trigger definition<br>1= Corresponding counter participates in the<br>event trigger definition                                                                                                  |  |  |
| Eventxx.PtxxDataSelect                | BOOL      | When set, indicates that the corresponding data value is to participate in the event trigger definition.                                                                                                    | 0 or 1                                                                                                    |  |  |
| Eventxx.CounterxxValue                | BOOL      | If the counter function is selected in the event trigger definition, this member indicates that value that is to trigger the event.                                                                                                    | 0 or 1                                                                                                    |  |  |
| Eventxx.PtxxDataValue                 | BOOL      | Indicates the input value of the event point data.                                                                                                    | <ul> <li>0 = Input inactive</li> <li>1 = Input active</li> </ul>                                                                                                    |  |  |

#### Table 33 - 5094-IB16 Module Event Output Tags

### 5094-IB16S Module Tags

Safety Modules

| ſ |    | Ē    | i    | Í     |   | e i | -    |      | -     |       |          |       |    |    |      |     | ٦ |
|---|----|------|------|-------|---|-----|------|------|-------|-------|----------|-------|----|----|------|-----|---|
|   | 0  | Alle | n-Ar | adity | _ | FLE | X 5  | 300. | 10    | _     | <u> </u> | with. | -  | 1  | L    |     | 1 |
|   | )  |      |      |       |   |     |      |      |       |       |          |       |    |    |      |     | i |
|   | 50 | 94-I | B16  | S     |   | ទ   | FETT | 0101 | TAL 1 | 6 INP | UT 24    | 20N   |    | 56 | 2005 | 183 |   |
| l | '  |      |      | 2 3   | 4 | 5   | 6    | 2    | •     | 9     | 10       | 11    | 12 | 13 | 14   | 15  |   |
| Į |    | 1    |      | Ŋ     | ו | J   | 1    |      | Ŋ     |       | Ŋ        | I     | T  | ľ  | ľ    | r   | Ē |

This section describes the tags that are associated with the 5094-IB16S module.

### Input Tags

<u>Table 34</u> describes the 5094-IB16S module input tags.

#### Table 34 - 5094-IB16S Module Safety Input Tags

| Name                    | Data Type | Definition                                                                                                    | Valid Values                                                                                                    |
|-------------------------|-----------|----------------------------------------------------------------------------------------------------|----------------------------------------------------------------------------------------------------|
| RunMode                 | BOOL      | Module's operating state                                                                                                    | • 0 = Idle<br>• 1 = Run                                                                                                    |
| ConnectionFaulted       | BOOL      | Indicates if a connection is running.<br>The module sets this tag to 0 when connected. If the<br>module is not connected, it changes the tag to 1.                                                                                                    | <ul> <li>0 = Connection running</li> <li>1 = Connection not running</li> </ul>                                                                                                    |
| DiagnosticActive        | BOOL      | Indicates if any diagnostics are active or if the prognostics threshold is reached.                                                                                                    | <ul> <li>0 = No diagnostics active</li> <li>1 = One or more diagnostics are active or the prognostics threshold is reached</li> </ul>                                                                                                    |
| DiagnosticSequenceCount | SINT      | Increments for each time a distinct diagnostic condition is<br>detected, and when a distinct diagnostic condition<br>transitions from detected to not detected.<br>Set to zero by product reset or power cycle. Wraps from<br>255 (-1) to 1 skipping zero. | -128+127<br>The value of 0 is skipped except during module<br>powerup.                                                                                                    |
| Ptxx.Data               | BOOL      | Indicates the current safety input value.                                                                                                    | • 0 = 0ff<br>• 1 = 0n                                                                                                    |
| Ptxx.Fault              | BOOL      | <ul> <li>Indicates that channel data is inaccurate and cannot be trusted for use in the application.</li> <li>For more information, see <u>Module Data Quality</u> <u>Reporting on page 47</u>.</li> <li>The channel is set to Not Used.</li> </ul>        | <ul> <li>0 = Good data</li> <li>1 = Bad data (faulted) or set to Not Used         <ul> <li>If the tag is set to 1, you must troubleshoot the module to correct the cause of the inaccuracy.</li> </ul> </li> <li>IMPORTANT: Once the condition that causes the tag to change to 1 is removed, you must complete the steps described in <u>Safety Input</u> Fault Reset on page 74 to reset this tag to 0.</li> <li>If the tag is 1 because the channel is set to Not Used, no action is required.</li> </ul> |
| Ptxx.Uncertain          | BOOL      | Indicates that the channel data can be inaccurate but the <b>degree of inaccuracy is not known</b> .<br>For more information, see <u>Module Data Quality Reporting</u> on page 47.                                                                         | <ul> <li>0 = Good data</li> <li>1 = Uncertain data<br/>This tag is set to 1 when the module has reached a<br/>critical operating temperature or is higher the<br/>acceptable operating temperature.</li> <li>IMPORTANT: Once the condition that causes the<br/>tag to change to 1 is removed, the tag<br/>automatically resets to 0.</li> </ul>                                                                                                    |
| Ptxx.ShortCircuit       | BOOL      | Indicates a short circuit.                                                                                                    | <ul> <li>0 = No short circuit</li> <li>1 = Short circuit</li> </ul>                                                                                                    |
| Ptxx.Status             | BOOL      | Indicates the status of the channel.                                                                                                    | <ul> <li>0 = Bad, causing a fault</li> <li>1 = Good</li> </ul>                                                                                                    |

### **Test Output Tags**

#### Table 35 - 5094-IB16S Module Test Output Tags

| Name                 | Data Type | Definition                                                                                                    | Valid Values                                                                                                    |
|----------------------|-----------|----------------------------------------------------------------------------------------------------|----------------------------------------------------------------------------------------------------|
| Testxx.Readback      | BOOL      | Indicates that a 24V DC power source is present at the test output.                                                                                                    | <ul> <li>0 = 24V DC power is not present</li> <li>1 = 24V DC power is present</li> </ul>                                                                                                    |
| Testxx.Fault         | BOOL      | <ul> <li>Indicates that channel data is inaccurate and cannot be trusted for use in the application.</li> <li>For more information, see <u>Module Data Quality</u> Reporting on page 47.</li> <li>The channel is set to Not Used.</li> </ul> | <ul> <li>0 = Good data</li> <li>1 = Bad data (faulted) or set to Not Used         <ul> <li>If the tag is set to 1, you must troubleshoot the module to correct the cause of the inaccuracy.</li> <li>If the tag is 1 because the channel is set to Not Used, no action is required.</li> </ul> </li> </ul>                                  |
| Testxx.Uncertain     | BOOL      | Indicates that the channel data can be inaccurate but<br>the <b>degree of inaccuracy is not known</b> .<br>For more information, see <u>Module Data Quality</u><br><u>Reporting on page 47</u> .                                             | <ul> <li>0 = Good data</li> <li>1 = Uncertain data<br/>This tag is set to 1 when the module has reached a critical<br/>operating temperature or is higher the acceptable<br/>operating temperature.</li> <li>IMPORTANT: Once the condition that causes the tag to<br/>change to 1 is removed, the tag automatically resets to 0.</li> </ul> |
| Testxx.ShortCircuit  | BOOL      | Indicates an output short circuit                                                                                                    | <ul> <li>0 = No short circuit</li> <li>1 = Short circuit</li> </ul>                                                                                                    |
| Testxx.FieldPowerOff | BOOL      | Indicates that a field power loss condition exists on the channel.                                                                                                    | <ul> <li>0 = No field power off condition</li> <li>1 = Field power off condition</li> </ul>                                                                                                    |
| Testxx.Status        | BOOL      | Indicates the channel status.                                                                                                    | <ul> <li>0 = Fault</li> <li>1 = Good</li> </ul>                                                                                                    |

### **Output Tags**

### Table 36 describes the 5094-IB16S module output tags.

#### Table 36 - 5094-IB16S Module Safety Output Tags

| Name            | Data Type | Definition                                                                                                    | Valid Values                                                             |
|-----------------|-----------|----------------------------------------------------------------------------------------------------|--------------------------------------------------------------------------|
| Pt00.ResetFault | BOOL      | When 'Latch Fault until reset via output tag' mode is Enabled, the IO channel will hold safety input fault indications until it checks that the fault is removed. If the fault is removed, it will clear <b>only</b> the fault status upon detecting that the ResetFault bit in its channel sees a rising edge. | Rising edge: the fault status is released if the fault has been removed. |

### 5094-0B16 Module Tags

**Standard Modules** 

| Ì | ۵  | l  | J   | Ø    | f   |    |     |      |        |       |       |       | õ    |    | h    | B   |     | Ĩ  |
|---|----|----|-----|------|-----|----|-----|------|--------|-------|-------|-------|------|----|------|-----|-----|----|
| l | ۵  | A  | Aco | ðra: | lky |    | FLE | X 50 | 100~   | UΟ    |       |       | IWER | C  | STAT | υs  |     | -8 |
|   | )  |    |     |      |     |    |     |      |        |       |       |       |      |    |      |     |     |    |
| ł | 50 | 94 | -18 | 16   |     |    |     | 010  | ITAL : | 15 00 | PUT 2 | 4 VEC |      |    | 10   | 001 | T83 |    |
|   |    | 0  | 1   | 2    | 3   | 4  | 5   | 4    | 1      | 1     | 9     | 10    | 11   | 12 | 13   | 54  | 15  | Л  |
| t | 7  |    | īĥ  | ĩ    | ٦r  | ٦r | זר  | זר   | זר     | זר    | n     | ٦ſ    | ٦r   | ٦C | ٦C   | ī   | m   |    |

This section describes the tags that are associated with the 5094-OB16 module.

### **Configuration Tags**

Table 37 describes the 5094-OB16 module configuration tags.

#### Table 37 - 5094-0B16 Module Configuration Tags

| Name                         | Data Type | Definition                                                                                                    | Valid Values                                                                                                    |
|------------------------------|-----------|----------------------------------------------------------------------------------------------------|----------------------------------------------------------------------------------------------------|
| Ptxx.FaultMode               | BOOL      | Selects the behavior the output point takes if a communication fault occurs. FaultValue defines the value to go to when set to user-defined value.          | <ul> <li>0 = Go to a user-defined value</li> <li>1 = Hold last state</li> </ul>                                                                                                    |
| Ptxx.FaultValue              | BOOL      | Defines the value that the discrete output should assume if a communication fault occurs when FaultMode = $0$ .                                             | • 0=0ff<br>• 1=0n                                                                                                    |
| Ptxx.ProgMode                | BOOL      | Selects the behavior the output point should take when transitioned into Program mode. ProgValue defines the value to go to when set to user-defined value. | <ul> <li>0 = Go to a user-defined value</li> <li>1 = Hold last state</li> </ul>                                                                                                    |
| Ptxx.ProgValue               | BOOL      | Defines the value that the output should take when the<br>connection transitions to Program mode if the ProgMode<br>bit is set to "User-Defined Value".     | <ul> <li>0 = The output state is Off during Program mode.</li> <li>1 = The output state is On during Program mode.</li> </ul>                                                               |
| Ptxx.FaultFinalState         | BOOL      | If FaultValueStateDuration is nonzero determines the final<br>Output state after the configured FaultValueStateDuration<br>time out occurs.                 | <ul> <li>0 = The output state is Off after the<br/>FaultValueStateDuration time expires.</li> <li>1 = The output state is On after the<br/>FaultValueStateDuration time expires.</li> </ul> |
| Ptxx.ProgramToFaultEn        | BOOL      | Determines if an output should transition to the Fault<br>Mode if the connection faults while in Program Mode.                                              | <ul> <li>0 = Stay in Program Mode</li> <li>1 = Go to Fault mode</li> </ul>                                                                                                    |
| Ptxx.NoLoadEn                | BOOL      | Enables no load detection for output points.                                                                                                    | <ul> <li>0 = Disable</li> <li>1 = Enable</li> </ul>                                                                                                    |
| Ptxx.FaultValueStateDuration | SINT      | This value determines the length of time the Fault Mode state is held before the FaultFinalState being applied.                                             | <ul> <li>0 = Hold forever (default).</li> <li>1, 2, 5, or 10 seconds</li> </ul>                                                                                                    |

### Input Tags

<u>Table 38</u> describes the 5094-OB16 module input tags.

#### Table 38 - 5094-0B16 Module Input Tags

| Name                    | Data Type | Definition                                                                                                    | Valid Values                                                                                                    |
|-------------------------|-----------|----------------------------------------------------------------------------------------------------|----------------------------------------------------------------------------------------------------|
| RunMode                 | BOOL      | The point's operating state                                                                                                    | <ul> <li>0 = Idle</li> <li>1 = Run Mode</li> </ul>                                                                                                    |
| ConnectionFaulted       | BOOL      | Indicates if a connection is running.<br>The module sets this tag to 0 when connected. If the<br>module is not connected, it changes the tag to 1.                                                                                                    | <ul> <li>0 = Connection running</li> <li>1 = Connection not running</li> </ul>                                                                                                    |
| DiagnosticActive        | BOOL      | Indicates if any diagnostics are active or if the prognostics threshold is reached.                                                                                                    | <ul> <li>0 = No diagnostics active</li> <li>1 = One or more diagnostics are active or the prognostics threshold is reached</li> </ul>                                                                                                    |
| Uncertain               | BOOL      | Indicates if the module is operating outside is designed operating range of if data is under manual or override control.                                                                                                    | <ul> <li>0 = Good</li> <li>1 = Uncertain</li> </ul>                                                                                                    |
| DiagnosticSequenceCount | SINT      | Increments for each time a distinct diagnostic condition is<br>detected, and when a distinct diagnostic condition<br>transitions from detected to not detected.<br>Set to zero by product reset or power cycle. Wraps from<br>255 (-1) to 1, skipping zero. | -128+127<br>The value of 0 is skipped except during module<br>powerup.                                                                                                    |
| CIPSyncValid            | BOOL      | Indicates whether the module is synced with a 1588 master.                                                                                                    | <ul> <li>0 = CIP Sync is not available</li> <li>1 = CIP Sync is available</li> </ul>                                                                                                    |
| CIPSyncTimeout          | BOOL      | Indicates that the module was once synced with a 1588 master, but is not now due to a timeout.                                                                                                    | <ul> <li>0 = A valid time master has not timed out</li> <li>1 = A valid time master was detected on the backplane, but the time master has timed out. The module is using its local clock and can be drifting away from the last known master time.</li> </ul>                                                                                                    |
| Ptxx.Data               | BOOL      | Indicates the current digital input value.                                                                                                    | • 0=0ff<br>• 1=0n                                                                                                    |
| Ptxx.Fault              | BOOL      | Indicates that point data is inaccurate and cannot be<br>trusted for use in the application.<br>For more information, see <u>Module Data Quality Reporting</u><br><u>on page 47</u> .                                                                       | <ul> <li>0 = Good</li> <li>1 = Bad, causing fault<br/>The typical causes of uncertain data are the<br/>following:         <ul> <li>Field Power Loss condition</li> <li>No Load condition</li> <li>Short Circuit condition</li> <li>If the tag is set to 1, you must troubleshoot the<br/>module to correct the cause of the inaccuracy.</li> </ul> </li> <li>IMPORTANT: Once the condition that causes<br/>the tag to change to 1 is removed, the tag<br/>automatically resets to 0.</li> </ul> |
| Ptxx.Uncertain          | BOOL      | Indicates that the point data can be inaccurate but the<br>degree of inaccuracy is not known.<br>For more information, see <u>Module Data Quality Reporting</u><br><u>on page 47</u> .                                                                      | <ul> <li>0 = Good data</li> <li>1 = Uncertain data         If the tag is set to 1, you must troubleshoot the module to correct the cause of the inaccuracy.     </li> <li>IMPORTANT: Once the condition that causes the tag to change to 1 is removed, the tag automatically resets to 0.</li> </ul>                                                                                                    |
| Ptxx.NoLoad             | BOOL      | Indicates that the signal wire has been disconnected from<br>one of its terminals or the RTB has been removed. Used<br>with Output points.                                                                                                    | <ul> <li>0 = No fault</li> <li>1 = Fault</li> </ul>                                                                                                    |
| Ptxx.ShortCircuit       | BOOL      | Indicates an output short circuit or overcurrent.                                                                                                    | <ul> <li>0 = No short circuit</li> <li>1 = Short circuit or overcurrent</li> </ul>                                                                                                    |

### **Output Tags**

<u>Table 39</u> describes the 5094-OB16 module output tags.

#### Table 39 - 5094-0B16 Module Output Tags

| Name                        | Data Type | Definition                                                                                                    | Valid Values                                                                |
|-----------------------------|-----------|----------------------------------------------------------------------------------------------------|-----------------------------------------------------------------------------|
| TimeBase                    | LINT      | Indicates the TimeBase for all schedule times in a<br>scheduled output consumed assembly or point. The<br>TimeBase + The Schedule[n].TimeOffset determines the<br>time for the schedule. Base/Offset scheme that is used to<br>fit enough schedules into the assembly. | Any positive value.                                                         |
| Ptxx.Data                   | BOOL      | Current digital input value.                                                                                                    | • 0=0ff<br>• 1=0n                                                           |
| Ptxx.ScheduleEn             | BOOL      | Specifies the use of normal output data or scheduled data.                                                                                                    | <ul> <li>0 = Normal output data</li> <li>1 = Scheduled data</li> </ul>      |
| Schedulex                   | SINT      | Indicates which schedule to load from 32 available schedules.                                                                                                    | <ul> <li>132 = Valid schedule</li> <li>0, 129255 = No schedule</li> </ul>   |
| Schedulex.ID                | SINT      | There are 32 schedules available (for Neo R1 products).<br>Indicates which schedule to load.                                                                                                    | <ul> <li>132 = Valid schedule</li> <li>0 or 129255 = No schedule</li> </ul> |
| Schedulex.SequenceNumber    | SINT      | Indicates that the schedule information is valid and that this schedule should be processed.                                                                                                    | All values.                                                                 |
| Schedulex.OutputPointSelect | SINT      | Selects the output point that this schedule applies to. 0xFF means no output point selected.                                                                                                    | 015                                                                         |
| Schedulex.Data              | BOOL      | Output data to be applied at time that is specified in schedule.                                                                                                    | 0 or 1                                                                      |
| Schedulex.TimeOffset        | DINT      | Offset from schedule base time. Used for scheduled output consumed tags. Base/Offset scheme that is used to fit enough schedules in the assembly.                                                                                                    | All values.                                                                 |

### 5094-0B16S Module Tags

Safety Modules

|            | FLEX 5000" II |                   | STATUS   |      |
|------------|---------------|-------------------|----------|------|
| )          |               |                   |          | ļ    |
| 5094-IB16S | SAFETY DIGITA | L 16 INPUT 24 VDC | 5005     | 1831 |
| 0 1 2 3    | 4567          | 8 9 10 11         | 12 13 14 | 15   |
|            |               |                   |          | Π    |

This section describes the tags that are associated with the 5094-OB16S module.

### Input Tags

<u>Table 40</u> describes the 5094-OB16S module input tags.

#### Table 40 - 5094-0B16S Module Safety Input Tags

| Name                    | Data Type                                                                                                    | Definition                                                                                                    | Valid Values                                                                                                    |
|-------------------------|----------------------------------------------------------------------------------------------------|----------------------------------------------------------------------------------------------------|----------------------------------------------------------------------------------------------------|
| RunMode                 | BOOL                                                                                                    | The point's operating state                                                                                                    | <ul> <li>0 = Idle</li> <li>1 = Run Mode</li> </ul>                                                                                                    |
| ConnectionFaulted       | BOOL                                                                                                    | Indicates if a connection is running.<br>The module sets this tag to 0 when connected. If the module<br>is not connected, it changes the tag to 1.                                                                                                    | <ul> <li>0 = Connection running</li> <li>1 = Connection not running</li> </ul>                                                                                                    |
| DiagnosticActive        | BOOL                                                                                                    | Indicates if any diagnostics are active or if the prognostics threshold is reached.                                                                                                    | <ul> <li>0 = No diagnostics active</li> <li>1 = One or more diagnostics are active or the prognostics threshold is reached</li> </ul>                                                                                                    |
| DiagnosticSequenceCount | SINT                                                                                                    | Increments for each time a distinct diagnostic condition is<br>detected, and when a distinct diagnostic condition<br>transitions from detected to not detected.<br>Set to zero by product reset or power cycle. Wraps from 255<br>(-1) to 1, skipping zero. | -128+127<br>The value of 0 is skipped except during module<br>powerup.                                                                                                    |
| Ptxx.Readback           | BOOL                                                                                                    | Indicates the current digital output value.                                                                                                    | • 0=0ff<br>• 1=0n                                                                                                    |
| Ptxx.Fault              | BOOL                                                                                                    | <ul> <li>Indicates that point data is inaccurate and cannot be trusted for use in the application.</li> <li>For more information, see <u>Module Data Quality Reporting on page 47</u>.</li> <li>The channel is set to Not Used.</li> </ul>                  | <ul> <li>0 = Good data</li> <li>1 = Bad data (faulted) or set to Not Used<br/>If the tag is set to 1, you must troubleshoot<br/>the module to correct the cause of the<br/>inaccuracy.</li> <li>IMPORTANT: Once the condition that causes<br/>the tag to change to 1 is removed, you must<br/>complete the steps described in <u>Safety</u>.<br/><u>Output Fault Reset on page 83</u> to reset this<br/>tag to 0.</li> <li>If the tag is 1 because the channel is set to<br/>Not Used, no action is required.</li> </ul> |
| Ptxx.Uncertain          | BOOL       Indicates that the point data can be inaccurate but the degree of inaccuracy is not known.         For more information, see Module Data Quality Reporting on page 47.         Indicates OverTemperature and CriticalTemperature situation in 5094-0B16S module. |                                                                                                    | <ul> <li>0 = Good data</li> <li>1 = Uncertain data         If the tag is set to 1, you must troubleshoot             the module to correct the cause of the             inaccuracy.         </li> <li>IMPORTANT: Once the condition that causes         the tag to change to 1 is removed, the tag         automatically resets to 0.</li> </ul>                                                                                                    |
| Ptxx.FieldPowerOff      | BOOL                                                                                                    | Indicates that a field power loss condition exists on the channel                                                                                                    | <ul> <li>• 0 = No field power off condition</li> <li>• 1 = Field power off condition</li> </ul>                                                                                                    |
| Ptxx.ShortCircuit       | BOOL                                                                                                    | Indicates an output short circuit or overcurrent.                                                                                                    | <ul> <li>0 = No short circuit</li> <li>1 = Short circuit or overcurrent</li> </ul>                                                                                                    |
| Ptxx.Status             | BOOL                                                                                                    | Indicates the status of the channel.                                                                                                    | <ul> <li>0 = Bad, causing a fault</li> <li>1 = Good</li> </ul>                                                                                                    |

### **Output Tags**

<u>Table 41</u> describes the 5094-OB16S module output tags.

| Table 41 - 5094-0B16S Module Safe | ty Output Tags |
|-----------------------------------|----------------|
|-----------------------------------|----------------|

| Name            | Data Type | Definition                                                                                                    | Valid Values                                                             |
|-----------------|-----------|----------------------------------------------------------------------------------------------------|--------------------------------------------------------------------------|
| Ptxx.Data       | BOOL      | Indicates the current digital output value.                                                                                                    | • 0 = 0ff<br>• 1 = 0n                                                    |
| Ptxx.ResetFault | BOOL      | When 'Latch Fault until reset via output tag' mode is Enabled, the I/O channel will hold safety output fault indications until it checks that the fault is removed. If the fault is removed, it will clear <b>only</b> the fault status upon detecting that the ResetFault bit in its channel sees a rising edge. | Rising edge: the fault status is released if the fault has been removed. |

### 5094-OW4IS Module Tags

Safety Modules

| ĺ             | 0  | l  | ler- | Read |   | -  | FLE | x 50 | 00    | 10    |       |         | WER |    | 514 | 15  |      |  |
|---------------|----|----|------|------|---|----|-----|------|-------|-------|-------|---------|-----|----|-----|-----|------|--|
| a factor of a | )  |    |      |      |   |    |     |      |       |       |       |         |     |    |     |     | j    |  |
|               | 50 | 34 | IB1  | 6S   |   |    | SA  | FETT | CIICI | TAL 1 | 5 INP | UT 24 1 | 100 |    | 56  | 105 | TB3I |  |
| l             |    | 2  | 1    | 2    | 3 | 4  | 5   | 6    | 2     | •     | 9     | 10      | 11  | 12 | 13  | 14  | 15   |  |
| T             |    | 1  | r    | T    | Т | IT | 11  | 1    | 1     | 1     |       |         | Т   | Т  | Т   | 1   | Π    |  |

This section describes the tags that are associated with the 5094-OW4IS module.

### Input Tags

<u>Table 42</u> describes the 5094-OW4IS module input tags.

#### Table 42 - 5094-OW4IS Module Safety Input Tags

| Name                    | Data Type | Definition                                                                                                    | Valid Values                                                                                                    |
|-------------------------|-----------|----------------------------------------------------------------------------------------------------|----------------------------------------------------------------------------------------------------|
| RunMode                 | BIT       | The point's operating state                                                                                                    | <ul> <li>0 = Idle</li> <li>1 = Run Mode</li> </ul>                                                                                                    |
| ConnectionFaulted       | BIT       | Indicates if a connection is running.<br>The module sets this tag to 0 when connected. If the module is not<br>connected, it changes the tag to 1.                                                                                                    | <ul> <li>0 = Connection running</li> <li>1 = Connection not running</li> </ul>                                                                                                    |
| DiagnosticActive        | BIT       | Indicates if any diagnostics are active or if the prognostics threshold is reached.                                                                                                    | <ul> <li>0 = No diagnostics active</li> <li>1 = One or more diagnostics are active or the prognostics threshold is reached</li> </ul>                                                                                                    |
| DiagnosticSequenceCount | SINT      | Increments for each time a distinct diagnostic condition is<br>detected, and when a distinct diagnostic condition transitions<br>from detected to not detected.<br>Set to zero by product reset or power cycle. Wraps from 255<br>(-1) to 1, skipping zero.                                                                                                    | -128+127<br>The value of 0 is skipped except during<br>module powerup.                                                                                                    |
| Ptxx.Readback           | BOOL      | Indicates the current digital output value.                                                                                                    | • 0 = 0ff<br>• 1 = 0n                                                                                                    |
| Ptxx.Fault              | BOOL      | <ul> <li>Indicates that point data is inaccurate and cannot be trusted<br/>for use in the application.</li> <li>For more information, see <u>Module Data Quality Reporting on<br/>page 47</u>.</li> <li>The channel is set to Not Used.</li> </ul>                                                                                                    | <ul> <li>0 = Good data</li> <li>1 = Bad data (faulted) or set to Not<br/>Used</li> <li>If the tag is set to 1, you must<br/>troubleshoot the module to correct the<br/>cause of the inaccuracy.</li> <li>IMPORTANT: Once the condition that<br/>causes the tag to change to 1 is<br/>removed, you must complete the steps<br/>described in <u>Safety Relay Output Fault<br/>Reset on page 85</u> to reset this tag to 0.</li> <li>If the tag is 1 because the channel is set<br/>to Not Used, no action is required.</li> </ul> |
| Ptxx.Uncertain          | BOOL      | <ul> <li>Indicates that the point data can be inaccurate but the degree of inaccuracy is not known.</li> <li>For more information, see <u>Module Data Quality Reporting on page 47</u>.</li> <li>Indicates OverTemperature and CriticalTemperature situation in 5094-0W4IS module.</li> <li>Indicates Shock &amp; Vibration reaching operation limits.</li> </ul> | <ul> <li>0 = Good data</li> <li>1 = Uncertain data<br/>If the tag is set to 1, you must<br/>troubleshoot the module to correct the<br/>cause of the inaccuracy.<br/>IMPORTANT: Once the condition that<br/>causes the tag to change to 1 is<br/>removed, the tag automatically resets<br/>to 0.</li> </ul>                                                                                                    |
| Ptxx.FieldPowerOff      | BOOL      | Indicates that a field power loss condition exists on the channel.                                                                                                    | <ul> <li>0 = No field power off condition</li> <li>1 = Field power off condition</li> </ul>                                                                                                    |
| Ptxx.Status             | BOOL      | Indicates the status of the channel.                                                                                                    | <ul> <li>0 = Bad, causing a fault</li> <li>1 = Good</li> </ul>                                                                                                    |

### **Output Tags**

Table 43 describes the 5094-OW4IS modules output tags.

#### Table 43 - 5094-OW4IS Module Safety Output Tags

| Name            | Data Type | Definition                                                                                                    | Valid Values                                                             |
|-----------------|-----------|----------------------------------------------------------------------------------------------------|--------------------------------------------------------------------------|
| Ptxx.Data       | BOOL      | Indicates the current digital output value.                                                                                                    | • 0 = 0ff<br>• 1 = 0n                                                    |
| Ptxx.ResetFault | BOOL      | When 'Latch Fault until reset via output tag' mode is Enabled, the I/O channel will hold safety output fault indications until it checks that the fault is removed. If the fault is removed, it will clear <b>only</b> the fault status upon detecting that the ResetFault bit in its channel sees a rising edge. | Rising edge: the fault status is released if the fault has been removed. |

5094-OW8I Module Tags

This section describes the tags that are associated with the 5094-OW8I module.

Standard Modules

| Ì | ۵  | l  | I     | E   | ſ   |   | õ    |      |      | 2     | -     |       | õ   | 1  |      | Ë    | -   | ĥ  |
|---|----|----|-------|-----|-----|---|------|------|------|-------|-------|-------|-----|----|------|------|-----|----|
| B | 0  | A  | No.1- | 8ra | Sey | 1 | FL E | X 51 | 000~ | 1/0   |       |       | WCR |    | STA: | US   |     | -8 |
|   | )  |    |       |     |     |   |      |      |      |       |       |       |     |    |      |      |     |    |
| 5 | 50 | 34 | -IB1  | 16  |     |   |      | 010  | ITAL | 16 IN | PUT 2 | 4 VDC |     |    | 10   | 1001 | 183 | H. |
|   |    |    | 1     | 2   | 3   | 4 | 5    | 6    | 7    | 1     | 1     | 18    | 11  | 12 | 13   | 14   | 15  | Л  |
|   |    |    | ľÞ    | I   | ľ   | I | I    | J    | וב   |       |       |       | l   | ľ  | IC.  | Ш    | ľ   |    |

### **Configuration Tags**

<u>Table 44</u> describes the 5094-OW8I module configuration tags.

| Name                         | Data Type | Definition                                                                                                    | Valid Values                                                                                                    |
|------------------------------|-----------|----------------------------------------------------------------------------------------------------|----------------------------------------------------------------------------------------------------|
| Ptxx.FaultMode               | BOOL      | Selects the behavior the output point takes if a communication fault occurs. FaultValue defines the value to go to when set to user-defined value.          | <ul> <li>0 = Go to a user-defined value</li> <li>1 = Hold last state</li> </ul>                                                                                                    |
| Ptxx.FaultValue              | BOOL      | Defines the value that the discrete output should assume if a communication fault occurs when FaultMode $= 0$ .                                             | • 0 = 0ff<br>• 1 = 0n                                                                                                    |
| Ptxx.ProgMode                | BOOL      | Selects the behavior the output point should take when transitioned into Program mode. ProgValue defines the value to go to when set to user-defined value. | <ul> <li>0 = Go to a user-defined value</li> <li>1 = Hold last state</li> </ul>                                                                                                    |
| Ptxx.ProgValue               | BOOL      | Defines the value that the output should take when the connection transitions to Program mode if the ProgMode bit is set to "User-Defined Value".           | <ul> <li>0 = The output state is Off during Program mode.</li> <li>1 = The output state is On during Program mode.</li> </ul>                                                               |
| Ptxx.FaultFinalState         | BOOL      | If FaultValueStateDuration is nonzero determines the final<br>Output state after the configured FaultValueStateDuration<br>time out occurs.                 | <ul> <li>0 = The output state is Off after the<br/>FaultValueStateDuration time expires.</li> <li>1 = The output state is On after the<br/>FaultValueStateDuration time expires.</li> </ul> |
| Ptxx.ProgramToFaultEn        | BOOL      | Determines if an output should transition to the Fault Mode if the connection faults while in Program Mode.                                                 | <ul> <li>0 = Stay in Program Mode</li> <li>1 = Go to Fault mode</li> </ul>                                                                                                    |
| Ptxx.FaultValueStateDuration | SINT      | This value determines the length of time the Fault Mode state is held before the FaultFinalState being applied.                                             | <ul> <li>0 = Hold forever (default).</li> <li>1, 2, 5, or 10 seconds</li> </ul>                                                                                                    |

#### Table 44 - 5094-OW8I Module Configuration Tags

### **Input Tags**

Table 45 describes the 5094-OW8I module input tags.

#### Table 45 - 5094-0W8I Module Input Tags

| Name                    | Data Type | Definition                                                                                                    | Valid Values                                                                                                    |
|-------------------------|-----------|----------------------------------------------------------------------------------------------------|----------------------------------------------------------------------------------------------------|
| RunMode                 | BOOL      | The point's operating state                                                                                                    | <ul> <li>0 = Idle</li> <li>1 = Run Mode</li> </ul>                                                                                                    |
| ConnectionFaulted       | BOOL      | Indicates if a connection is running.<br>The module sets this tag to 0 when connected. If the module<br>is not connected, it changes the tag to 1.                                                                                                    | <ul> <li>0 = Connection running</li> <li>1 = Connection not running</li> </ul>                                                                                                    |
| DiagnosticActive        | BOOL      | Indicates if any diagnostics are active or if the prognostics threshold is reached.                                                                                                    | <ul> <li>0 = No diagnostics active</li> <li>1 = One or more diagnostics are active or the prognostics threshold is reached</li> </ul>                                                                                                    |
| DiagnosticSequenceCount | SINT      | Increments for each time a distinct diagnostic condition is<br>detected, and when a distinct diagnostic condition<br>transitions from detected to not detected.<br>Set to zero by product reset or power cycle. Wraps from 255<br>(-1) to 1, skipping zero. | -128+127<br>The value of 0 is skipped except during module<br>powerup.                                                                                                    |
| Ptxx.Data               | BOOL      | Indicates the current digital input value.                                                                                                    | • 0=0ff<br>• 1=0n                                                                                                    |
| Ptxx.Fault              | BOOL      | Indicates that point data is inaccurate and cannot be trusted<br>for use in the application.<br>For more information, see <u>Module Data Quality Reporting on</u><br><u>page 47</u> .                                                                       | <ul> <li>0 = Good</li> <li>1 = Bad, causing fault<br/>The typical causes of uncertain data are the<br/>following:         <ul> <li>Field Power Loss condition</li> <li>If the tag is set to 1, you must troubleshoot the<br/>module to correct the cause of the inaccuracy.</li> </ul> </li> <li>IMPORTANT: Once the condition that causes<br/>the tag to change to 1 is removed, the tag<br/>automatically resets to 0.</li> </ul> |
| Ptxx.Uncertain          | BOOL      | Indicates that the point data can be inaccurate but the degree of inaccuracy is not known.<br>For more information, see <u>Module Data Quality Reporting on page 47</u> .                                                                                   | <ul> <li>0 = Good data</li> <li>1 = Uncertain data<br/>If the tag is set to 1, you must troubleshoot the<br/>module to correct the cause of the inaccuracy.</li> <li>IMPORTANT: Once the condition that causes<br/>the tag to change to 1 is removed, the tag<br/>automatically resets to 0.</li> </ul>                                                                                                    |

### **Output Tags**

Table 46 describes the 5094-OW8I module outputs tags.

#### Table 46 - Relay Output High Current Module Output Tags

| Name      | Data Type | Definition                                 | Valid Values      |
|-----------|-----------|--------------------------------------------|-------------------|
| Ptxx.Data | BIT       | Indicates the current digital input value. | • 0=0ff<br>• 1=0n |

# Application/Wiring Examples for Safety I/O Modules

**Safety Modules** 

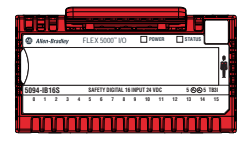

| Торіс                                                    | Page |
|----------------------------------------------------------|------|
| 5094-IB16S and 5094-IB16SXT Module Wiring Diagrams       | 160  |
| 5094-0B16S and 5094-0B16SXT Module Wiring Diagrams       | 165  |
| 5094-0W4IS and 5094-0W4ISXT Relay Module Wiring Diagrams | 167  |

This appendix provides example wiring diagrams for the FLEX 5000<sup>™</sup> I/O safety modules that can be used in functional safety applications.

The wiring configuration affects the safety application level to which a FLEX 5000 I/O safety module is suitable.

| IMPORTANT | Conformity to requirements of the safety category and safety integrity level   |  |  |
|-----------|--------------------------------------------------------------------------------|--|--|
|           | must be determined for the entire system. You need to consider fault exclusion |  |  |
|           | specified in each of the wiring configurations.                                |  |  |

### 5094-IB16S and 5094-IB16SXT Module **Wiring Diagrams**

SIL level and Category: SIL 3, PLc, Cat. 2

**Fault Exclusion: None** 

The following wiring diagrams show the input modules in Safety Mode and Safety Pulse Mode.

Test Output Association with Safety Input: T0\_0: SI\_0, SI\_8 T0\_1: SI\_1, SI\_9 T0\_2: SI\_2, SI\_10 T0\_3: SI\_3, SI\_11 T0\_4: SI\_4, SI\_12 T0\_5: SI\_5, SI\_13 T0\_6: SI\_6, SI\_14 T0\_7: SI\_7, SI\_15

Note: In Safety Pulse mode, if external wiring short of 2 Safety inputs from the same Test Output point, the short circuit is not detectable. Hence, in Dual Channel mode, use 2 Safety Inputs from different Test Output points.

Figure 29 - 5094-IB16S Module - SIL 3, PLc, Cat. 2 in Safety Pulse Mode or Safety Mode

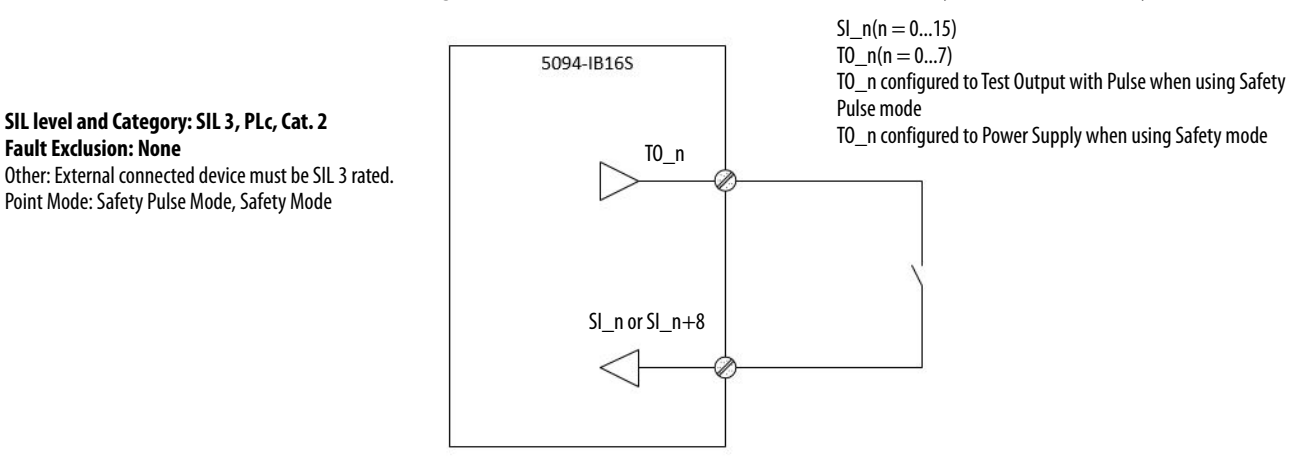

Figure 30 - 5094-IB16S Module - SIL 3, PLc, Cat. 2 in Safety Mode

SI\_n(n = 0...15)  $T0_n(n = 0...7)$ 

SIL level and Category: SIL 3, PLc, Cat. 2 Fault Exclusion: None Other: External connected device must be SIL 3 rated. Point Mode: Safety Mode

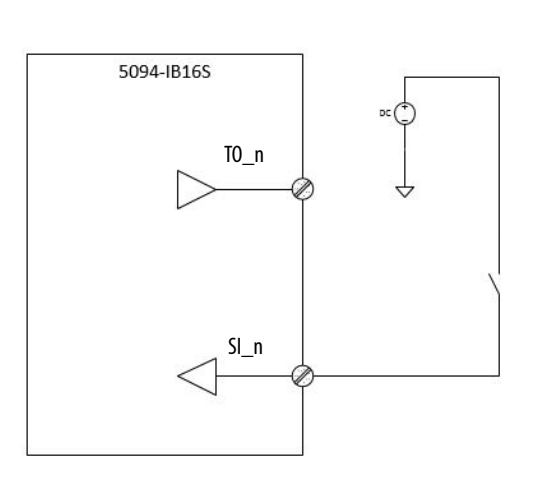

 $SI_n(n = 0...15)$  $TO_n(n = 0...7)$ 

#### Figure 31 - 5094-IB16S Module - SIL 3, PLe, Cat. 4 in Safety Pulse Mode or Safety Mode

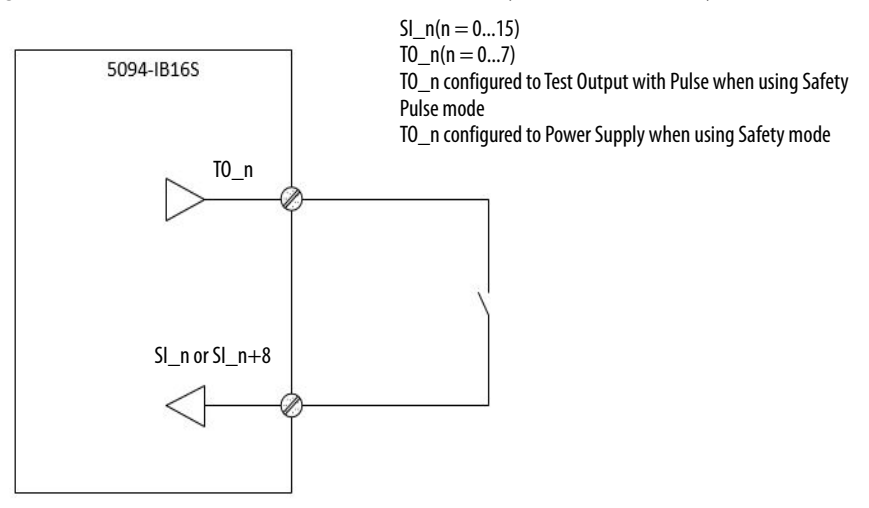

#### Figure 32 - 5094-IB16S Module - SIL 3, PLe, Cat. 4 in Safety Mode

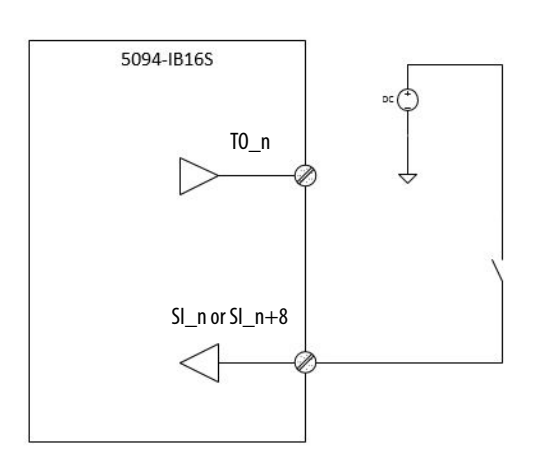

SIL level and Category: SIL 3, PLe, Cat. 4 Fault Exclusion: External Wiring fault Other: Use SIL 3/CAT 4/PLe qualified sensor. Point Mode: Safety Pulse mode, Safety mode

SIL level and Category: SIL 3, PLe, Cat. 4 Fault Exclusion: External Wiring fault Other: Use SIL 3/CAT 4/PLe qualified sensor. Point Mode: Safety mode

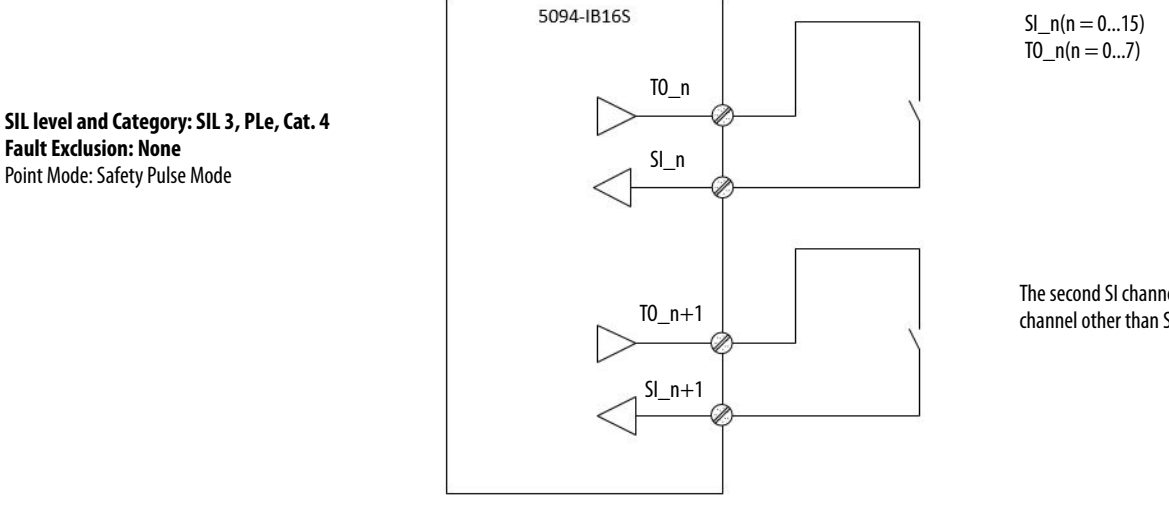

#### Figure 33 - 5094-IB16S Module - SIL 3, PLe, Cat. 4 in Safety Pulse Mode

The second SI channel can be any channel other than SI\_n+8.

#### Figure 34 - 5094-IB16S Module - SIL 3, PLe, Cat. 4 in Safety Mode

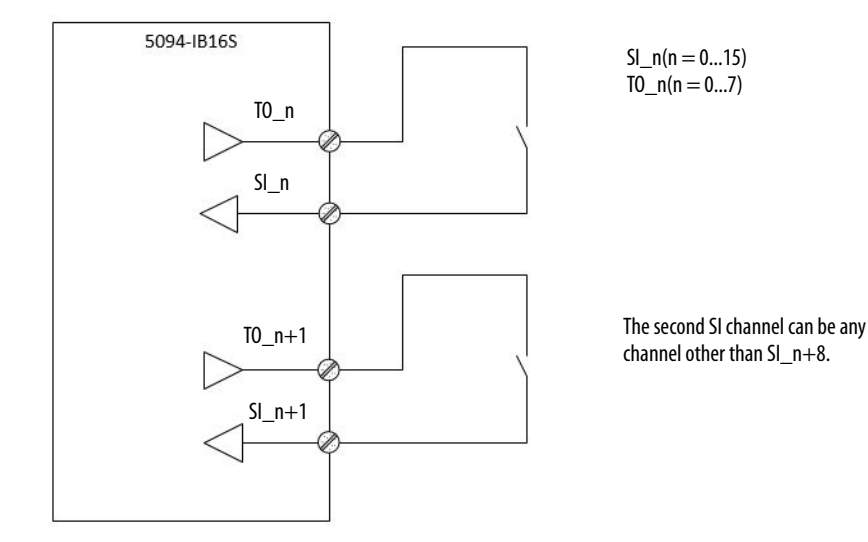

SIL level and Category: SIL 3, PLe, Cat. 4 Fault Exclusion: External Wiring fault Point Mode: Safety Mode

Fault Exclusion: None

Point Mode: Safety Pulse Mode

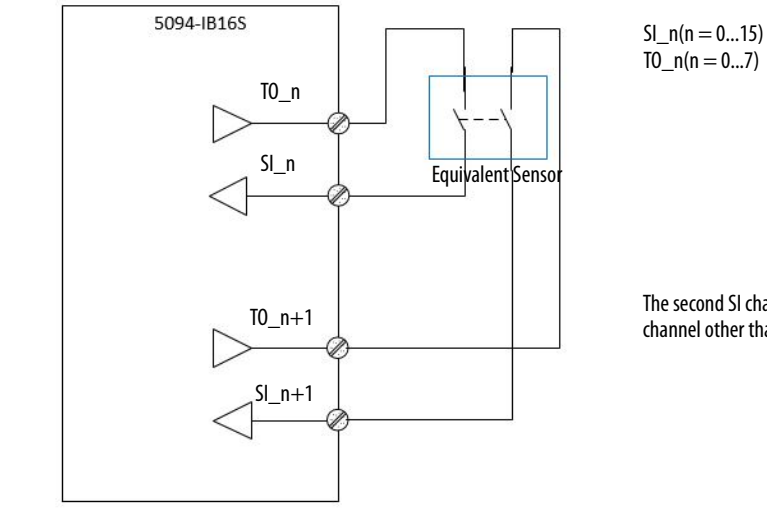

#### Figure 35 - 5094-IB16S Module - SIL 3, PLe, Cat. 4 in Safety Pulse Mode

The second SI channel can be any channel other than SI\_n+8.

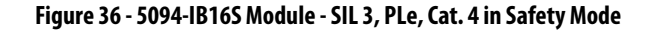

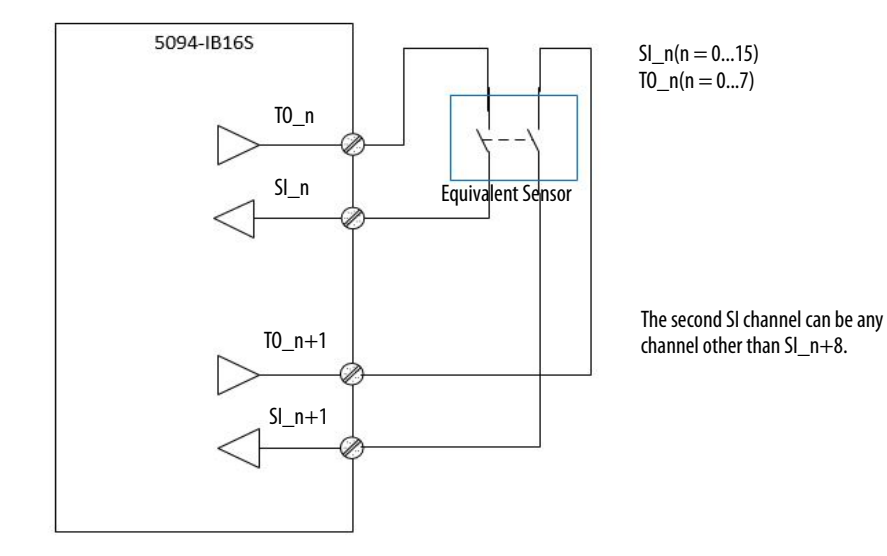

SIL level and Category: SIL 3, PLe, Cat. 4 Fault Exclusion: External Wiring fault Point Mode: Safety Mode

SIL level and Category: SIL 3, PLe, Cat. 4

Fault Exclusion: None Point Mode: Safety Pulse Mode

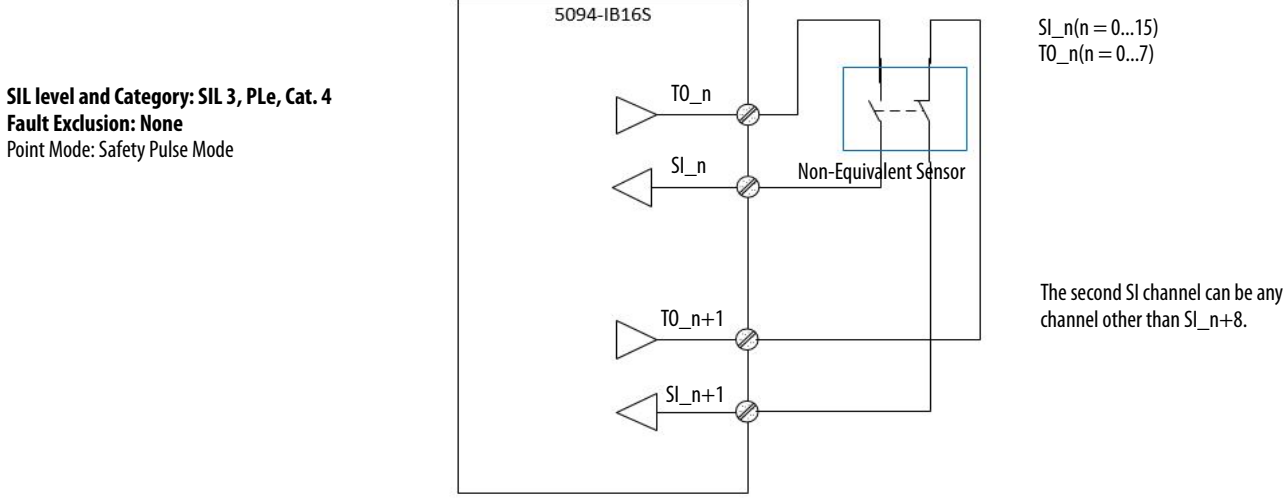

#### Figure 37 - 5094-IB16S Module - SIL 3, PLe, Cat. 4 in Safety Pulse Mode

#### Figure 38 - 5094-IB16S Module - SIL 3, PLe, Cat. 4 in Safety Mode

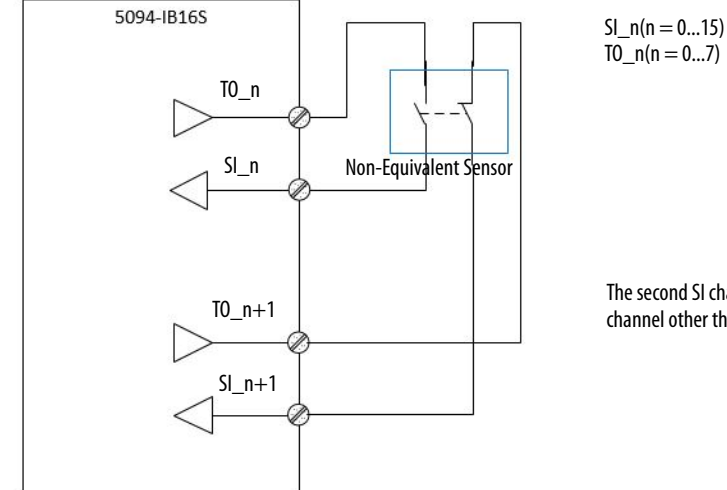

 $T0_n(n = 0...7)$ 

The second SI channel can be any channel other than SI\_n+8.

SIL level and Category: SIL 3, PLe, Cat. 4 Fault Exclusion: External Wiring fault Point Mode: Safety Mode

### 5094-0B16S and 5094-0B16SXT Module Wiring Diagrams

The following wiring diagrams show the output modules in Safety Mode and Safety Pulse Mode.

**IMPORTANT** The Safety level shown in the diagrams is applicable to the module itself. Connected devices must have their own status monitoring to achieve application safety level.

#### Figure 39 - 5094-0B16S Module - SIL 3, PLc, Cat. 2 in Safety Mode or Safety Pulse Mode

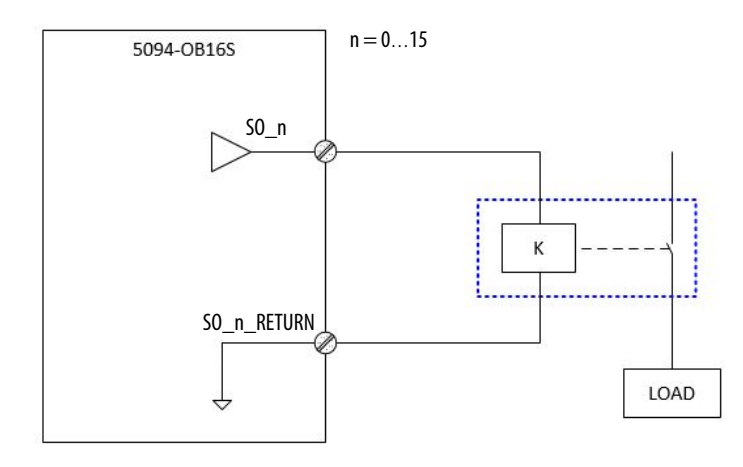

#### Figure 40 - 5094-0B16S Module - SIL 3, PLe, Cat. 4 in Safety Pulse Mode

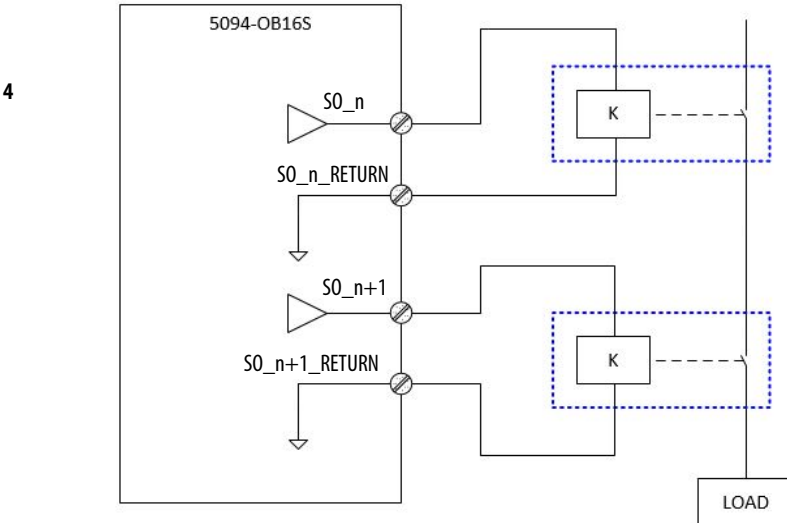

SIL level and Category: SIL 3, PLc, Cat. 2 Fault Exclusion: None Other: External connected device must be SIL 3 rated. Point Mode: Safety Pulse Mode, Safety Mode

#### SIL level and Category: SIL 3, PLe, Cat. 4 Fault Exclusion: None Point Mode: Safety Pulse Mode

n = 0...15 The channel pairs that support Dual mode are: Channel 0, 1 pair Channel 2, 3 pair Channel 4, 5 pair Channel 6, 7 pair Channel 6, 9 pair Channel 10, 11 pair Channel 12, 13 pair Channel 14, 15 pair

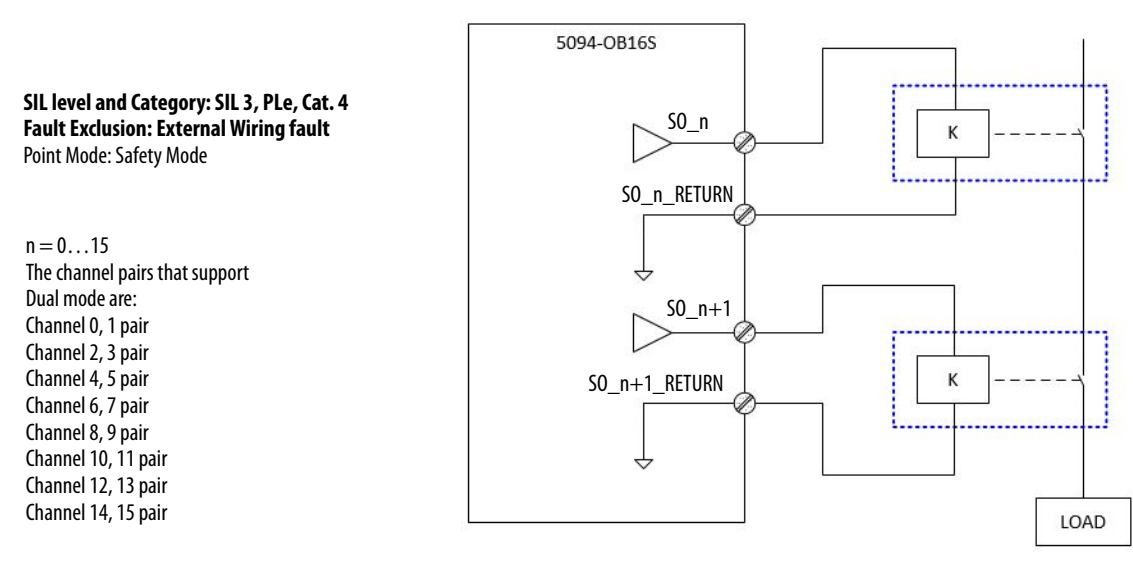

#### Figure 41 - 5094-0B16S Module - SIL 3, PLe, Cat. 4 in Safety Mode

#### Figure 42 - 5094-0B16S Module - SIL 3, PLe, Cat. 4 in Safety Pulse Mode or Safety Mode

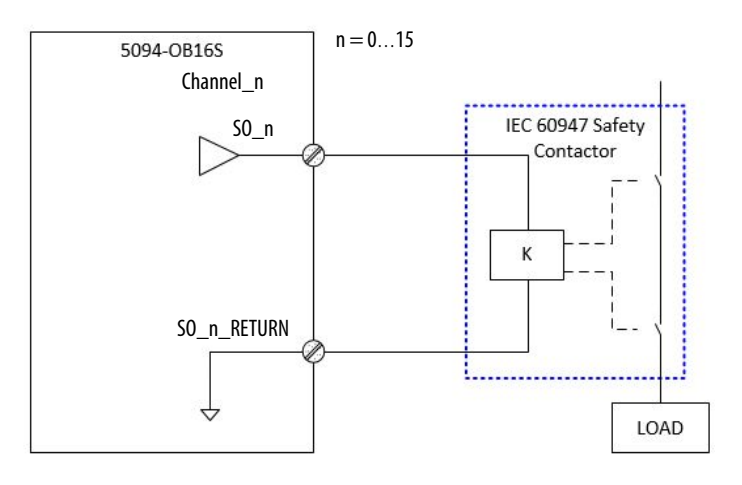

SIL level and Category: SIL 3, PLe, Cat. 4 Fault Exclusion: External Wiring fault Other: Use IEC 60947 Safety Contactor. Point Mode: Safety Pulse mode, Safety mode

### 5094-OW4IS and 5094-OW4ISXT Relay Module Wiring Diagrams

The following wiring diagrams show the relay output modules.

 IMPORTANT
 The Safety level shown in below diagram is applicable to module itself.

 Connected device shall have their own status monitoring to achieve application safety level.
 Safety level

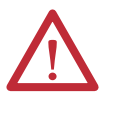

**ATTENTION:** When you are using the relay to drive DC/AC inductive load, you must connect a snubber across the load. Failure to connect a snubber across the load (relay contacts) can result in generation of electromagnetic noise that could disrupt nearby electrical equipment, including your 5094 FLEX I/O chassis. See the Industrial Automation Wiring and Grounding Guidelines, publication <u>1770-4.1</u>

Figure 43 - 5094-OW4IS Module - SIL3, PLe, CAT4

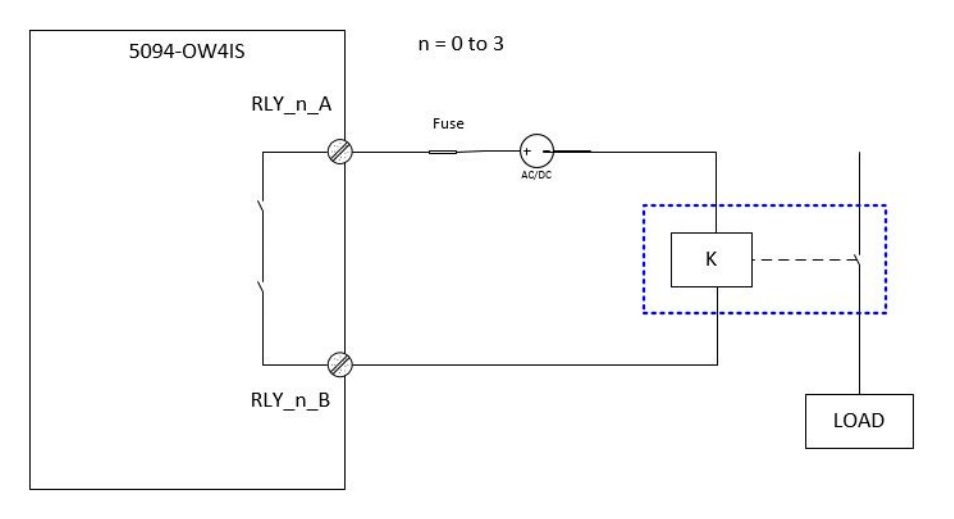

SIL level and Category:

SIL3, PLe, CAT4 (Signal state change at least once a month)

SIL2, PLd, CAT3 (Signal state change at least once a year)

#### Fault Exclusion:

**External Wiring fault** 

#### Other:

Qualified actuator must be used in the application Fuse with proper rating should be connected to prevent relay contacts from overload and short circuit.

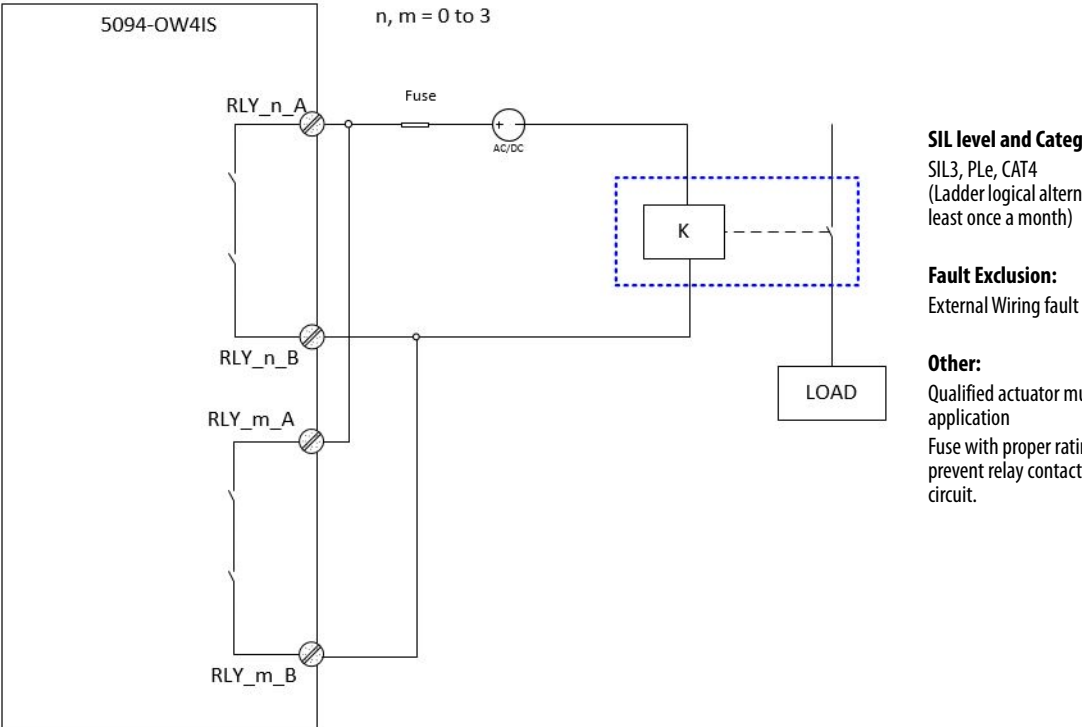

#### Figure 44 - 5094-OW4IS Module - SIL3, PLe, CAT4

SIL level and Category:

SIL3, PLe, CAT4 (Ladder logical alternative toggle each channel at least once a month)

Qualified actuator must be used in the application Fuse with proper rating should be connected to prevent relay contacts from overload and short circuit.

## Safety Data for I/O Modules

Safety Modules

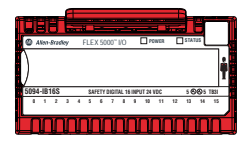

This appendix lists calculated values for probability of a dangerous failure on demand (PFD), average frequency of a dangerous failure per hour (PFH), and mean time to failure (MTTF). PFD and PFH calculations comply with IEC61508, edition 2, 2010.

Calculated values of PFD and PFH appear in <u>Table 47 on page 170</u>. PFD and PFH must be calculated for the devices within the system to comply with the SIL level that is required for application.

You must be responsible for following the requirements of ISO 13849-1:2015, to assess Performance Levels in their safety system.

You must functionally test every I/O module by individually toggling each input point and also verify that the controller detects it within the safety reaction time (SRT). Additionally, you must individually toggle each output point by the controller and user-verify that the output point changes state.

For more information, refer to the FLEX 5000<sup>™</sup> safety controller manuals listed in <u>Additional Resources on page 12</u>.

### FLEX 5000 I/O Safety Input Module Safety Data

<u>Table 47</u> lists the safety data for the 5094-IB16S and 5094-IB16SXT modules.

|                                                         | Point Operation Type |                                                |
|---------------------------------------------------------|----------------------|------------------------------------------------|
| Attribute                                               | Single Channel       | Dual Channel<br>(at controller<br>instruction) |
| Total Failure Rate ( $\lambda$ (safety related))        | 1.246E-06            | 1.397E-06                                      |
| Safe Failure Fraction (SFF)                             | 99.969%              | 99.967%                                        |
| Safe Failure Rate (λS)                                  | 7.97E-07             | 8.63E-07                                       |
| Diagnostic Coverage (DC)                                | 99.867%              | 99.913%                                        |
| Safe Detected Failure Rate (λSD)                        | 7.96E-07             | 8.62E-07                                       |
| Safe Undetected Failure Rate (λSU)                      | 1.06E-09             | 7.53E-10                                       |
| Dangerous Failure Rate (λD)                             | 4.4950E-07           | 5.3402E-07                                     |
| Dangerous Detected Failure Rate (λDD)                   | 4.4890E-07           | 5.3356E-07                                     |
| Dangerous Undetected Failure Rate (λDU)                 | 3.81E-10             | 4.6619E-10                                     |
| Diagnostic Test Interval (hours)                        | 4                    | 4                                              |
| Hardware Fault Tolerance (HFT)                          | 0                    | 1                                              |
| Spurious Trip Rate (STR)                                | 5.40 E-06            | —                                              |
| Mean Time to Failure, Spurious (MTTF-spurious), (hours) | 185068               | —                                              |
| PFH (1/hours)                                           | 3.81E-10             | 4.6619E-10                                     |
| PFD <sub>AVE</sub> , at Mission Time of 20 years        | 3.34E-05             | 4.08E-05                                       |
| Safety Reaction Time (SRT), (millisecond)               | 6                    | 6                                              |

#### Table 47 - 5094-IB16S and 5094-IB16SXT Digital Safety Parameter Data

### FLEX 5000 I/O Safety Output Module Safety Data

<u>Table 48</u> lists the safety data for the 5094-OB16S and 5094-OB16SXT modules.

|                                                         | Point Operation Type |              |
|---------------------------------------------------------|----------------------|--------------|
| Attribute                                               | Single Channel       | Dual Channel |
| Total Failure Rate ( $\lambda$ (safety related))        | 2.0565E-06           | 2.5524E-06   |
| Safe Failure Fraction (SFF)                             | 99.977%              | 99.983%      |
| Safe Failure Rate (λS)                                  | 1.3238E-06           | 1.5666E-06   |
| Safe Detected Failure Rate (λSD)                        | 1.32E-06             | 1.57E-06     |
| Safe Undetected Failure Rate (λSU)                      | 8.40E-10             | 6.86E-10     |
| Diagnostic Coverage (DC)                                | 99.937%              | 99.956%      |
| Dangerous Failure Rate (λD)                             | 7.3278E-07           | 9.8585E-07   |
| Dangerous Detected Failure Rate (λDD)                   | 7.3232E-07           | 9.8541E-07   |
| Dangerous Undetected Failure Rate (λDU)                 | 4.6523E-10           | 4.3173E-10   |
| Diagnostic Test Interval (hours)                        | 4                    | 4            |
| Hardware Fault Tolerance (HFT)                          | 0                    | 1            |
| Spurious Trip Rate (STR)                                | 5.68E-06             | -            |
| Mean Time to Failure, Spurious (MTTF-spurious), (hours) | 176037               | —            |
| PFH (1/hours)                                           | 4.6523E-10           | 4.3173E-10   |
| PFD <sub>AVE</sub> , at Mission Time of 20 years        | 4.0754E-05           | 3.7819E-05   |
| Safety Reaction Time (SRT), (millisecond)               | 4.5                  | 4.5          |

#### Table 48 - 5094-0B16S and 5094-0B16SXT Digital Safety Parameter Data

### FLEX 5000 I/O Safety Relay Output Module Safety Data

Table 49 lists the safety data for the 5094-OW4IS and 5094-OW4ISXT modules.

|                                                         | Point Operation Type |              |
|---------------------------------------------------------|----------------------|--------------|
| Attribute                                               | Single Channel       | Dual Channel |
| Total Failure Rate ( $\lambda$ (safety related))        | 2.2470E-06           | 2.8740E-06   |
| Safe Failure Fraction (SFF)                             | 99.978%              | 99.984%      |
| Safe Failure Rate (λS)                                  | 1.7129E-06           | 2.2634E-06   |
| Diagnostic Coverage (DC)                                | 99.909%              | 99.924%      |
| Safe Detected Failure Rate (λSD)                        | 1.71E-06             | 2.26E-06     |
| Safe Undetected Failure Rate (λSU)                      | 1.56E-09             | 1.73E-09     |
| Dangerous Failure Rate (λD)                             | 5.3388E-07           | 6.1058E-07   |
| Dangerous Detected Failure Rate (λDD)                   | 5.3340E-07           | 6.1011E-07   |
| Dangerous Undetected Failure Rate (λDU)                 | 4.8580E-10           | 4.6557E-10   |
| Diagnostic Test Interval (hours)                        | 4                    | 4            |
| Hardware Fault Tolerance (HFT)                          | 0                    | 1            |
| Spurious Trip Rate (STR)                                | 5.25E-06             | _            |
| Mean Time to Failure, Spurious (MTTF-spurious), (hours) | 190638               | —            |
| PFH (1/hours)                                           | 4.8580E-10           | 4.6557E-10   |
| PFD <sub>AVE</sub> , at Mission Time of 20 years        | 4.2556E-05           | 4.0784E-05   |
| Safety Reaction Time (SRT), (millisecond)               | 20                   | 20           |

#### Table 49 - 5094-0W4IS and 5094-0W4ISXT Digital Safety Parameter Data

#### Numerics

5094-IB16 18 5094-IB165 18 5094-IB165XT 18 5094-IB16XT 18 5094-0B16 18 5094-0B165XT 18 5094-0B165XT 18 5094-0B16XT 18 5094-0W4IS 18 5094-0W4ISXT 18 5094-0W8I 18 5094-0W8IXT 18

#### C

compatible Logix 5000 controllers 15 configuration Logix Designer application 87 - 104 Connection category 95 Counters category 97 Events category 100 General category 93 module definition 94 Module Info category 96 Points category 98, 103, 104 Time Sync category 102 module tags 139 - 158 configure with Logix Designer application 48 connection 11 fault handling 5094-0B16 module 57 - 58 inhibit the module 95 connection category 95, 113 5094-IB16 module 95 5094-0B16 module 95 5094-0W8I module 95 connection types 27, 94 controller organizer monitor tag 105, 118 view module tag 105, 118 counters category

### 5094-IB16 module 97

#### D

data exchange data echo 60 data tags fault and status reporting input module 53 output modules 61 data transmission multicast method 27 data types 27, 30 available with I/0 modules 27 define module

Logix Designer application 94 digital I/O module configuration 107 digital input module filter time 52 digital output module short circuit protection 62 thermal switch 63

### Ε

EDS See electronic data sheet electronic data sheet 11 electronic keying 36, 50, 94 events category 5094-IB16 module 100 - 101

### F

fault and status reporting 132 - 137 input module 53 output modules 61 fault handling 5094-0B16 module 57 - 58 filter time digital input module 52 firmware obtain from PCDC 48

### G

general category 93, 111

### 

I/O status indicator description 126 - 128 display 126 - 128 input filter 5094-IB16 module 52 input filter time 98

#### L

load current digital output module 62 Logix 5000 controllers compatible with FLEX 5000 I/O modules 15 ownership of FLEX 5000 I/O modules 22

#### Logix Designer application 48

configuration overview 25 configure a FLEX 5000 I/O system 87 - 104 Connection category 95 connection types 27 Counters category 97 digital I/O module configuration 107 Events category 100 General category 93 module definition 94 Module Info category 96 module tag definitions 139 module tags 5094-IB16 module 141 - 148 5094-IB16S module 149 - 150 5094-0B16 module 151 - 153 5094-0B16S module 154 - 155 5094-0W4IS module 156 - 157 5094-0W8I module 157 - 158 name module tag 140 Points category 98, 103, 104 tag editor 140 Time Sync category 102 troubleshooting 132 - 137 view module tag 105, 118

#### Μ

masters 11 module definition dialog box 112 module feature data echo 5094-0B16 modules 60 module info category 96 5094-IB16 module 96 5094-IB16S module 115 5094-IB16SXT module 115 5094-0B16 module 96, 115 5094-0B16SXT module 115 5094-0W8I module 96 module keying 20 module status indicator description 125 display 126 - 128 module tag viewing 118 module tags 5094-IB16 module 141 - 148 5094-IB16S module 149 - 150 5094-0B16 module 151 - 153 5094-0B16S module 154 - 155 5094-0W4IS module 156 - 157 5094-0W8I module 157 - 158 definitions 139 fault and status reporting input module 53 output modules 61 naming 140 tag editor 140 viewing 105 module types 19 multicast data broadcast method 32

#### Ν

no load detection minimum time 62

#### 0

ODVA 11 output behavior after connection fault 5094-0B16 module 57 - 58 output state change time 56 ownership 22 multiple owners of input modules 22

### P

PCDC obtain firmware 48 PFD 11 See probability of failure on demand. PFH 11 See probability of failure per hour. points category 5094-IB16 module 98 - 99 5094-0B16 module 103 5094-0W8I module 104 probability of failure on demand 11 per hour 11 proof test 11

#### R

relay output module 19, 56, 84, 117, 131, 156, 167, 172

#### S

**SA Power status indicator** description 124, 124 display 126 - 128 safety module 5094-IB16S 18 5094-IB16SXT 18 5094-0B16S 18 5094-0B16SXT 18 5094-0W4IS 18 5094-0W4ISXT 18 safety network number 11 safety relay output module 56, 84, 117, 156, 167, 172 short circuit protection digital output module 62 slaves 11 **SNN** 11 See safety network number. standard 11

standard module 5094-IB16 18 5094-IB16XT 18 5094-0B16 18 5094-0B16XT 18 5094-0W8I 18 5094-0W8I XT 18 status indicator, description I/O status indicator 126 - 128 module status indicator 124, 124 status indicator, display I/O status indicator 126 - 128 module status indicator 126 - 128 module status indicator 126 - 128 Module status indicator 126 - 128 SA Power status indicator 126 - 128

#### Т

```
thermal switch
digital output module 63
time sync category
5094-IB16 module 102
time-scheduled output
accuracy 64
resolution 64
timestamping
selection 98
troubleshooting 123 - 137
connection category 134
general category 133
Logix Designer application 132 - 137
module Info category 134
module status indicator 20
tag editor 137
```

#### U

unicast data broadcast method 32

### Notes:

### **Rockwell Automation Support**

| Technical Support Center                            | Knowledgebase Articles, How-to Videos, FAQs, Chat,<br>User Forums, and Product Notification Updates.                  | https://rockwellautomation.custhelp.com/                                      |
|-----------------------------------------------------|----------------------------------------------------------------------------------------------------|-------------------------------------------------------------------------------|
| Local Technical Support Phone<br>Numbers            | Locate the phone number for your country.                                                                             | http://www.rockwellautomation.com/global/support/get-support-<br>now.page     |
| Direct Dial Codes                                   | Find the Direct Dial Code for your product. Use the code to route your call directly to a technical support engineer. | http://www.rockwellautomation.com/global/support/direct-dial.page             |
| Literature Library                                  | Installation Instructions, Manuals, Brochures, and Technical Data.                                                    | http://www.rockwellautomation.com/global/literature-library/<br>overview.page |
| Product Compatibility and Download<br>Center (PCDC) | Get help determining how products interact, check features and capabilities, and find associated firmware.            | http://www.rockwellautomation.com/global/support/pcdc.page                    |

Use the following resources to access support information.

### **Documentation Feedback**

Your comments will help us serve your documentation needs better. If you have any suggestions on how to improve this document, complete the How Are We Doing? form at <u>http://literature.rockwellautomation.com/idc/groups/literature/documents/du/ra-du002\_-en-e.pdf</u>.

Rockwell Automation maintains current product environmental information on its website at http://www.rockwellautomation.com/rockwellautomation/about-us/sustainability-ethics/product-environmental-compliance.page. Allen-Bradley, CompactLogix, ControlLogix, FLEX 5000, GuardLogix, Integrated Architecture, Logix 5000, Rockwell Automation, Rockwell Software, RSNetWorx, Studio 5000, and Studio 5000 Logix Designer are trademarks of Rockwell Automation, Inc.

CIP, CIP Safety, CIP Sync, ControlNet, DeviceNet, and EtherNet/IP are trademarks of ODVA, Inc.

Trademarks not belonging to Rockwell Automation are property of their respective companies.

Rockwell Otomasyon Ticaret A.Ş., Kar Plaza İş Merkezi E Blok Kat:6 34752 İçerenköy, İstanbul, Tel: +90 (216) 5698400

#### www.rockwellautomation.com

#### Power, Control and Information Solutions Headquarters

Americas: Rockwell Automation, 1201 South Second Street, Milwaukee, WI 53204-2496 USA, Tel: (1) 414.382.2000, Fax: (1) 414.382.4444 Europe/Middle East/Africa: Rockwell Automation NV, Pegasus Park, De Kleetlaan 12a, 1831 Diegem, Belgium, Tel: (32) 2 663 0600, Fax: (32) 2 663 0640 Asia Pacific: Rockwell Automation, Level 14, Core F, Cyberport 3, 100 Cyberport Road, Hong Kong, Tel: (852) 2887 4788, Fax: (852) 2508 1846

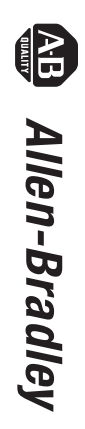

FLEX 5000 Standard and Safety I/O Modules

User Manual